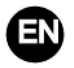

## **Electrical IR Thermostat**

#### IR2900-ZW

IR2900-ZW is a Z-Wave 800 series thermostat which is compliant to Z-Wave-to-IR bridge to control air conditioner by receiving Z-Wave command and converting to Infrared command. IR2900-ZW can control various brands and models of air conditioner globally combination with the all-around built-in and cloud-stores IR database. With distinct display, you can intuitively read the room temperature with setting buttons to have a peace-in-mind smart home control experience.

#### Specification

- Power Supply: rechargeable battery/ 5V USB Type-C
- Z-Wave 800 series
- Support S2 encryption
- Temperature Range: 0~55°C (32-131F)
- Humidity Range: 0%~90%RH
- Working Environment:-10~+55°C <90%RH (Non-condensation)
- Dimension: 105\*105\*15.6 mm
- Z-Wave Frequency: 868.4 MHz, 916.0 MHz or other Z-Wave frequency available
- Maximum Transmitting Power: +3dBm
- Housing: PC+ABS
- Hole pitch: 60.3mm
- Installation: wall-mounted / double-stick tape mounting or tabletop placing

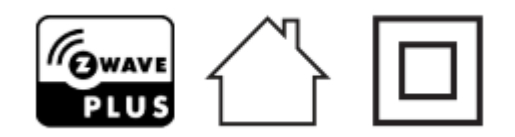

• Declaration of Conformity

## Hereby, RISCO Group declares that this equipment is in compliance with the essential requirements of the UKCA Radio Equipment Regulations 2017 and CE Directive 2014/53/EU. For the UKCA and CE Declaration of Conformity please refer to our website: www.riscogroup.com

### • WEEE Directive Compliance

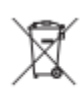

The device marked with this symbol should not be disposed of with household waste. It is the user's responsibility to deliver the used appliance to a designated recycling point.

#### User Manual

• Z-Wave Compliance

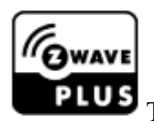

The thermostat is a fully compatible Z-Wave Plus V2 device.

**Important Safety Instruction** 

**Read the instructions before starting up the unit!** 

This product is not a toy. Keep out of reach of children and animals!

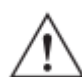

**Do not expose the device to moisture, water or other liquids. Do not place liquids near or on the device!** 

Do not attempt to disassemble, repair or modify the device yourself!

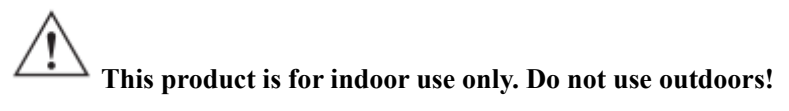

# CAUTIONS!

Flush-mount only into a UL/ETL/CE certified plastic junction box. The minimum size should be 65\*65\*45mm, minimum Volume is 190cm<sup>3</sup>. Use Copper Conductors Only.

### Installation

## Preparation

**CAUTION:** Cut off power supply at circuit breaker or fuse before installation to avoid fire, shock or death!

## Installation

Step 1: Separate the device into two parts: the front panel and the mounting plate.

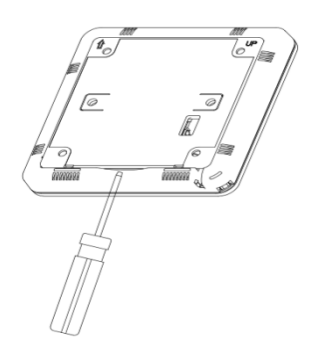

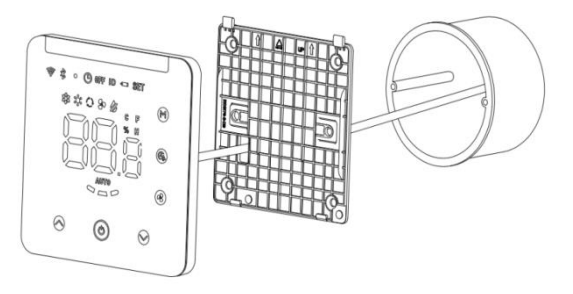

#### User Manual

**Step 2:** Put 5V adapter into the junction box, insert the wire into the 5V terminal by following the wiring diagram as below.

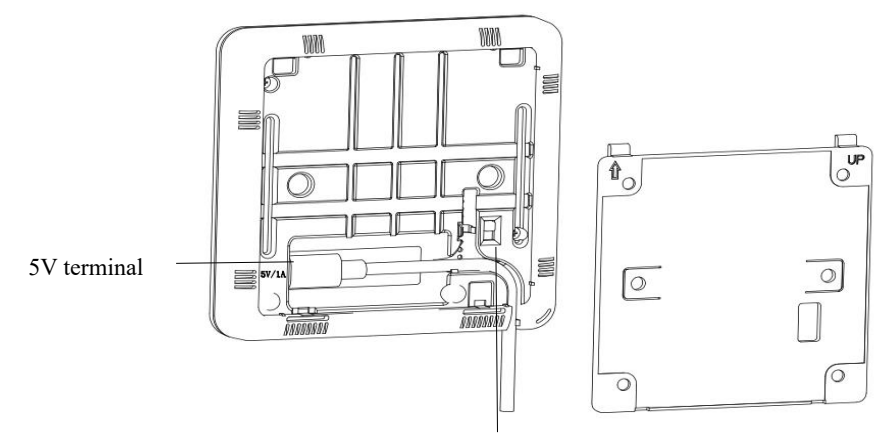

On/Off button for battery charging mode

Step 3: Secure the bottom part onto a junction box with screws, and then mount the front panel back.Step 4: Confirm the device is well mounted, power on and it is ready to operate.Double-stick tape mounting: position for the double-stick tape.

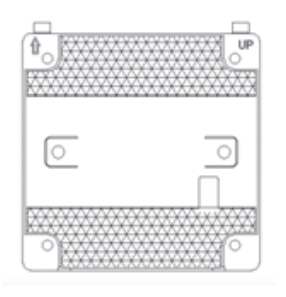

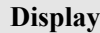

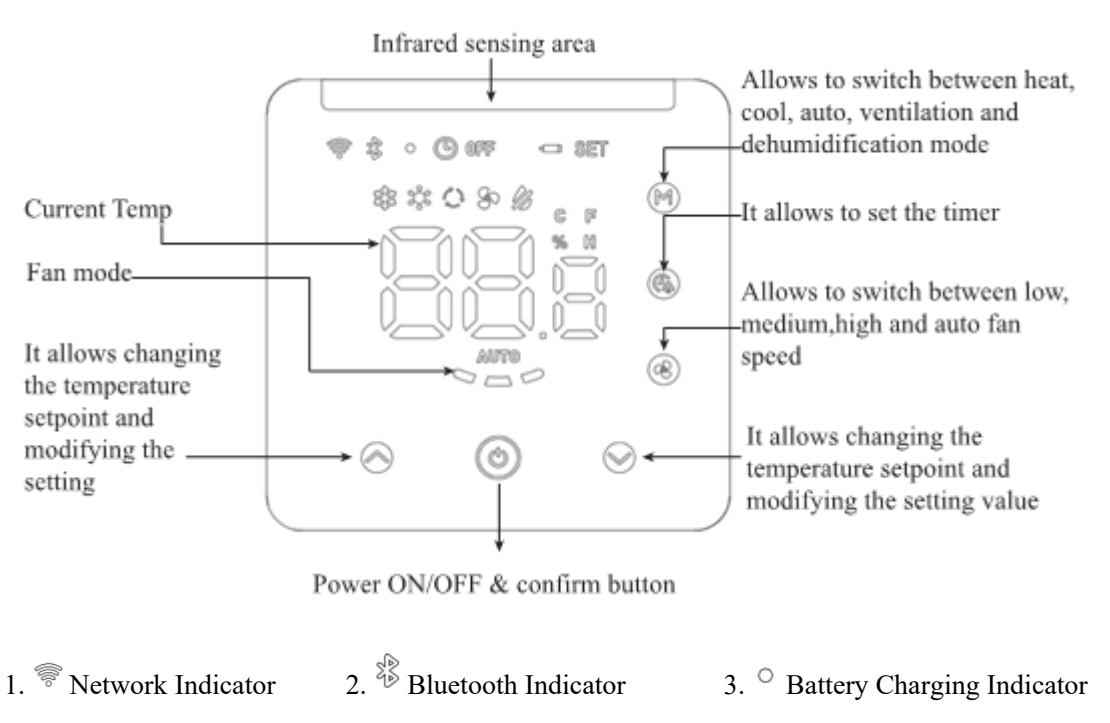

| 4.®  | Timer Indicator                   | 5. <sup>0FF</sup> | Power OFF Indicator  | 6. <sup>ID</sup> Z-Wave ID |
|------|-----------------------------------|-------------------|----------------------|----------------------------|
| 7. ⊂ | <sup>D</sup> Low Battery-Power Wa | arning            | 8. SET Setpoint Temp |                            |
|      |                                   |                   | Operation            |                            |

### **On/Off Setting**

In battery charge mode: remove the mounting plate at the back, switch the power button to ON, then the device will be powered on. Note: If the rechargeable battery has run out of the power, please charge the device by 5V USB Type-C.

User Manual

In 5V USB Type-C charge mode: remove the mounting plate at the back, put the charging wire into 5V USB Type-C charging port, if switch the power button to ON, then the rechargeable battery will be charged in the meantime, if switch the power button to OFF, then only the device is charged and the rechargeable battery will not be charged.

#### Match the infrared code of the air conditioner via Bluetooth

1. Connect Bluetooth to IR2900-ZW

When there is no infrared code library in the device (the device has not downloaded the infrared code or the device has restored into factory setting), the device automatically enters the Bluetooth pairing mode when powered by USB, the Bluetooth indicator flashes, the ID number of Bluetooth is displayed on the Home page, tap any key to exit the Bluetooth pairing mode. When the device is powered by battery, tap any key to exit the Bluetooth pairing mode or it will automatically exit the Bluetooth pairing mode after 30 minutes.

When the infrared code needs to be modified, long press  $\Theta$  +  $\Theta$  key of the device synchronously

for 3sec until the Bluetooth icon in the upper left corner flashes. The last 3 digits of Bluetooth ID will be displayed on the screen (e.g. 123). Click "Next" of APP, APP will scan Bluetooth device, and "IR2900-ZW\_X123" will appear on the APP. Then click to complete the connection. The Bluetooth icon of IR2900-ZW will light up after successful connection. Here is App's download information:

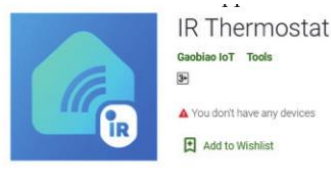

Scan below QR code to download the APP or click the link to download the APP by your mobile phone.

Android: https://play.google.com/store/apps/details?id=com.mcohome.codingctrl

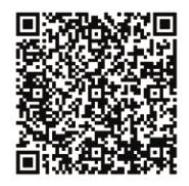

ios: https://apps.apple.com/us/app/ir-thermostat/id1582146430

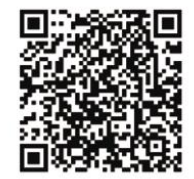

#### User Manual

### 2. Choose a brand of air conditioner

Enter air conditioner brand search, or manually find the corresponding brand, if it is not able to know the model then just select the brand of the air conditioner. Then click to enter the next step.

## 3. Pair the infrared code of the air conditioner

Place the device in front of the air conditioner as close as possible (within 7 meters). If the air conditioner can be correctly controlled by testing more than three keys on the APP interface, the pairing will be considered successful. If it is not working, click "Next" and repeat the test until a successful pair.

## 4. Download infrared code

After successfully paired the infrared code, click "Yes, Use this" button, enter the download interface, wait for the progress bar to complete, click "Home" to complete and exit.

## 5. Local control test

If local operation mode, fan, setting temperature etc can control the air conditioner normally, indicating that the infrared code pairing has been downloaded successfully, and can be used normally.

**Note:** When updating the firmware, you will lose the code that connects the IR-2900 to your air conditioner. Please remember your settings and set up the correct code after the update.

## Problems that you may encounter

1. Some keys are not being able to control the air conditioner. It may be due to not choosing the most appropriate infrared code. Please follow the above steps on the APP to choose the most matching set of infrared code.

2. Tried everything but couldn't control the air conditioner

Please take a picture of the model of the remote control and send it back to the manufacturer.

## Batch download infrared code library:

1. If the device has downloaded the infrared code, then restore the device into factory setting first.

2. Power on multiple device (IR2900-ZW) within 5 meters from the mobile phone (as the Bluetooth paring mode will automatically exit after 30 minutes if the device is powered by battery, we suggest that there is no more than 280 units of devices to be download the infrared code library in batch at a time when the devices are powered by battery, otherwise some devices may not be downloaded successfully. But there is no limit if the devices are powered by USB). All devices (IR2900-ZW) enter the Bluetooth pairing mode, and the ID number of Bluetooth will be displayed on the screens.

3. Open the "IR thermostat" APP, click the Batch Download, check the infrared code to be downloaded, and then click Start Batch Download. The mobile APP will automatically connect the devices (IR2900-ZW) and download the infrared code one by one. Keep the devices powered on and do not manually operate the devices until the download is completed. After infrared codes are download completely, the device Bluetooth indicator will automatically turn off. If the device is

#### User Manual

powered by battery, it will enter the sleep mode automatically. If the device is powered by USB, it will automatically enter the Home page and after a period of time to transfer to sleep mode.

### **Temperature Setting**

1. Indoor temperature is displayed on the home page.

2. Setting temperature of current mode is displayed on the interface when pressing  $\bigotimes$  or  $\bigotimes$ , "SET" icon will be displayed on upper right side, the setting temperature value is adjustable.

## **Battery Level Display**

In the home page, long press O for 3 sec, "xx.x% (x indicates digit)" will be displayed on the interface, it is the percentage value of the remaining capacity of the battery, then press any key to exit.

## Humidity Value Display

In the home page, long press for 3 sec, "xx.x% (x indicates digit) "will be displayed on the interface, it is the percentage value of current humidity, then press any key to exit.

### **Timer Function**

Set timer to turn off the air conditioner regularly

1. In the home page, short press <sup>(2)</sup> to enter the timer setting interface, the timer indicator icon will flash constantly.

2. Short press  $\bigcirc$  or  $\bigcirc$  to set the timer of turning off the air conditioner regularly (setting range is 0.5-24H), after the timer is set, short press  $\textcircled{\begin{subarray}{ll} @ again to enable the timer shutdown function, then timer indicator icon will be always on. \end{subarray}}$ 

Disable timer function

In the home page, short press <sup>(2)</sup> twice to disable the timer function, the timer indicator icon will be disappeared.

## Temperature Deadband Setting (when the device is controlled by IR)

Long press (2) + (2) + (2) synchronously for 3 sec, it displays current value of deadband, short press

or  $\mathbf{S}$  to adjust the value then press  $\mathbf{O}$  to confirm and exit.

## Notice:

1. When deadband is 0 (default value), the control logic of the device is the same as the AC remote control, that means the setting temperature on the device is the same as the AC.

2. When deadband is set to 1-3, the device will follow thermostat's internal control logic to control AC's setting temperature, in order that the indoor temperature reaches the setting temperature of the

#### User Manual

device. Note: In this mode, it is normal that the setting temperature of the device differs from that of air conditioner, if you want to keep the indoor temperature value close to the setting temperature of the device, set deadband to 1.)

## **Restore Factory Setting**

Long press O + O + O synchronously for 3 sec, it displays "333" then press O for 4 times, the display will change from "333"->"222"->"111"->"000"->"OFF", then factory restore setting succeeds.

## Including & Excluding of Z-Wave Network

1. In the home page, long press and and synchronously for 3 sec enter into Z-Wave interface, Product ID will be displayed on the interface.

2. If Product ID is 0 it has not been assigned to any gateway, press to include the device into Z-Wave network, if the inclusion is successful, it will not show 000 any more on the interface and will now show a new Node ID assigned by the gateway.

3. If Product ID is not 0 it has been assigned to a gateway, press to exclude the device from any Z-Wave network, if the Exclusion is successful, it will show 000 on the interface..

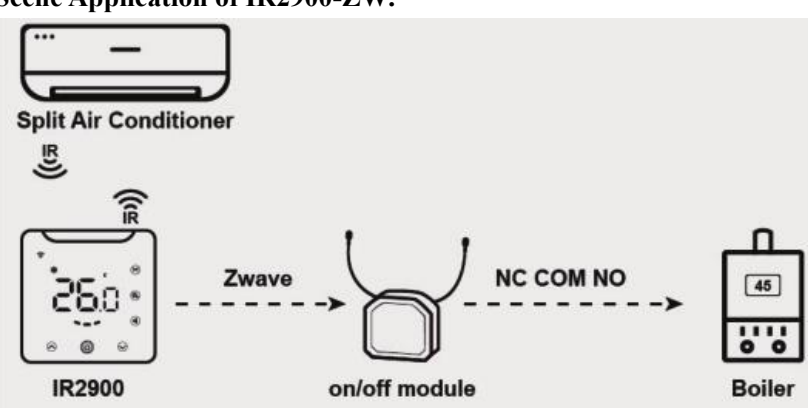

## • Scene Application of IR2900-ZW:

There are four scene applications for IR2900-ZW.

## Scene application 1:

Heating and cooling with IR control (choose 1 for Z-Wave parameter No.4&No.5), under this application, IR2900-ZW is able to directly associate with a Z-Wave on/off module to control a heating equipment like wall-mounted boiler as well as controlling an IR split air conditioner for cooling. (**Note:** it is able to associate with at most 5 pieces of Z-Wave on/off modules, the heating equipment can be replaced by a cooling equipment or a fan or other on/off equipments).

## Scene application 2:

Heating and cooling with association group control (choose 0 for Z-Wave parameter No.4 & No.5), under this application, IR command is not used for cooling and heating neither. IR2900-ZW will work as a general wireless Z-Wave thermostat.

## Scene application 3:

Heating with IR control, cooling with association group control (choose 1 for Z-Wave parameter No.4 and choose 0 for Z-Wave parameter No.5) under this application, IR command is used for heating only.

### Scene application 4:

Cooling with IR control, heating with association group control (choose 0 for Z-Wave parameter No.4 and choose 1 for Z-Wave parameter No.5) under this application, IR command is used for cooling only.

| AG<br>Identifi<br>er | Max<br>Nod<br>e ID | Command Class                                                                      | Trigger Situation                                                                                                    |
|----------------------|--------------------|------------------------------------------------------------------------------------|----------------------------------------------------------------------------------------------------|
| 1                    | 1                  | COMMAND_CLASS_SENSOR_MULTILEVEL_V5,<br>SENSOR_MULTILEVEL_REPORT_V5                 | <ol> <li>When temperature<br/>unit is Celsius degree,<br/>the parameter 2 set to</li> <li>variation of detected<br/>temperature is greater<br/>than the setting value<br/>of parameter 3.</li> <li>The parameter 2 set<br/>to 2, when the report is<br/>that the interval time is<br/>greater than the setting<br/>value of parameter 5.</li> <li>When temperature<br/>unit is Celsius degree,<br/>the parameter 2 set to</li> <li>variation of detected<br/>temperature is greater<br/>than the setting value<br/>of parameter 3 or the<br/>reported time is<br/>greater than the setting<br/>value of parameter 5.</li> </ol> |
|                      |                    | COMMAND_CLASS_THERMOSTAT_MODE_V2,<br>THERMOSTAT_MODE_REPORT                        | Device mode changes                                                                                                    |
|                      |                    | COMMAND_CLASS_THERMOSTAT_OPERATING_<br>STATE,<br>THERMOSTAT_OPERATING STATE REPORT | Device status changes                                                                                                    |

### • Association Group

|   |   | COMMAND_CLASS_THERMOSTAT_SETPOINT_V2<br>, THERMOSTAT_SETPOINT_REPORT_V2 | Set point value<br>changes                      |
|---|---|-------------------------------------------------------------------------|-------------------------------------------------|
|   |   | COMMAND_CLASS_THERMOSTAT_FAN_MODE,<br>THERMOSTAT_FAN_MODE_REPORT        | Fan mode changes                                |
|   |   | COMMAND_CLASS_THERMOSTAT_FAN_STATE,<br>THERMOSTAT FAN STATE REPORT      | Fan status changes                              |
|   |   | COMMAND CLASS BATTERY                                                   | Variation of battery                            |
|   |   | BATTERY_REPORT                                                          | 5%                                              |
|   |   | COMMAND_CLASS_DEVICE_RESET_LOCALLY,                                     | Restore the factory                             |
|   |   |                                                                         | Variation of working                            |
| 2 | 5 | COMMAND_CLASS_BASIC, BASIC_SET                                          | status of the device in                         |
|   |   |                                                                         | the heating mode                                |
| 3 | 5 | COMMAND_CLASS_BASIC, BASIC_SET                                          | Variation of working<br>status of the device in |
|   |   |                                                                         | the cooling mode                                |

User Manual

## • Z-Wave Parameter Setting:

| Number | Name       | Size | Information        | Default | Possible Values |
|--------|------------|------|--------------------|---------|-----------------|
|        |            |      | 0: Celsius 1:      |         |                 |
|        |            |      | Fahrenheit         |         |                 |
|        |            |      | Note: The infrared |         |                 |
|        |            |      | code and the       |         |                 |
|        |            |      | parameter related  |         |                 |
|        |            |      | to temperature is  |         |                 |
|        |            |      | still sending      |         |                 |
|        |            |      | degrees Celsius.   |         |                 |
|        | Temp. Unit | 1    | The gateway        | 0       |                 |
|        |            |      | setting            |         |                 |
| 1      |            |      | temperature is     |         | 0.1             |
| 1      |            |      | subject to a       |         | 0-1             |
|        |            |      | conversion error,  |         |                 |
|        |            |      | with a maximum     |         |                 |
|        |            |      | error of 1 degree  |         |                 |
|        |            |      | Fahrenheit.        |         |                 |
|        |            |      | Example: When      |         |                 |
|        |            |      | the gateway is set |         |                 |
|        |            |      | to 80 degrees      |         |                 |
|        |            |      | Fahrenheit, it is  |         |                 |
|        |            |      | converted to 26.6  |         |                 |
|        |            |      | degrees Celsius, 4 |         |                 |

9

| User Manual |                                       |   |                                                                                                    |   |          |  |
|-------------|---------------------------------------|---|----------------------------------------------------------------------------------------------------|---|----------|--|
|             |                                       |   | User Manual<br>round off 5, the<br>actual converted<br>to 27 degrees<br>Celsius, 27<br>degrees Celsius is<br>converted to 81<br>degrees<br>Fahrenheit, which<br>is reported to the<br>gateway set<br>temperature of 81<br>degrees<br>Fahrenheit, and<br>the actual set of 80<br>degrees Fahrenheit<br>there is a<br>conversion error |   |          |  |
| 2           | Temp. Difference<br>Reporting         | 2 | Vinit: 0.1°C<br>0: Disabled<br>3-255:n*0.1°C<br>automatically<br>report the temp. to<br>the gateway when<br>temp. variation is<br>greater than this<br>value                                                                                                    | 5 | 0, 3-255 |  |
| 3           | Humidity Difference<br>Reporting      | 1 | 0: Disabled<br>1-99:<br>Automatically<br>report the<br>humidity to the<br>gateway when<br>humidity variation<br>is greater than this<br>value                                                                                                    | 6 | 0-99     |  |
| 4           | IR Command<br>Feature In Heat<br>Mode | 1 | Whether to send<br>IR command or<br>not when the<br>device is in<br>heating mode<br>0: Disabled<br>1:Send                                                                                                    | 1 | 0-1      |  |

| User Manual |                                             |   |                                                                                                    |   |      |  |
|-------------|---------------------------------------------|---|----------------------------------------------------------------------------------------------------|---|------|--|
| 5           | IR Command<br>Feature In Cool<br>Mode       | 1 | Whether to send<br>IR command or<br>not when the<br>device is in<br>cooling mode<br>0: Disabled<br>1:Send                                                                                                    | 1 | 0-1  |  |
| 6           | Number Of<br>Resending<br>Command In AG2    | 1 | Number of<br>resending attempts<br>to send a<br>command to the<br>device in<br>associated group 2<br>0: Disabled<br>1-10: The number<br>of times to resend                                                              | 1 | 0-10 |  |
| 7           | Number Of<br>Resending<br>Command In AG3    | 1 | Number of<br>resending attempts<br>to send a<br>command to the<br>device in<br>associated group 3<br>0: Disabled<br>1-10: The number<br>of times to resend                                                              | 1 | 0-10 |  |
| 10          | Panel Lock                                  | 1 | 0: All buttons are<br>valid.<br>1: Temp. "Up" &<br>"Down" and<br>"Mode" & "time"<br>button invalid,<br>other buttons<br>valid.<br>2: Power button<br>valid, other<br>buttons invalid.<br>3: All buttons are<br>invalid. | 0 | 0-3  |  |
| 11          | Beep Set                                    | 1 | 0:OFF<br>1:ON                                                                                                    | 1 | 0-1  |  |
| 12          | Temp. Hysteresis<br>Using IR For<br>Control | 1 | Temp. hysteresis<br>(Unit °C) 0:<br>Remote control                                                                                                    | 0 | 0-3  |  |

| User Manual |                                             |   |                                                                                                    |    |             |  |  |
|-------------|---------------------------------------------|---|----------------------------------------------------------------------------------------------------|----|-------------|--|--|
|             |                                             |   | mode: the setpoint<br>on IR2900-ZW is<br>the same as Air<br>Conditioner<br>1-3: Thermostat<br>control mode: the<br>setpoint on<br>IR2900-ZW is<br>NOT the same as<br>Air Conditioner,<br>there is temp.<br>hysteresis and the<br>setting range is<br>1-3°C |    |             |  |  |
| 13          | Temp. Offset                                | 1 | Accuracy 0.1<br>(n*0.1) ℃                                                                                                    | 0  | (-100~+100) |  |  |
| 14          | Screen OFF                                  | 1 | 3-255: After<br>n*1sec the screen<br>will be turned off<br>automatically.<br>0-2: After 8sec the<br>screen will be<br>turned off<br>automatically.                                                                                                    | 1  | 0-255       |  |  |
| 15          | Backlight Brightness                        | 1 | 1-8: 8 level<br>backlight<br>brightness, 1 is the<br>dimmest, 8 is the<br>brightest                                                                                                    | 8  | 1-8         |  |  |
| 16          | Temp. Hysteresis<br>Using AG For<br>Control | 1 | Temp. hysteresis<br>when using<br>association group<br>for controlling<br>n*0.1°C(Unit °C)                                                                                                    | 10 | 5-30        |  |  |
| 17          | Support Cooling<br>Mode                     | 1 | 0: Not support<br>1: Support<br>(when Air<br>Conditioner does<br>not have cooling<br>mode, set this<br>parameter after the                                                                                                    | 1  | 0-1         |  |  |

| User Manual |                                                  |   |                                                                                                    |    |      |  |
|-------------|--------------------------------------------------|---|----------------------------------------------------------------------------------------------------|----|------|--|
|             |                                                  |   | device download<br>the IR code from<br>the library)                                                                                                    |    |      |  |
| 18          | Support Heating<br>Mode                          | 1 | 0: Not support<br>1: Support<br>(when Air<br>Conditioner does<br>not have heating<br>mode, set this<br>parameter after the<br>device download<br>the IR code from<br>the library) | 1  | 0-1  |  |
| 19          | Temp. Upper Limit<br>Setting In Cooling<br>Mode  | 1 | 1-99, n*1°C<br>(Set this parameter<br>after the device<br>download the IR<br>code from the<br>library)                                                                            | 37 | 1-99 |  |
| 20          | Temp. Lower Limit<br>Setting In Cooling<br>Mode  | 1 | 0-98, n*1°C<br>(Set this parameter<br>after the device<br>download the IR<br>code from the<br>library)                                                                            | 5  | 0-98 |  |
| 21          | Temp. Upper Limit<br>Setting In Heating<br>Mode  | 1 | 1-99, n*1°C<br>(Set this parameter<br>after the device<br>download the IR<br>code from the<br>library)                                                                            | 37 | 1-99 |  |
| 22          | Temp. Lower Limit<br>Setting In Heating<br>Mode  | 1 | 0-98, n*1°C<br>(Set this parameter<br>after the device<br>download the IR<br>code from the<br>library)                                                                            | 5  | 0-98 |  |
| 23          | Local Temp.<br>Setpoint Step Set In<br>Cool Mode | 1 | 1: 0.5°C 0: 1°C<br>Note: If there is<br>ID in AG3, then<br>this parameter will<br>be set to 1<br>automatically, if<br>not, then this                                              | 0  | 0-1  |  |

|    | User Manual                                      |   |                                                                                                    |   |     |  |
|----|--------------------------------------------------|---|----------------------------------------------------------------------------------------------------|---|-----|--|
|    |                                                  |   | parameter will be<br>set to 0<br>automatically                                                                                                    |   |     |  |
| 24 | Local Temp.<br>Setpoint Step Set In<br>Heat Mode | 1 | 1: $0.5^{\circ}$ C 0: $1^{\circ}$ C<br>Note: If there is<br>ID in AG2, then<br>this parameter will<br>be set to 1<br>automatically, if<br>not, then this<br>parameter will be<br>set to 0<br>automatically | 0 | 0-1 |  |
| FF | Factory Restore                                  | 1 | 1: Restore factory<br>setting 0:<br>invalid                                                                                                    | 0 | 0-1 |  |

#### Manuale Installatore

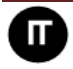

## Termostato Elettrico a Infrarossi

#### IR2900-ZW

IR2900-ZW è un termostato Z-Wave serie 800 IR che serve a controllare lo del condizionatore d'aria ricevendo il comando Z-Wave e convertendolo in comando a infrarossi. IR2900-ZW può controllare varie marche e modelli di condizionatori d'aria a livello globale in combinazione con il database IR completo integrato e memorizzato nel cloud. Attraverso un display, si può leggere in modo intuitivo la temperatura della stanza e con i pulsanti di impostazione agire sullo split per avere un'esperienza di controllo della casa intelligente in tutta tranquillità.

#### **Specifiche Tecniche**

- Alimentazione: Batteria Ricaricabile/ 5V USB Tipo-C
- Serie Z-Wave 800
- Supporta criptatura S2
- Temperatura di funzionamento:  $0 \sim 55^{\circ}C$  (32-131F)
- Intervallo di Umidità: 0%~90%RH
- Condizioni di funzionamento: -10~+55°C <90%RH (Senza Condensa)
- Dimensioni: 105\*105\*15.6 mm
- Frequenza Z-Wave: 868,4 MHz, 916,0 MHz o altre frequenze Z-Wave disponibili
- Potenza di trasmissione massima: +3dBm
- Contenitore: PC+ABS
- Interasse Fori: 60.3mm
- Installazione: montaggio a parete/con nastro biadesivo o posizionamento su tavolo

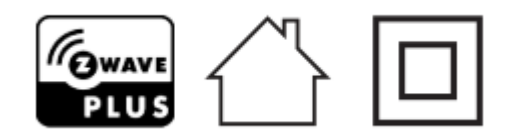

• Dichiarazione di Conformità

## CE

La sottoscritta RISCO Group, dichiara sotto la propria responsabilità che questo prodotto è conforme ai requisiti essenziali e alle altre rilevanti disposizioni della Direttiva Europea 2014/53/EU.

Per le Dichiarazioni di Conformità CE, visitate il nostro sito web: www.riscogroup.com

## • Conformità alla Direttiva RAEE

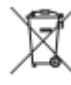

Il dispositivo contrassegnato da questo simbolo non deve essere smaltito con i rifiuti domestici. È responsabilità dell'utente smaltire l'apparecchio usato in un punto di riciclaggio.

• Conformità Z-Wave

#### Manuale Installatore

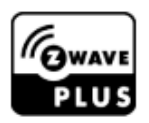

Il termostato IR è un dispositivo completamente compatibile con lo standard Z-Wave

Plus.

#### Importanti Raccomandazioni per la sicurezza

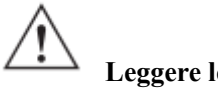

Leggere le istruzioni prima di avviare l'unità!

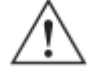

Questo prodotto non è un giocattolo. Tenere fuori dalla portata dei bambini e degli animali!

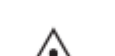

Non esporre il dispositivo a umidità, acqua o altri liquidi. Non posizionare liquidi vicino o sopra il dispositivo!

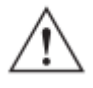

Non tentare di smontare, riparare o modificare da soli il dispositivo!

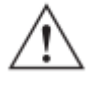

Questo prodotto è solo per uso interno. Non utilizzare all'aperto!

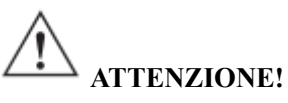

Montaggio ad incasso solo in scatola di derivazione in plastica certificata UL/ETL/CE. La dimensione minima deve essere 65\*65\*42 mm, il volume minimo è 180 cm3. Utilizzare solo conduttori in rame.

### Manuale Installatore

#### Installazione

### Preparazione

**ATTENZIONE:** Interrompere l'alimentazione tramite l'interruttore generale o il fusibile prima dell'installazione al fine di evitare incendi, scosse elettriche o la morte!

### Installazione

Passo 1: Separare il dispositivo in due parti: il pannello frontale e la piastra di montaggio.

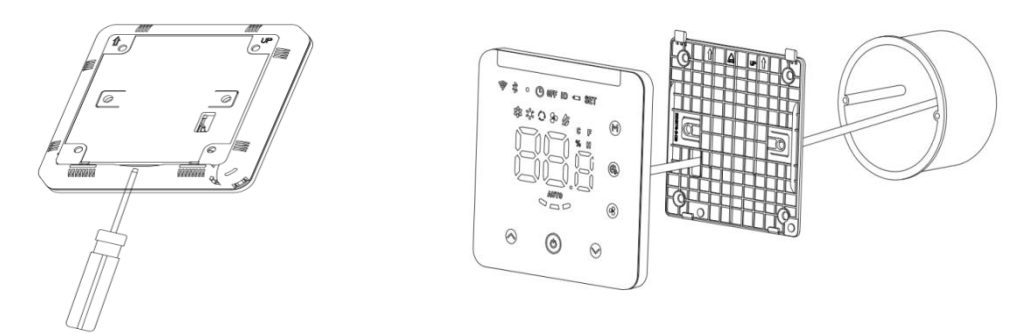

**Passo 2:** Mettere il cavo adattatore da 5 V nella scatola di giunzione, inserire il cavo nel terminale da 5 V seguendo lo schema elettrico come di seguito.

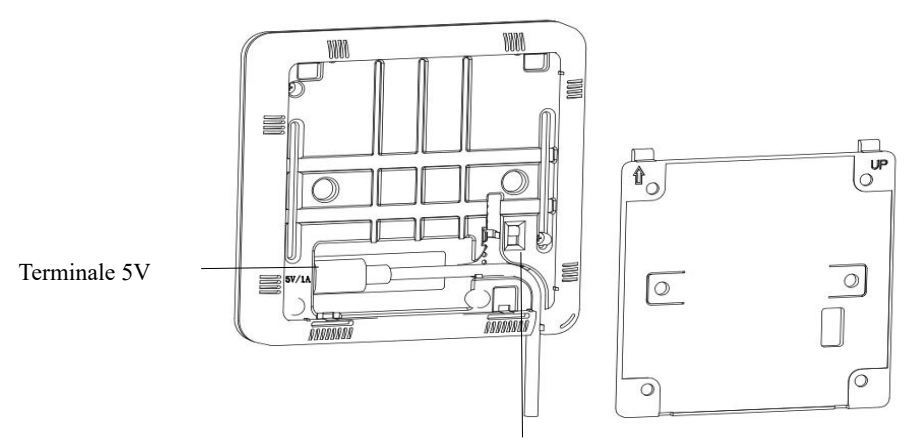

Pulsante On/Off per la modalità di ricarica della batteria

**Passo 3:** Fissare la parte inferiore su una scatola di giunzione con le viti, quindi rimontare il pannello anteriore.

Passo 4: Accertarsi che il dispositivo sia ben montato, acceso e pronto per funzionare.

Montaggio nastro biadesivo: Alloggiamento per il nastro biadesivo.

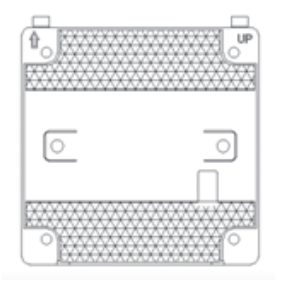

#### Manuale Installatore

#### Display

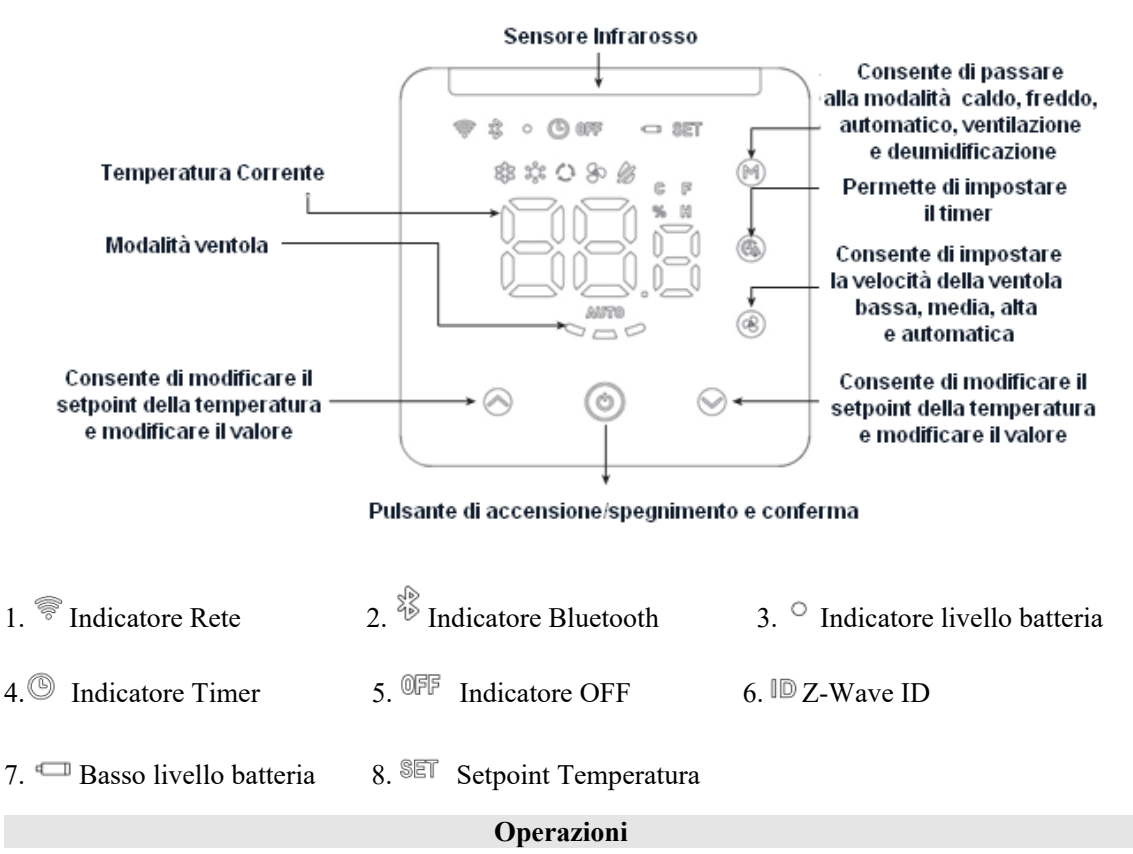

### Impostazioni On/Off

In modalità carica batteria: rimuovere la piastra di montaggio sul retro, posizionare il pulsante di accensione su ON, quindi il dispositivo si accenderà. Nota: se la batteria ricaricabile è scarica, caricare il dispositivo tramite USB Tipo-C da 5 V.

### Abbinare il codice infrarossi del condizionatore tramite Bluetooth

### 1. Connettere il Bluetooth al IR2900-ZW

Quando nel dispositivo non è presente una libreria di codici a infrarossi (il dispositivo non ha scaricato il codice a infrarossi o il dispositivo è stato ripristinato alle impostazioni di fabbrica), il dispositivo entra automaticamente in modalità di accoppiamento Bluetooth quando alimentato tramite USB, l'indicatore Bluetooth lampeggia, il numero ID di Bluetooth viene visualizzato nella Home page, toccare un tasto qualsiasi per uscire dalla modalità di accoppiamento Bluetooth. Quando il dispositivo è alimentato a batteria, toccare un tasto qualsiasi per uscire dalla modalità di abbinamento Bluetooth oppure uscirà automaticamente dalla modalità di abbinamento Bluetooth dopo 30 minuti

Quando è necessario modificare il codice a infrarossi, premere simultaneamente i tasti 🛛 + 😢

del termostato per 3 secondi finché l'icona Bluetooth nell'angolo in alto a sinistra non lampeggia. Sullo schermo verranno visualizzate le ultime 3 cifre dell'ID Bluetooth (ad esempio 123). Dall'applicazione fare clic su "NEXT". L'Applicazione eseguirà la scansione dei dispositivi

### Manuale Installatore

Bluetooth e sull'App apparirà il nome del termostato, per esempio "IR2900-ZW\_X123". Quindi selezionarlo e fare clic su "NEXT" per completare la connessione. L'icona Bluetooth dell'IR2900-ZW si illuminerà dopo aver stabilito la connessione. Di seguito le informazioni per il download dell'app:

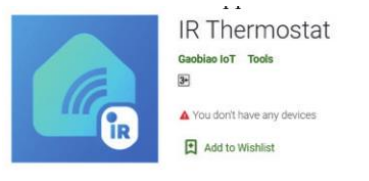

Scan below QR code to download the APP or click the link to download the APP by your mobile phone.

Android: https://play.google.com/store/apps/details?id=com.mcohome.codingctrl

ios: https://apps.apple.com/us/app/ir-thermostat/id1582146430

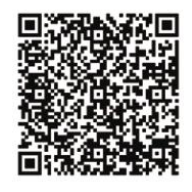

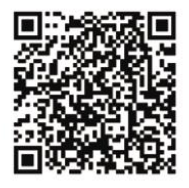

2. Scegliere la marca del condizionatore

Entrare nella ricerca della marca del condizionatore, oppure trovare manualmente la marca corrispondente, se non si è in grado di conoscere il modello selezionare semplicemente la marca del condizionatore. Quindi fare clic per accedere al passaggio successivo.

## 3. Associare il codice infrarosso del condizionatore

Posizionare il dispositivo davanti al condizionatore il più vicino possibile (entro 7 metri). Se il condizionatore può essere controllato correttamente testando più di tre tasti sull'interfaccia APP, l'abbinamento verrà considerato riuscito. Se non funziona, fare clic su "Avanti" e ripetere il test fino all'accoppiamento riuscito.

## 4. Scaricare il codice a infrarossi

Dopo aver accoppiato con successo il codice a infrarossi, fare clic sul pulsante "Yes, Use this", accedere all'interfaccia di download, attendere il completamento della barra di avanzamento, fare clic su "Home" per completare ed uscire.

## 5. Prova di controllo locale

Se in modalità di funzionamento locale, la ventola, l'impostazione della temperatura ecc. vengono controllate normalmente sul condizionatore, vuole dire che l'associazione del codice a infrarossi è stata scaricata con successo e può essere utilizzata normalmente.

**Nota:** quando aggiorni il firmware, perderai il codice che collega l'IR-2900 al tuo condizionatore d'aria. Ricorda le tue impostazioni e imposta il codice corretto dopo l'aggiornamento.

### Manuale Installatore

#### Problemi che si potrebbero incontrare

1. Alcuni tasti non sono in grado di controllare il condizionatore d'aria. Forse non è stato scelto il codice a infrarossi più appropriato, seguire i passaggi precedenti sull'Applicazione per scegliere il set di codici a infrarossi più corrispondente.

2. Nonostante si sia provato tutto non sono riuscito a controllare il condizionatore d'aria.

Si prega di scattare una foto del modello del telecomando e di rispedirla al produttore.

## Scaricare la libreria di codici a infrarossi su più dispositivi simultaneamente:

1. Se il dispositivo ha già impostato il codice a infrarossi, ripristinare prima il dispositivo alle impostazioni di fabbrica.

2. Accendere i dispositivi (IR2900-ZW) entro 5 metri dal telefono cellulare (poiché la modalità di associazione Bluetooth uscirà automaticamente dopo 30 minuti se il dispositivo è alimentato a batteria, suggeriamo che non ci siano più di 280 dispositivi da impostare simultaneamente altrimenti alcuni dispositivi potrebbero non essere impostati correttamente. Ma non c'è limite se i dispositivi sono alimentati tramite USB). Tutti i dispositivi (IR2900-ZW) entrano in modalità di associazione Bluetooth e il numero ID del Bluetooth verrà visualizzato sugli schermi.

3. Aprire l'APP "IR termostato", cliccare su Batch Download, controllare il codice a infrarossi da scaricare, quindi cliccare su Start Batch Download. L'APP mobile collegherà automaticamente i dispositivi (IR2900-ZW) e scaricherà il codice a infrarossi uno per uno. tenere i dispositivi accesi e non azionarli manualmente finché il download non sarà completato. Dopo che i codici a infrarossi saranno stati scaricati completamente, l'indicatore Bluetooth del dispositivo si spegnerà automaticamente. Se il dispositivo è alimentato a batteria, entrerà automaticamente nella Home page e dopo un periodo di tempo passerà alla modalità sospensione.

## Impostazione Temperatura

1. A default viene visualizzata la temperatura interna.

2. La temperatura correntemente impostata viene visualizzata sull'interfaccia quando si preme  $\diamond_0 \diamondsuit$ , l'icona "SET" verrà visualizzata in alto a destra, l'impostazione del valore della temperatura è regolabile.

## Visualizzazione del livello della batteria

Nella home page, premere <sup>(2)</sup> per 3 sec, verrà visualizzato "xx.x%" ossia il valore percentuale della capacità residua della batteria. Premere un tasto qualsiasi per uscire.

## Visualizzazione del valore di umidità

Nella home page, premere @ per 3 sec, verrà visualizzato "xx.x%" ossia il valore percentuale della umidità attuale presente nell'ambiente. Premere un tasto qualsiasi per uscire.

### Manuale Installatore

#### **Funzione Timer**

Impostare il timer per spegnere a tempo il condizionatore d'aria

Nella home page, premere brevemente per accedere all'interfaccia di impostazione del timer,
 l'icona dell'indicatore del timer lampeggerà costantemente.

2. Preme brevemente **∞**o **∞**per impostare il timer per lo spegnimento regolare del condizionatore d'aria (l'intervallo di impostazione è 0,5-24 ore), dopo aver impostato il timer, premere brevemente di

nuovo e per abilitare la funzione di spegnimento del timer, quindi l'icona dell'indicatore del timer sarà sempre accesa.

Disabilitare la funzione timer

Nella home page, premere 2 volte brevemente @ per disattivare la funzione timer, l'icona dell'indicatore del timer scomparirà.

### Impostazione della banda morta della temperatura (quando il dispositivo è controllato da IR)

Premere simultaneamente  $\textcircled{}+\textcircled{}{}+\textcircled{}{} \textcircled{}$ per 3 sec, verrà visualizzato il valore corrente della banda

morta, premere brevemente  $\bigotimes_{o} \bigotimes_{per}$  regolare il valore, quindi premere  $\bigotimes_{per}$  confermare ed uscire.

Avviso:

1. Quando la banda morta è 0 (valore predefinito), la logica di controllo del dispositivo è la stessa del telecomando AC, ovvero la temperatura impostata sul dispositivo è la stessa dell'aria condizioneta.

2. Quando la banda morta è impostata su 1-3, il dispositivo seguirà la logica di controllo interna del termostato per controllare la temperatura di impostazione del condizionatore, in modo che la temperatura interna raggiunga la temperatura di impostazione del dispositivo. Nota: in questa modalità, è normale che la temperatura di impostazione del dispositivo differisca da quella del condizionatore d'aria, se si desidera mantenere il valore della temperatura interna vicino alla temperatura di impostazione del dispositivo.

### Ripristino impostazioni di fabbrica

Premere simultaneamente +++ il display visualizza "333", quindi premere per 4 volte, il display cambierà da "333"->"222"->"111"->"000"->"OFF", a questo punto il termostato ha ripristinato le impostazione di fabbrica.

### Inclusione & Esclusione dalla rete of Z-Wave

1. Nella home page, premere a lungo e contemporaneamente per 3 secondi  $\bigotimes e \bigotimes$  per accedere all'interfaccia Z-Wave, l'ID del prodotto verrà visualizzato sull'interfaccia.

#### Manuale Installatore

2. Se l'ID prodotto è 0, premere Oper includere il dispositivo nella rete Z-Wave, se l'inclusione ha esito positivo, non verrà visualizzato 000 sull'interfaccia..

3. Se l'ID prodotto non è 0, premere Oper escludere il dispositivo dalla rete Z-Wave, se l'esclusione ha esito positivo, verrà visualizzato 000 sull'interfaccia.

• Applicazione degli scenari IR2900-ZW: (non gestito dal gateway Risco)

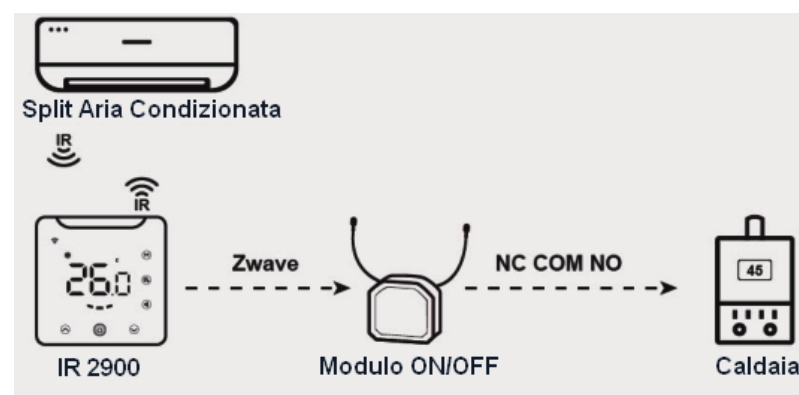

Ci sono 4 scenari applicabili al termostato IR2900-ZW.

### Scenario 1:

Riscaldamento e raffreddamento con controllo IR (scegliere 1 per i parametri Z-Wave n. 4 e n. 5), in questa applicazione, IR2900-ZW è in grado di associarsi direttamente a un modulo on/off Z-Wave per controllare un'apparecchiatura di riscaldamento come una caldaia a parete, nonché di controllare un condizionatore split IR per il raffreddamento. (Nota: è in grado di associarsi a un massimo di 5 moduli on/off Z-Wave, l'apparecchiatura di riscaldamento può essere sostituita da un'apparecchiatura di raffreddamento o da una ventola o altre apparecchiature on/off).

## Scenario 2:

Riscaldamento e raffreddamento con controllo di gruppo di associazione (scegliere 0 per parametro Z-Wave n. 4 e n. 5), in questa applicazione, il comando IR non viene utilizzato né per il raffreddamento né per il riscaldamento. IR2900-ZW funzionerà come un termostato Z-Wave wireless generico.

## Scenario 3:

Riscaldamento con controllo IR, raffreddamento con controllo del gruppo di associazione (scegliere 1 per il parametro Z-Wave n. 4 e scegliere 0 per il parametro Z-Wave n. 5) in questa modalità, il comando IR viene utilizzato solo per il riscaldamento.

## Scenario 4:

Raffreddamento con controllo IR, riscaldamento con controllo del gruppo di associazione (scegliere 0 per il parametro Z-Wave n. 4 e scegliere 1 per il parametro Z-Wave n. 5) in questa modalità, il comando IR viene utilizzato solo per il raffreddamento.

## Manuale Installatore

## • Gruppi di associazione

| AG | Max        | 0 10                                                                       |                                                                                                    |
|----|------------|----------------------------------------------------------------------------|----------------------------------------------------------------------------------------------------|
| r  | Node<br>ID | Command Class                                                              | I rigger Situation                                                                                                    |
|    |            | COMMAND_CLASS_SENSOR_<br>MULTILEVEL_V5,<br>SENSOR_MULTILEVEL_REPOR<br>T_V5 | <ol> <li>Quando l'unità di temperatura è gradi</li> <li>Celsius, il parametro 2 è impostato su 1, la<br/>variazione della temperatura rilevata è<br/>maggiore del valore di impostazione del<br/>parametro 3.</li> <li>Il parametro 2 è impostato su 2, quando il<br/>report è che il tempo di intervallo è<br/>maggiore del valore di impostazione del<br/>parametro 5.</li> <li>Quando l'unità di temperatura è gradi</li> <li>Celsius, il parametro 2 è impostato su 3, la<br/>variazione della temperatura rilevata è<br/>maggiore del valore di impostazione del</li> </ol> |
|    |            | COMMAND_CLASS_THERMOS                                                      |                                                                                                    |
|    |            | TAT_MODE_V2,                                                               |                                                                                                    |
| 1  | 1          | T                                                                          | Modifiche alla modalità del dispositivo                                                                                                    |
| -  | -          | COMMAND_CLASS_THERMOS                                                      | *                                                                                                    |
|    |            | TAT_OPERATING_STATE,                                                       |                                                                                                    |
|    |            | THERMOSTAT_OPERATING_S                                                     |                                                                                                    |
|    |            | TATE_REPORT                                                                | Modifiche alla modalità del dispositivo                                                                                                    |
|    |            | COMMAND_CLASS_THERMOS                                                      |                                                                                                    |
|    |            | TAT_SETPOINT_V2,<br>THERMOSTAT SETPOINT REP                                |                                                                                                    |
|    |            | ORT V2                                                                     | Modifiche al valore del punto di regolazione                                                                                                    |
|    |            | <br>COMMAND_CLASS_THERMOS                                                  |                                                                                                    |
|    |            | TAT_FAN_MODE,                                                              |                                                                                                    |
|    |            | THERMOSTAT_FAN_MODE_R                                                      |                                                                                                    |
|    |            | EPORT                                                                      | Modifiche alla modalità ventola                                                                                                    |
|    |            | COMMAND_CLASS_THERMOS                                                      |                                                                                                    |
|    |            | TAT_FAN_STATE,                                                             |                                                                                                    |
|    |            | IHERMUSIAI_FAN_SIAIE_R                                                     | Cambiamenti di stato della ventolo                                                                                                    |
|    |            | COMMAND CLASS BATTEDV                                                      | La variazione della canacità della battoria à                                                                                                    |
|    |            | BATTERY REPORT                                                             | superiore al 5%                                                                                                    |

## Manuale Installatore

|   |   | COMMAND_CLASS_DEVICE_R  |                                             |
|---|---|-------------------------|---------------------------------------------|
|   |   | ESET_LOCALLY,           |                                             |
|   |   | DEVICE_RESET_LOCALLY_NO |                                             |
|   |   | TIFICATION              | pristinare le impostazioni di fabbrica      |
| 2 | 5 | COMMAND_CLASS_BASIC,    | Variazione dello stato di funzionamento del |
| 2 |   | BASIC_SET               | dispositivo in modalità riscaldamento       |
| 2 | 5 | COMMAND_CLASS_BASIC,    | Variazione dello stato di funzionamento del |
| 3 | 5 | BASIC_SET               | dispositivo in modalità raffreddamento      |

## **Z-Wave Parameter Setting:**

|        |                                              |      |                                                                                                    |         | Valori    |
|--------|----------------------------------------------|------|----------------------------------------------------------------------------------------------------|---------|-----------|
| Numero | Nome                                         | Byte | Informazioni                                                                                                    | Default | Possibili |
| 1      | Unità di Temperatura                         | 1    | 0: Celsius 1:<br>Fahrenheit Nota: il codice a<br>infrarossi e il parametro<br>relativo alla temperatura<br>inviano ancora gradi<br>Celsius. La temperatura<br>impostata dal gateway è<br>soggetta a un errore di<br>conversione, con un errore<br>massimo di 1 grado<br>Fahrenheit.<br>Esempio: quando il gateway<br>è impostato su 80 gradi<br>Fahrenheit, viene convertito<br>in 26,6 gradi Celsius, 4<br>arrotondato a 5, l'effettivo<br>convertito in 27 gradi<br>Celsius, 27 gradi Celsius<br>vengono convertiti in 81<br>gradi Fahrenheit, che viene<br>segnalato alla temperatura<br>impostata dal gateway di 81<br>gradi Fahrenheit e<br>all'effettivo set di 80 gradi<br>Fahrenheit c'è un errore di<br>conversione di 1 grado<br>Fahrenheit. | 0       | 0-1       |
| 2      | Segnalazione<br>differenza di<br>temperatura | 2    | Unità: 0,1℃<br>0: Disabilitato<br>3-255:n*0,1 segnala                                                                                                    | 5       | 0, 3-255  |

| Manuale | Installatore |
|---------|--------------|
|         |              |

| 0-99 |  |
|------|--|
|      |  |
|      |  |
|      |  |
|      |  |
|      |  |
|      |  |
|      |  |
|      |  |
| 0-1  |  |
|      |  |
|      |  |
|      |  |
|      |  |
| 0-10 |  |
|      |  |
|      |  |
| 0-10 |  |
|      |  |
|      |  |
|      |  |
|      |  |
|      |  |
|      |  |
|      |  |
|      |  |

## Manuale Installatore

| 11 | Impostazione suono                                         | 1 | 0:OFF<br>1:ON                                                                                                    | 1  | 0-1         |
|----|------------------------------------------------------------|---|----------------------------------------------------------------------------------------------------|----|-------------|
| 12 | Controllo Isteresi<br>della temperatura<br>tramite IR      | 1 | Isteresi di temperatura (unit<br>à °C) 0: modalità di<br>controllo remoto: il punto di<br>regolazione su IR2900-ZW<br>è lo stesso del<br>condizionatore d'aria 1-3:<br>modalità di controllo del<br>termostato: il punto di<br>regolazione su IR2900-ZW<br>NON è lo stesso del<br>condizionatore d'aria, c'è<br>un'isteresi di temperatura e<br>l'intervallo di impostazione<br>è 1-3 °C | 0  | 0-3         |
| 13 | Offset della<br>temperatura                                | 1 | Precisione 0.1 (n*0.1) °C                                                                                                    | 0  | (-100~+100) |
| 14 | Display OFF                                                | 1 | <ul><li>3-255: Dopo n*1 sec lo<br/>schermo si spegnerà<br/>automaticamente. 0-2:</li><li>Dopo 8 sec lo schermo si<br/>spegnerà automaticamente.</li></ul>                                                                                                    | 1  | 0-255       |
| 15 | Luminosità della<br>retroilluminazione                     | 1 | 1-8: luminosità della<br>retroilluminazione a 8<br>livelli, 1 è il più debole, 8 è<br>il più luminoso                                                                                                    | 8  | 1-8         |
| 16 | Temperatura Isteresi<br>utilizzando AG per il<br>controllo | 1 | Isteresi della temperatura<br>quando si utilizza un<br>gruppo di associazione per<br>il controllo di<br>n*0,1 °C (unità °C)                                                                                                    | 10 | 5-30        |
| 17 | Supporta la modalità<br>di raffreddamento                  | 1 | 0: Non supportato 1:<br>Supportato (quando il<br>condizionatore d'aria non ha<br>la modalità di<br>raffreddamento, impostare<br>questo parametro dopo che<br>il dispositivo ha scaricato il<br>codice IR dalla libreria)                                                                                                    | 1  | 0-1         |
| 18 | Supporta la modalità<br>di riscaldamento                   | 1 | 0: Non supportato 1:<br>Supportato (quando il<br>condizionatore d'aria non ha<br>la modalità riscaldamento,                                                                                                    | 1  | 0-1         |

|    |                                                                                                    |   | impostare questo parametro<br>dopo che il dispositivo ha<br>scaricato il codice IR dalla<br>libreria)                                                                                                    |      |      |
|----|----------------------------------------------------------------------------------------------------|---|----------------------------------------------------------------------------------------------------|------|------|
| 19 | Impostazione del<br>limite superiore della<br>temperatura in<br>modalità<br>raffreddamento                                                                                                    | 1 | 1-99, n*1°C (Impostare<br>questo parametro dopo che<br>il dispositivo ha scaricato il<br>codice IR dalla libreria)                                                                                       | 37   | 1-99 |
| 20 | Impostazione del<br>limite inferiore della<br>temperatura in<br>modalità<br>raffreddamento0-98, n*1°C (Impostare<br>questo parametro dopo che<br>il dispositivo ha scaricato il<br>codice IR dalla libreria) |   | 5                                                                                                    | 0-98 |      |
| 21 | Impostazione del<br>limite superiore della<br>temperatura in<br>modalità<br>riscaldamento                                                                                                    | 1 | 1-99, n*1°C (Impostare<br>questo parametro dopo che<br>il dispositivo ha scaricato il<br>codice IR dalla libreria)                                                                                       | 37   | 1-99 |
| 22 | Impostazione del<br>limite inferiore della<br>temperatura in<br>modalità<br>riscaldamento                                                                                                    | 1 | 0-98, n*1°C (Impostare<br>questo parametro dopo che<br>il dispositivo ha scaricato il<br>codice IR dalla libreria)                                                                                       | 5    | 0-98 |
| 23 | Passo del setpoint<br>della temperatura<br>locale impostato in<br>modalità<br>raffreddamento                                                                                                    | 1 | 1: 0,5 °C 0: 1 °C Nota: se è<br>presente un ID in AG3,<br>questo parametro verrà<br>impostato automaticamente<br>su 1, in caso contrario,<br>questo parametro verrà<br>impostato automaticamente<br>su 0 | 0    | 0-1  |
| 24 | Passo di setpoint della<br>temperatura locale<br>impostato in modalità<br>riscaldamento                                                                                                    | 1 | 1: 0,5 °C 0: 1 °C Nota: se è<br>presente un ID in AG2,<br>questo parametro verrà<br>impostato automaticamente<br>su 1, in caso contrario,<br>questo parametro verrà<br>impostato automaticamente<br>su 0 | 0    | 0-1  |
| FF | Ripristino di fabbrica                                                                                                    | 1 | <ol> <li>Ripristina impostazioni</li> <li>di fabbrica</li> <li>non valido</li> </ol>                                                                                                    | 0    | 0-1  |

## ER

## Thermostat électrique IR

### IR2900-ZW

Le thermostat IR2900-ZW Z-Wave de la série 800 est compatible avec le pont Z-Wave vers IR pour contrôler un climatiseur via la réception de commandes Z-Wave et leur conversion en commandes infrarouges. Le thermostat IR2900-ZW peut contrôler différents modèles et marques de climatiseurs grâce à la base de données IR intégrée et stockée dans le cloud. Grâce à un écran intuitif, vous pouvez consulter la température de la pièce à l'aide des touches de réglage, ce qui vous permet de contrôler votre maison intelligente en toute tranquillité.

### Spécifications

- Alimentation : batterie rechargeable/5 V USB Type-C
- Z-Wave série 800
- Prise en charge du chiffrement S2
- Plage de températures : de 0 à 55 °C (de 32 à 131 °F)
- Plage d'humidité : humidité relative de 0 % à 90 %
- Environnement de fonctionnement : de -10 à +55 °C Humidité relative < 90 % (sans condensation)
- Dimensions : 105 x 105 x 15,6 mm
- Fréquence Z-Wave : 868,4 MHz, 916,0 MHz ou autre fréquence Z-Wave disponible
- Puissance de transmission maximale : +3 dBm
- Boîtier : PC+ABS
- Espacement des trous : 60,3 mm
- Installation : montage mural/fixation par ruban adhésif double face ou placement sur table

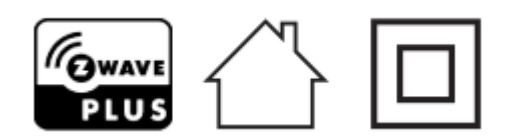

• Déclaration de conformité

Par la présente, RISCO Group, déclare cet équipement est en conformité aux conditions essentielles et à d'autres dispositions appropriées de la directive 2014/53/EU. Vous pouvez trouver la copie complète de la déclaration de conformité à la directive 2014/53/EU sur notre site web, à l'adresse suivante : www.riscogroup.com

• Conformité à la directive DEEE

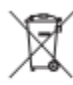

Tout appareil portant ce symbole ne doit pas être jeté avec les ordures ménagères. Il incombe à l'utilisateur de remettre l'appareil usagé à un point de recyclage désigné.

• Conformité Z-Wave

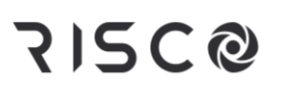

### Manuel de l'utilisateur

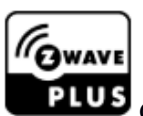

Ce thermostat est entièrement compatible avec le protocole Z-Wave Plus.

#### Consignes de sécurité importantes

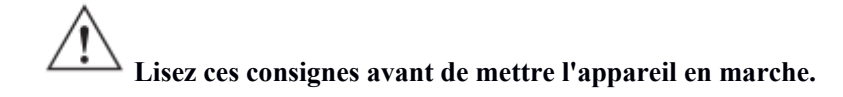

Ce produit n'est pas un jouet. Tenez-le hors de portée des enfants et des animaux.

N'exposez pas l'appareil à l'humidité, à l'eau ou à d'autres liquides. Ne placez pas de liquides à proximité ou sur l'appareil.

N'essayez pas de démonter, de réparer ou de modifier l'appareil vous-même.

Ce produit ne peut être utilisé qu'à l'intérieur. Veillez à ne pas l'utiliser à l'extérieur.

## ATTENTION !

Montage encastré autorisé uniquement dans une boîte de jonction en plastique certifiée UL/ETL/CE. La taille minimale doit être de 65 x 65 x 45 mm et le volume minimal de 190 cm<sup>3</sup>. Utilisez uniquement des conducteurs en cuivre.

#### Manuel de l'utilisateur

#### Installation

### Préparation

**ATTENTION :** coupez l'alimentation électrique au niveau du disjoncteur ou du fusible avant l'installation afin d'éviter tout risque d'incendie, d'électrocution ou de mort.

#### Installation

Étape 1 : séparez l'appareil en deux composants : le panneau avant et la plaque de montage.

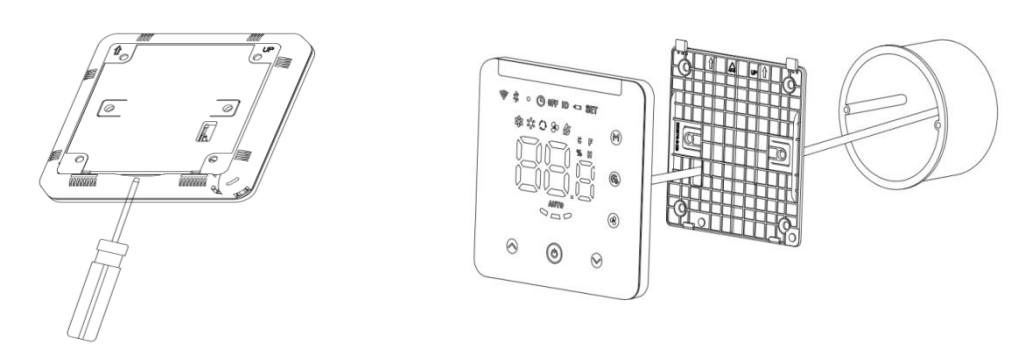

Étape 2 : placez l'adaptateur 5 V dans la boîte de jonction, puis insérez le fil dans la borne 5 V en suivant le schéma de câblage ci-dessous.

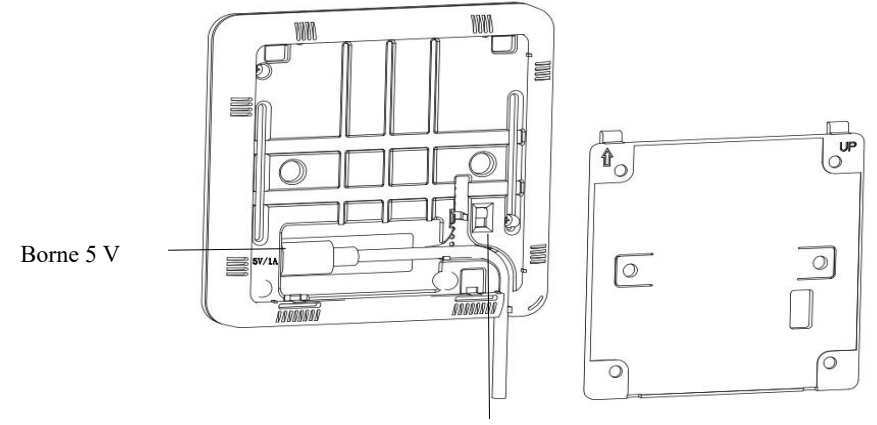

Bouton d'activation/de désactivation du mode

de charge de la batterie

Étape 3 : fixez la partie inférieure sur une boîte de jonction à l'aide de vis, puis remettez le panneau avant en place.

Étape 4 : confirmez que l'appareil est correctement monté, puis mettez-le sous tension. Il est désormais prêt à fonctionner.

Installation avec du ruban adhésif double face : positionnez le ruban adhésif double face.

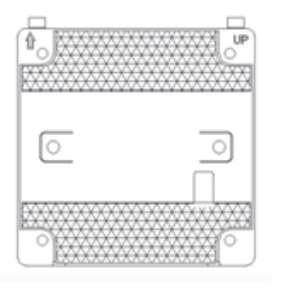

### Manuel de l'utilisateur

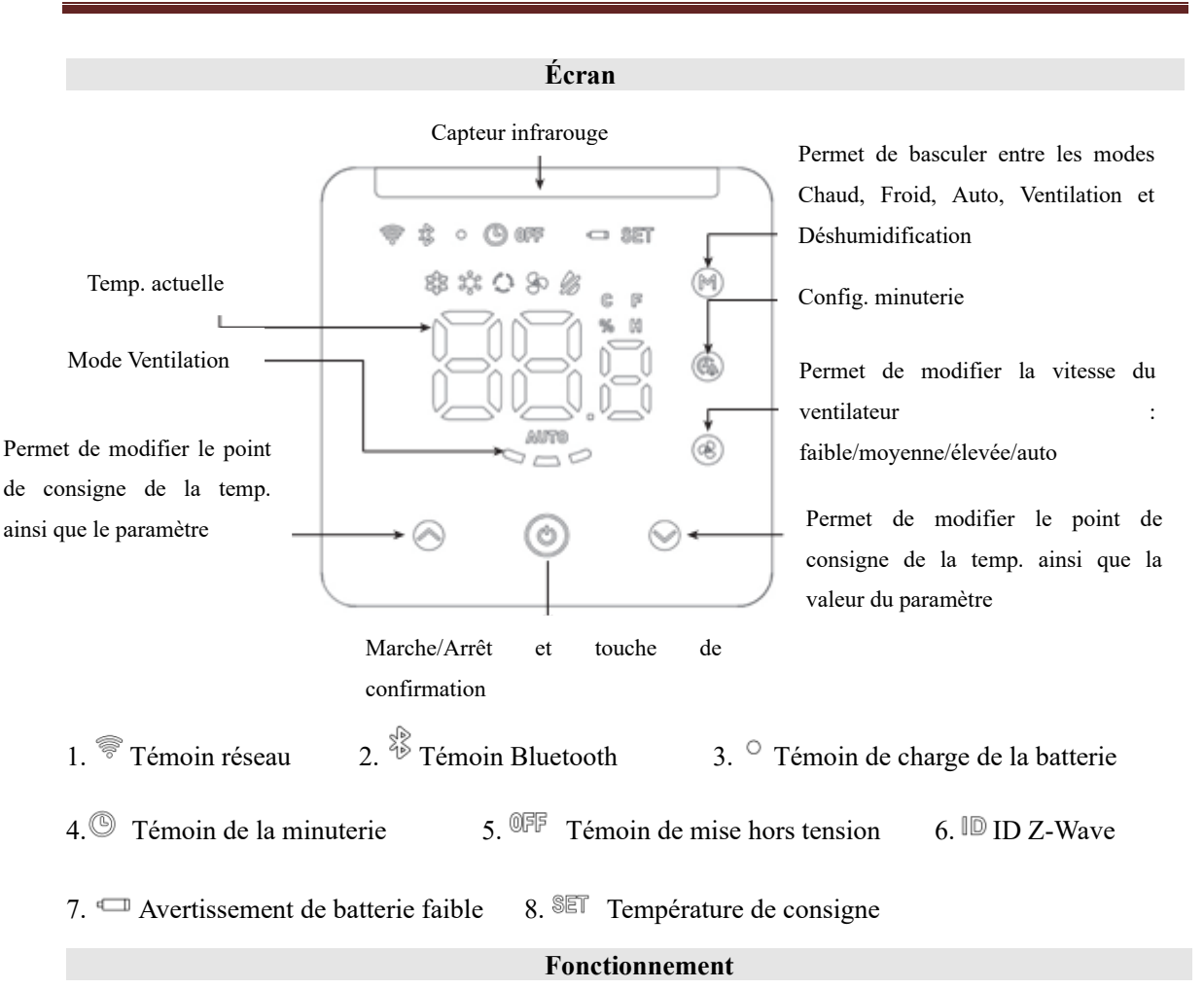

### Marche/arrêt

En mode de charge de la batterie : retirez la plaque de montage arrière, puis appuyez sur la touche d'alimentation pour mettre l'appareil sous tension. Remarque : si la batterie rechargeable est épuisée, rechargez l'appareil à l'aide du chargeur USB Type-C de 5 V.

En mode de charge USB Type-C 5 V : retirez la plaque de montage arrière, puis insérez le fil de charge dans le port de charge USB Type-C 5 V. En position ON, le bouton d'alimentation permet de charger la batterie ; en position OFF, le thermostat charge la batterie rechargeable mais pas l'appareil.

### Mise en correspondance du code infrarouge du climatiseur via Bluetooth

### 1. Connecter le Bluetooth au thermostat IR2900-ZW

En l'absence de bibliothèque de codes infrarouges dans l'appareil (l'appareil n'a pas téléchargé le code infrarouge ou les réglages définis en usine ont été rétablis sur l'appareil), l'appareil passe automatiquement en mode de jumelage Bluetooth lorsqu'il est alimenté par USB, le témoin Bluetooth clignote et le numéro d'identification Bluetooth s'affiche sur la page d'accueil. Appuyez sur n'importe quelle touche pour quitter le mode de jumelage Bluetooth. Lorsque l'appareil fonctionne sur batterie, appuyez sur n'importe quelle touche pour quitter le mode de jumelage Bluetooth. Le mode de jumelage Bluetooth est automatiquement désactivé au bout de 30 minutes si vous n'appuyez sur aucune touche.

#### Manuel de l'utilisateur

Si vous devez modifier le code infrarouge, appuyez sur les touches  $\ igodot + \ igodot \$  de l'appareil pendant

3 secondes, jusqu'à ce que l'icône Bluetooth clignote dans le coin supérieur gauche. Les 3 derniers chiffres de l'ID Bluetooth s'affichent à l'écran (par exemple, 123). Cliquez sur « Suivant » dans l'application pour que l'application scanne le périphérique Bluetooth ; l'indication « IR2900-ZW\_X123 » s'affiche sur l'application. Cliquez pour terminer la connexion. L'icône Bluetooth du thermostat IR2900-ZW s'affiche si la connexion réussit. Les informations de téléchargement de l'application sont les suivantes :

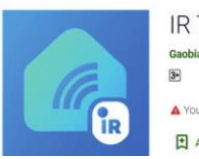

IR Thermostat Gaobiao IoT Tools

Numérisez le code QR ci-dessous pour télécharger l'application ou cliquez sur le lien pour télécharger l'application sur votre téléphone portable.

Install

Android: https://play.google.com/store/apps/details?id=com.mcohome.codingctrl

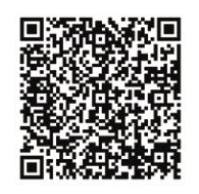

ios: https://apps.apple.com/us/app/ir-thermostat/id1582146430

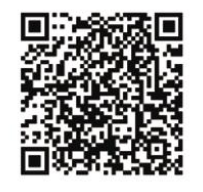

### 2. Choisir une marque de climatiseur

Saisissez la marque du climatiseur ou recherchez manuellement la marque correspondante. Si vous ne trouvez pas le modèle du climatiseur, sélectionnez simplement la marque. Cliquez ensuite pour passer à l'étape suivante.

### 3. Jumeler le code infrarouge du climatiseur

Placez l'appareil face au climatiseur, aussi près que possible (à moins de 7 mètres). Si vous parvenez à contrôler correctement le climatiseur en testant plus de trois touches sur l'interface de l'application, le jumelage a réussi. Si vous n'y parvenez pas, cliquez sur « Suivant » et répétez le test jusqu'à ce que le jumelage réussisse.

#### 4. Télécharger le code infrarouge

Après avoir jumelé le code infrarouge, cliquez sur le bouton « Oui, utiliser ce code », accédez à l'interface de téléchargement, attendez que la barre de progression se termine, puis cliquez sur « Accueil » pour terminer cette opération et quitter l'écran.

### 5. Effectuer un test de contrôle local

Si vous parvenez à contrôler normalement le climatiseur (mode de fonctionnement local, ventilateur, température de réglage, etc.), vous avez correctement jumelé le code infrarouge et pouvez utiliser le thermostat normalement.

**Remarque :** lors de la mise à jour du micrologiciel, vous perdrez le code qui relie l'IR-2900 à votre climatiseur. Veuillez mémoriser vos paramètres et configurer le code correct après la mise à jour.

#### Manuel de l'utilisateur

#### Problèmes que vous pouvez rencontrer

1. Vous ne pouvez pas utiliser certaines touches pour contrôler le climatiseur. Si vous ne parvenez pas à choisir le code infrarouge approprié, suivez les étapes ci-dessus sur l'application.

2. J'ai tout essayé, mais je ne parviens pas à contrôler le climatiseur.

Prenez une photo du modèle de télécommande et envoyez-la au fabricant.

### Téléchargement par lots de la bibliothèque de codes infrarouges :

1. Si l'appareil a téléchargé le code infrarouge, commencez par rétablir les réglages définis en usine.

2. Mettez sous tension plusieurs appareils (IR2900-ZW) dans un rayon de 5 mètres du téléphone portable (dans la mesure où le mode de jumelage Bluetooth est automatiquement désactivé après 30 minutes si l'appareil fonctionne sur batterie, nous vous suggérons de ne pas télécharger simultanément plus de 280 codes infrarouges, auquel cas le téléchargement risque d'échouer. Il n'existe aucune restriction de ce type si les appareils sont alimentés via USB). Tous les appareils (IR2900-ZW) passent en mode de jumelage Bluetooth et le numéro d'identification du Bluetooth s'affiche sur les écrans.

3. Ouvrez l'application « Thermostat IR », cliquez sur Téléchargement par lots, recherchez le code infrarouge à télécharger, puis cliquez sur Lancer le téléchargement par lots. L'application mobile se connecte automatiquement aux appareils (IR2900-ZW) et télécharge les codes infrarouges un par un. Laissez les appareils sous tension et veillez à ne pas les utiliser tant que le téléchargement n'est pas terminé. Une fois le téléchargement des codes infrarouges terminé, le témoin Bluetooth de l'appareil s'éteint automatiquement. Si l'appareil fonctionne sur batterie, il passe automatiquement en mode veille. Si l'appareil est alimenté par USB, il accède automatiquement à la page d'accueil, puis passe en mode veille au bout d'un certain temps.

### Réglage de la température

1. La température intérieure s'affiche sur la page d'accueil.

2. La température de réglage du mode actuel s'affiche sur l'interface lorsque vous appuyez sur ou ✓ et l'icône « SET » s'affiche en haut à droite ; il est possible de modifier la valeur de la température de réglage.

### Affichage du niveau de la batterie

Sur la page d'accueil, appuyez sur la touche Pendant 3 secondes ; l'indication « xx.x% » (où x indique un chiffre) s'affiche sur l'interface. Il s'agit de la valeur de la capacité restante de la batterie, en pourcentage. Appuyez ensuite sur n'importe quelle touche pour quitter l'écran.

## Affichage de la valeur d'humidité

Sur la page d'accueil, appuyez sur pendant 3 secondes ; l'indication « xx.x% » (où x indique un chiffre) s'affiche sur l'interface. Il s'agit de la valeur d'humidité actuelle, en pourcentage. Appuyez ensuite sur n'importe quelle touche pour quitter l'écran.

#### Manuel de l'utilisateur

#### Fonction de minuterie

Définissez une minuterie pour mettre régulièrement le climatiseur hors tension.

1. Sur la page d'accueil, appuyez brièvement sur la touche <sup>(G)</sup> pour accéder à l'interface de réglage

de la minuterie ; l'icône du témoin de minuterie clignote en permanence.

2. Appuyez brièvement sur la touche ∞ou ∞ pour régler la minuterie de mise sous tension du climatiseur (la plage de réglages est comprise entre 0,5 et 24 heures). Une fois la minuterie réglée,

appuyez de nouveau brièvement sur <sup>(C)</sup> pour activer la fonction d'arrêt de la minuterie ; l'icône du témoin de la minuterie reste allumée.

Désactiver la fonction de minuterie

Sur la page d'accueil, appuyez brièvement à deux reprises sur la touche <sup>(C)</sup> pour désactiver la fonction de minuterie ; l'icône du témoin de minuterie disparaît.

### Réglage de la valeur de zone neutre de la température (lorsque l'appareil est contrôlé par IR)

Appuyez simultanément sur 🛛 + 🚱 + 🚱 pendant 3 secondes ; la valeur actuelle de la zone

neutre s'affiche. Appuyez brièvement sur ♦ ou ♥ pour ajuster la valeur, puis appuyez sur ♥

pour confirmer et quitter.

Avis :

1. Lorsque la valeur de zone neutre est réglée sur 0 (valeur par défaut), la logique de contrôle de l'appareil est la même que celle de la télécommande du climatiseur, ce qui signifie que la température de réglage de l'appareil est la même que celle du climatiseur.

2. Lorsque la valeur de zone neutre est réglée sur 1-3, l'appareil suit la logique de contrôle interne du thermostat pour réguler la température de réglage du climatiseur, afin que la température intérieure atteigne la température de réglage de l'appareil. Remarque : dans ce mode, il est normal que la température de réglage de l'appareil diffère de celle du climatiseur. Si vous souhaitez que la valeur de la température intérieure soit proche de la température de réglage de l'appareil, réglez la zone neutre sur 1.

### Rétablir les réglages définis en usine

Appuyez simultanément sur <a>♦ + <a>♥ + <a>♥ pendant 3 secondes ; l'indication « 333 » s'affiche à</a>

l'écran. Appuyez ensuite à 4 reprises sur (); les indications suivantes s'affichent successivement : 333->222->111->000->DÉSACTIVÉ. Les réglages définis en usine sont correctement rétablis.

### Manuel de l'utilisateur

### Inclusion et exclusion du réseau Z-Wave

1. Sur la page d'accueil, appuyez simultanément sur ♦ et pendant 3 secondes pour accéder à l'interface Z-Wave ; l'ID du produit s'affiche sur l'interface.

2. Si l'ID du produit est défini sur 0, il n'a pas attribué à aucune passerelle ; appuyez sur 🙆 pour

inclure l'appareil dans le réseau Z-Wave. Si l'inclusion réussit, l'interface n'indique plus 000, mais indique un nouvel ID de nœud affecté par la passerelle.

3. Si l'ID du produit n'est pas défini sur 0, appuyez sur <sup>●</sup> pour exclure l'appareil du réseau Z-Wave. Si l'exclusion réussit, l'interface indique 000.

## • Applications de scène du thermostat IR2900-ZW :

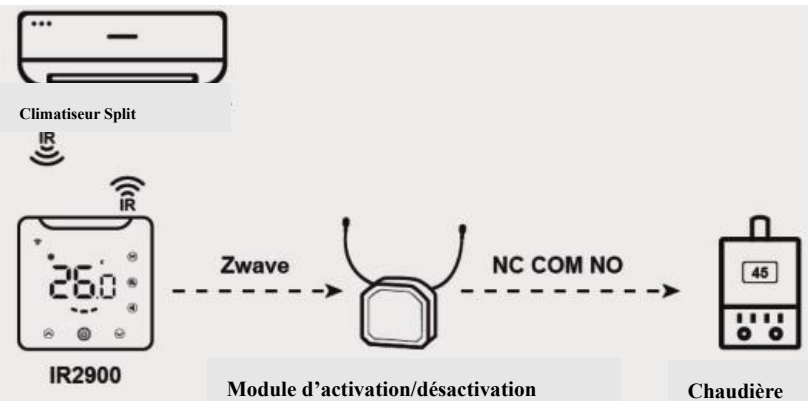

Il existe quatre applications de scène pour le thermostat IR2900-ZW.

## Application de scène 1 :

Chauffage et refroidissement avec contrôle IR (choisissez 1 pour les paramètres Z-Wave 4 et 5). Dans cette application, le thermostat IR2900-ZW est capable de s'associer directement à un module d'activation/de désactivation Z-Wave pour contrôler un équipement de chauffage, notamment une chaudière murale, mais aussi un climatiseur split IR pour le refroidissement.

(**Remarque :** il est possible d'associer 5 modules d'activation/de désactivation Z-Wave maximum, et de remplacer l'équipement de chauffage par un équipement de refroidissement ou un ventilateur ou d'autres équipements d'activation/de désactivation.)

## Application de scène 2 :

Chauffage et refroidissement avec commande de groupe d'association (choisissez 0 pour les paramètres Z-Wave 4 et 5). Dans cette application, la commande IR n'est pas utilisée pour le refroidissement et le chauffage. Le thermostat IR2900-ZW fonctionne comme un thermostat Z-Wave sans fil standard.

## Application de scène 3 :

Chauffage avec commande IR, refroidissement avec commande de groupe d'association (choisissez 1 pour le paramètre Z-Wave 4 et 0 pour le paramètre Z-Wave 5). Dans cette application, la commande IR est utilisée pour le chauffage uniquement.

### Application de scène 4 :

Refroidissement avec commande IR, chauffage avec commande de groupe d'association (choisissez 0 pour le paramètre Z-Wave 4 et 1 pour le paramètre Z-Wave 5). Dans cette application, la commande IR est utilisée pour le refroidissement uniquement.

| ID | ID de       |                                                                                                    |                                                                                                    |
|----|-------------|----------------------------------------------------------------------------------------------------|----------------------------------------------------------------------------------------------------|
| du | nœud        | Classe de commande                                                                                                    | Situation de déclenchement                                                                                                    |
| GA | max.        |                                                                                                    |                                                                                                    |
| 1  | <b>max.</b> | COMMAND_CLASS_SENSOR_MULTIL<br>EVEL_V5,<br>SENSOR_MULTILEVEL_REPORT_V5                                                | <ol> <li>Lorsque l'unité de température<br/>est le degré Celsius, le<br/>paramètre 2 est défini sur 1, et<br/>l'écart de température détecté est<br/>supérieur à la valeur de réglage<br/>du paramètre 3.</li> <li>Le paramètre 2 est réglé sur 2<br/>lorsque l'intervalle est supérieur à<br/>la valeur de réglage du<br/>paramètre 5.</li> <li>Lorsque l'unité de température<br/>est le degré Celsius, le<br/>paramètre 2 est défini sur 3, et<br/>l'écart de la température détecté<br/>est supérieur à la valeur de<br/>réglage du paramètre 3 ou<br/>l'intervalle est supérieur à la<br/>valeur de réglage du paramètre 5.</li> </ol> |
|    |             | COMMAND_CLASS_THERMOSTAT_M<br>ODE_V2,<br>THERMOSTAT_MODE_REPORT                                                       | Changement de mode de<br>fonctionnement                                                                                                    |
|    |             | COMMAND_CLASS_THERMOSTAT_OP<br>ERATING_STATE,<br>THERMOSTAT_OPERATING_STATE_RE<br>PORT<br>COMMAND_CLASS_THERMOSTAT_SE | Changement d'état de l'appareil                                                                                                    |
|    |             | TPOINT_V2,<br>THERMOSTAT SETPOINT REPORT V2                                                                           | Modification de la valeur du                                                                                                    |
|    |             | COMMAND_CLASS_THERMOSTAT_FA<br>N_MODE,<br>THERMOSTAT_FAN_MODE_REPORT<br>COMMAND_CLASS_THERMOSTAT_FA                   | Changement du mode de<br>ventilation                                                                                                    |
|    |             | N_STATE,<br>THERMOSTAT_FAN_STATE_REPORT                                                                               | Changement d'état du ventilateur                                                                                                    |

### • Groupe d'association
#### Manuel de l'utilisateur

|   |   |        | COMMAND_CLASS_BATTERY,<br>BATTERY_REPORT | La variation de la capacité de la batterie est supérieure à 5 % |
|---|---|--------|------------------------------------------|-----------------------------------------------------------------|
|   |   |        | COMMAND_CLASS_DEVICE_RESET_L<br>OCALLY,  |                                                                 |
|   |   |        | DEVICE_RESET_LOCALLY_NOTIFICAT           | Rétablissement des réglages                                     |
|   |   |        | ION                                      | définis en usine                                                |
|   |   |        |                                          | Variation de l'état de                                          |
| 2 | 5 | COMMAN | ID_CLASS_BASIC, BASIC_SET                | fonctionnement de l'appareil en                                 |
|   |   |        |                                          | mode Chauffage                                                  |
|   |   |        |                                          | Variation de l'état de                                          |
| 3 | 5 | COMMAN | ID_CLASS_BASIC, BASIC_SET                | fonctionnement de l'appareil en                                 |
|   |   |        |                                          | mode Refroidissement                                            |

|        |                      |        |                               | Valeur |           |
|--------|----------------------|--------|-------------------------------|--------|-----------|
|        |                      |        |                               | par    | Valeurs   |
| Numéro | Nom                  | Taille | Informations                  | défaut | possibles |
|        |                      |        | 0 : Celsius 1 : Fahrenheit    |        |           |
|        |                      |        | Remarque : le code            |        |           |
|        |                      |        | infrarouge et le paramètre    |        |           |
|        |                      |        | relatif à la température sont |        |           |
|        |                      |        | toujours indiqués en degrés   |        |           |
|        |                      |        | Celsius. La température de    |        |           |
|        |                      |        | réglage de la passerelle est  |        |           |
|        |                      | 1      | sujette à une erreur de       |        | 0-1       |
|        |                      |        | conversion, avec une          |        |           |
|        | Unité de temp.       |        | erreur maximale de 1 degré    |        |           |
|        |                      |        | Fahrenheit.                   |        |           |
| 1      |                      |        | Exemple : étant donné         | 0      |           |
|        |                      |        | qu'il existe un processus     |        |           |
|        |                      |        | de conversion qui convertit   |        |           |
|        |                      |        | les degrés Celsius en         |        |           |
|        |                      |        | degrés Fahrenheit et vice     |        |           |
|        |                      |        | versa, puis arrondit le       |        |           |
|        |                      |        | nombre à deux décimales,      |        |           |
|        |                      |        | il peut y avoir une légère    |        |           |
|        |                      |        | différence entre la           |        |           |
|        |                      |        | température affichée sur le   |        |           |
|        |                      |        | thermostat et celle affichée  |        |           |
|        |                      |        | sur la passerelle.            |        |           |
|        |                      |        | Unité : 0,1 °C                |        |           |
| 2      | Indication des       | 2      | 0 : désactivée                | F      | 0 2 255   |
| 2      | différences de temp. | 2      | 3-255:n*0,1 °C - Signaler     | 5      | 0, 3-255  |
|        |                      |        | automatiquement la            |        |           |

#### • Définition des paramètres Z-Wave :

| Manuel de l'utilisateur | Manuel | de | l'utilisateur |
|-------------------------|--------|----|---------------|
|-------------------------|--------|----|---------------|

|    |                                                                       |   | température à la passerelle<br>lorsque l'écart de<br>température est supérieur à                                                                                                    |   |      |
|----|-----------------------------------------------------------------------|---|----------------------------------------------------------------------------------------------------|---|------|
| 3  | Indication de la<br>variation d'humidité                              | 1 | cette valeur.<br>0 : désactivée<br>1-99 - Signaler<br>automatiquement<br>l'humidité à la passerelle<br>lorsque la variation<br>d'humidité est supérieure à<br>cette valeur.                                                                                                | 6 | 0-99 |
| 4  | Fonction de<br>commande IR en<br>mode Chauffage                       | 1 | Indique s'il convient<br>d'envoyer une commande<br>IR lorsque l'appareil est en<br>mode Chauffage 0 :<br>désactivée 1 : envoi                                                                                                    | 1 | 0-1  |
| 5  | Fonction de<br>commande IR en<br>mode Refroidissement                 | 1 | Indique s'il convient<br>d'envoyer une commande<br>IR lorsque l'appareil est en<br>mode Refroidissement<br>0 : désactivée 1 : envoi                                                                                                    | 1 | 0-1  |
| 6  | Nombre de<br>commandes de renvoi<br>dans le groupe<br>d'association 2 | 1 | Nombre de tentatives de<br>renvoi d'une commande à<br>l'appareil du groupe<br>associé 2 0 :<br>désactivée 1-10 :<br>nombre de renvois<br>nécessaires                                                                                                    | 1 | 0-10 |
| 7  | Nombre de<br>commandes de renvoi<br>dans le groupe<br>d'association 3 | 1 | Nombre de tentatives de<br>renvoi d'une commande à<br>l'appareil du groupe<br>d'association 3<br>0 : désactivée 1-10 :<br>nombre de renvois<br>nécessaires                                                                                                    | 1 | 0-10 |
| 10 | Verrouillage de<br>l'écran                                            | 1 | <ul> <li>0 : toutes les touches sont<br/>déverrouillées.</li> <li>1 : les touches<br/>d'augmentation et<br/>réduction de la température<br/>et les touches de sélection<br/>du mode et de réglage de<br/>l'heure sont verrouillées,<br/>les autres touches sont</li> </ul> | 0 | 0-3  |

|    | Réglage du signal                                       |   | déverrouillées.<br>2 : la touche de<br>marche/arrêt est<br>déverrouillée, les autres<br>touches sont verrouillées.<br>3 : toutes les touches sont<br>verrouillées.<br>0 : DÉSACTIVÉ                                                                                                    |    |             |
|----|---------------------------------------------------------|---|----------------------------------------------------------------------------------------------------|----|-------------|
| 11 | sonore                                                  | 1 |                                                                                                    | 1  | 0-1         |
| 12 | Hystérésis de<br>température via IR<br>pour le contrôle | 1 | Hystérésis de température<br>(unité °C) 0 : mode de<br>contrôle à distance : le<br>point de consigne du<br>thermostat IR2900-ZW est<br>le même que celui du<br>climatiseur<br>1-3 : mode de contrôle du<br>thermostat : le point de<br>consigne du<br>thermostat IR2900-ZW<br>n'est pas le même que celui<br>du climatiseur, il existe une<br>hystérésis de température<br>et la plage de réglage est<br>comprise entre 1 et 3 °C | 0  | 0-3         |
| 13 | Temp. de décalage                                       | 1 | Précision 0,1 (n*0,1) °C                                                                                                    | 0  | (-100~+100) |
| 14 | Écran éteint                                            | 1 | <ul> <li>3-255 - après n*1 seconde,</li> <li>l'écran s'éteint</li> <li>automatiquement.</li> <li>0-2 - après 8 secondes,</li> <li>l'écran s'éteint</li> <li>automatiquement.</li> </ul>                                                                                                    | 1  | 0-255       |
| 15 | Luminosité du<br>rétroéclairage                         | 1 | 1-8 : 8 niveaux de<br>luminosité du<br>rétroéclairage, 1<br>correspond au niveau le<br>plus faible, 8 au niveau le<br>plus élevé                                                                                                    | 8  | 1-8         |
| 16 | Unité de température<br>via le GA pour le<br>contrôle   | 1 | Hystérésis de température<br>lors de l'utilisation du<br>groupe d'association pour                                                                                                    | 10 | 5-30        |

|    |                                                                                    |   | le contrôle<br>n*0,1 °C(Unité °C)                                                                                                    |    |      |
|----|------------------------------------------------------------------------------------|---|----------------------------------------------------------------------------------------------------|----|------|
| 17 | Prise en charge du<br>mode de<br>refroidissement                                   | 1 | 0 : mode non pris en<br>charge 1 1 : mode pris<br>en charge<br>(lorsque le climatiseur ne<br>dispose pas de mode de<br>refroidissement, réglez ce<br>paramètre après que<br>l'appareil a téléchargé le<br>code IR de la bibliothèque) | 1  | 0-1  |
| 18 | Prise en charge du<br>mode de chauffage                                            | 1 | 0 : mode non pris en<br>charge 1 1 : mode pris<br>en charge<br>(lorsque le climatiseur ne<br>dispose pas de mode de<br>chauffage, réglez ce<br>paramètre après que<br>l'appareil a téléchargé le<br>code IR de la bibliothèque)       | 1  | 0-1  |
| 19 | Temp. de réglage de la<br>limite supérieure en<br>mode Refroidissement             | 1 | 1-99, n*1 °C (Régler ce<br>paramètre après que<br>l'appareil a téléchargé le<br>code IR de la bibliothèque)                                                                                                    | 37 | 1-99 |
| 20 | Temp. de réglage de la<br>limite inférieure en<br>mode Refroidissement             | 1 | 0-98, n*1 °C (Régler ce<br>paramètre après que<br>l'appareil a téléchargé le<br>code IR de la bibliothèque)                                                                                                    | 5  | 0-98 |
| 21 | Temp. de réglage de la<br>limite supérieure en<br>mode Chauffage                   | 1 | 1-99, n*1 °C (Régler ce<br>paramètre après que<br>l'appareil a téléchargé le<br>code IR de la bibliothèque)                                                                                                    | 37 | 1-99 |
| 22 | Temp. de réglage de la<br>limite inférieure en<br>mode Chauffage                   | 1 | 0-98, n*1 °C (Régler ce<br>paramètre après que<br>l'appareil a téléchargé le<br>code IR de la bibliothèque)                                                                                                    | 5  | 0-98 |
| 23 | Incrément du point de<br>consigne de la temp.<br>locale en mode<br>Refroidissement | 1 | 1 : 0,5 °C 0 : 1 °C<br>Remarque : si le groupe<br>d'association 3 comporte<br>un ID, ce paramètre est<br>automatiquement défini sur<br>1 ; dans le cas contraire, ce<br>paramètre est                                                 | 0  | 0-1  |

| 24 | Incrément du point de<br>consigne de la temp.<br>locale en mode<br>Chauffage | 1 | automatiquement défini sur<br>0<br>1:0,5 °C 0:1 °C<br>Remarque : si le groupe<br>d'association 2 comporte<br>un ID, ce paramètre est<br>automatiquement défini sur<br>1 ; dans le cas contraire, ce<br>paramètre est<br>automatiquement défini sur<br>0 | 0 | 0-1 |
|----|------------------------------------------------------------------------------|---|----------------------------------------------------------------------------------------------------|---|-----|
| FF | Rétablissement des<br>réglages définis en<br>usine                           | 1 | 1 : rétablir les réglages<br>définis en usine 0 :<br>désactivé                                                                                                    | 0 | 0-1 |

#### Manuel de l'utilisateur

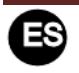

#### Termostato Eléctrica por Infrarrojos

#### IR2900-ZW

El IR2900-ZW es un termostato Z-Wave de la serie 800 compatible con el puente Z-Wave a IR para controlar el aire acondicionado mediante la recepción de comandos Z-Wave y la conversión a comandos infrarrojos. El IR2900-ZW puede controlar varias marcas y modelos de aire acondicionado en combinación global con la base de datos de infrarrojos incorporada y almacenada en la nube. Con una pantalla bien diferenciada, puede leer intuitivamente la temperatura ambiente con los botones de ajuste para tener una experiencia de control inteligente del hogar con toda tranquilidad.

#### Especificaciones

- Alimentación: batería recargable/5 V USB Tipo-C
- Z-Wave Serie 800
- Admite cifrado S2
- Rango de temperatura:  $0 \sim 55 \text{ °C}$
- Rango de humedad: 0 %~90 % humedad relativa
- Entorno de trabajo: -10~+55 °C~90 % humedad relativa (sin condensación)
- Dimensiones: 105 \* 105 \* 15,6 mm
- Frecuencia Z-Wave: 868,4 MHz, 916,0 MHz u otra frecuencia Z-Wave disponible
- Potencia máxima de transmisión: +3 dBm
- Caja: PC+ABS
- Paso de los agujeros: 60,3 mm
- Instalación: montaje en pared/montaje con cinta adhesiva doble o colocación sobre una mesa

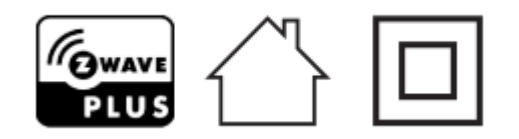

• Declaración de conformidad

Por la presente, RISCO Group declara que este equipo cumple con los requisitos esenciales y otras disposiciones relevantes de la Directiva 2014/53/EU. Para la Declaración de Conformidad CE, por favor diríjase a nuestra web: <u>www.riscogroup.com</u>

• Cumplimiento de la Directiva RAEE

El dispositivo marcado con este símbolo no debe desecharse con la basura doméstica. Es responsabilidad del usuario llevar el dispositivo usado a un punto de reciclaje designado.

#### Manual de usuario

• Conformidad con Z-Wave

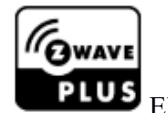

El termostato es un dispositivo Z-Wave Plus V2 totalmente compatible.

#### Instrucciones importantes de seguridad

Lea las instrucciones antes de poner en marcha el dispositivo.

Este producto no es un juguete. Manténgalo fuera del alcance de los niños y los animales.

**No exponga el dispositivo a humedad, agua u otros líquidos. No ponga líquidos cerca o sobre el dispositivo.** 

No intente desmontar, reparar o modificar el dispositivo por su cuenta!

Este producto es solo para uso en interiores. ¡No utilizar en exteriores!

PRECAUCIONES

Montaje empotrado solo en una caja de conexiones de plástico certificada UL/ETL/CE. El tamaño mínimo debe ser 65\*65\*45 mm; el volumen mínimo es de 190 cm<sup>3</sup>. Utilice únicamente conductores de cobre.

#### Instalación

#### Preparación

**PRECAUCIÓN:** Corte el suministro eléctrico en el disyuntor o fusible antes de la instalación para evitar incendios, descargas eléctricas o la muerte.

#### Instalación

Paso 1: Separe el dispositivo en dos partes: el panel frontal y la placa de montaje

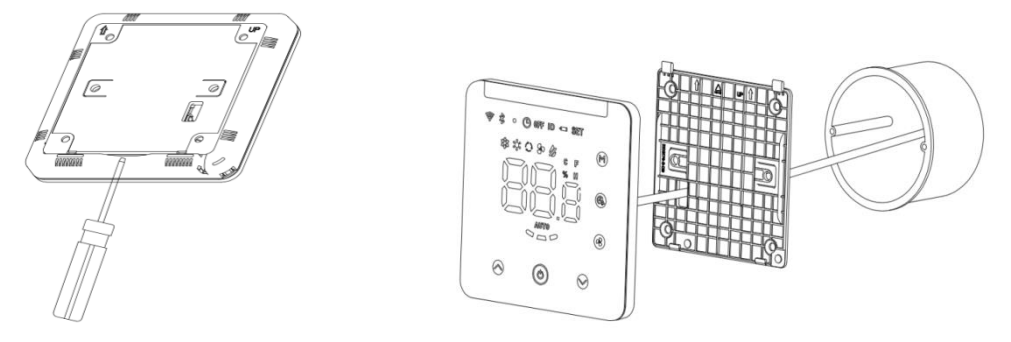

#### Manual de usuario

Paso 2: Coloque el adaptador de 5 V en la caja de conexiones, inserte el cable en el terminal de 5 V siguiendo el diagrama de cableado como se indica a continuación.

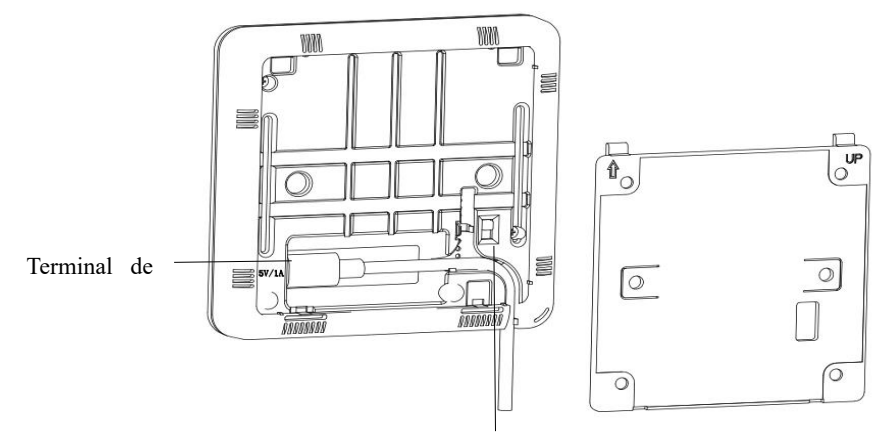

Botón de encendido/apagado para el modo de carga de la batería

Paso 3: Fije la parte inferior a una caja de conexiones con tornillos y, a continuación, monte el panel frontal de nuevo.

Paso 4: Confirme que el dispositivo está bien montado, encendido y listo para funcionar. Montaje con cinta adhesiva de doble cara: posición para la cinta adhesiva de doble cara.

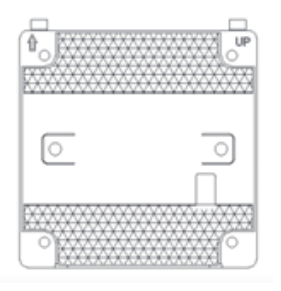

#### Pantalla

Zona de detección de infrarrojos

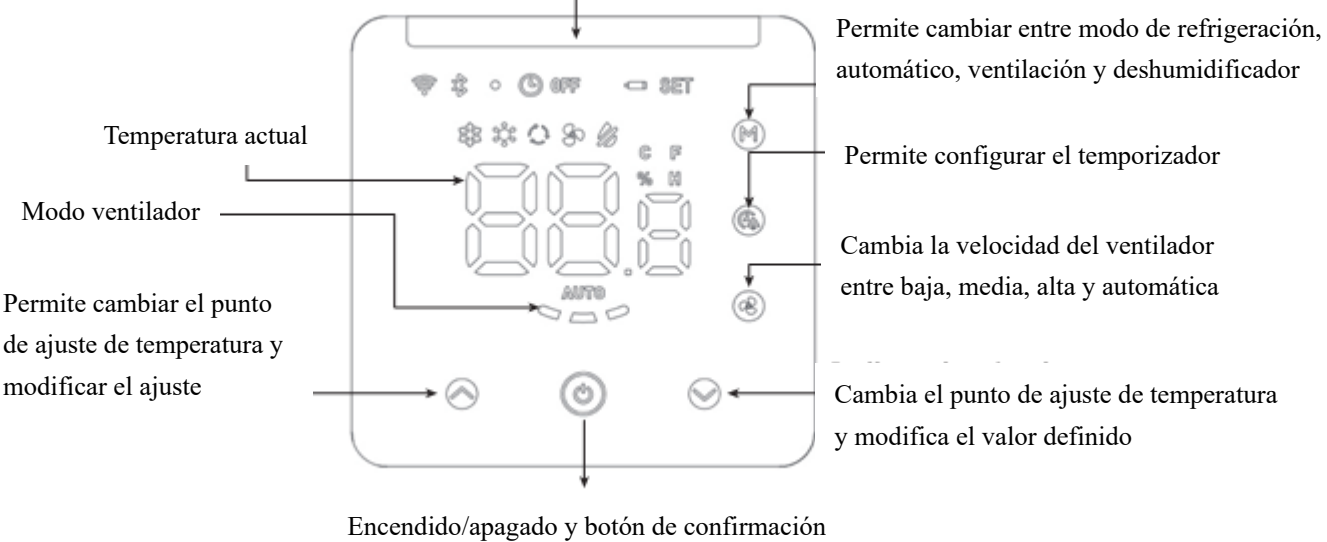

- 1. <sup>©</sup> Indicador de red
- 2. <sup>Indicador de Bluetooth</sup>
- 3.  $^{\circ}$  Indicador de carga de la batería

|                                            | Manual de usuario                      |                               |
|--------------------------------------------|----------------------------------------|-------------------------------|
| 4. <sup>®</sup> Indicador del temporizador | 5. <sup>@FF</sup> Indicador de apagado | 6. <sup>ID</sup> ID de Z-Wave |
| 7. 📼 Advertencia de batería baja           | 8. SET Temperatura de ajuste           |                               |
|                                            | Funcionamiento                         |                               |

#### Ajuste de encendido/apagado

En el modo de carga de la batería: retire la placa de montaje de la parte trasera, ponga el botón de encendido en ON y el dispositivo se encenderá. Nota: Si la batería recargable se ha agotado, cargue el dispositivo con un cable USB tipo C de 5 V.

En el modo de carga con cable USB tipo C de 5 V: retire la placa de montaje de la parte posterior, coloque el cable de carga en el puerto de carga USB tipo C de 5 V, si cambia el botón de encendido a ON, entonces la batería recargable se cargará mientras tanto, si cambia el botón de encendido a OFF, entonces solo se cargará el dispositivo, no la batería recargable.

#### Haga coincidir el código de infrarrojos del aire acondicionado mediante Bluetooth

#### 1. Conecte el Bluetooth al IR2900-ZW

Si no hay ninguna biblioteca de códigos de infrarrojos en el dispositivo (el dispositivo no ha descargado el código de infrarrojos o el dispositivo se ha restaurado con los ajustes de fábrica), el dispositivo entra automáticamente en el modo de emparejamiento Bluetooth cuando se alimenta por USB, el indicador de Bluetooth parpadea y el número de identificación de Bluetooth se muestra en la página de inicio. Pulse cualquier tecla para salir del modo de emparejamiento Bluetooth. Si el dispositivo funciona con batería, pulse cualquier tecla para salir del modo de emparejamiento Bluetooth cuando se alimenta por Bluetooth o saldrá automáticamente del modo de emparejamiento Bluetooth transcurridos 30 minutos.

Cuando tenga que modificar el código de infrarrojos, mantenga pulsadas las teclas 🛛 + 🕑 del

dispositivo de forma sincronizada durante 3 segundos hasta que parpadee el icono de Bluetooth en la esquina superior izquierda. En la pantalla aparecerán los 3 últimos dígitos del identificador Bluetooth (por ejemplo, 123). Haga clic en "Siguiente" en la APP. La APP escaneará el dispositivo Bluetooth y "IR2900-ZW\_X123" aparecerá en la APP. A continuación, haga clic para completar la conexión. El icono de Bluetooth del IR2900-ZW se iluminará tras una conexión correcta. Aquí tiene la información de descarga de la aplicación:

#### Manual de usuario

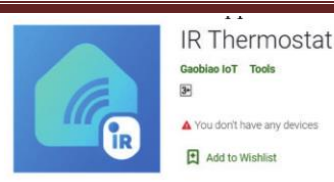

Install

Escanee el código QR para descargar la app o haga clic en el enlace para descargarla en su teléfono móvil

Android: https://play.google.com/store/apps/details?id=com.mcohome.codingctrl

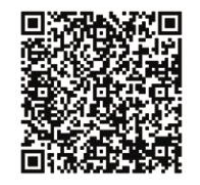

ios: https://apps.apple.com/us/app/ir-thermostat/id1582146430

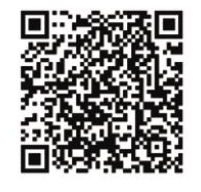

2. Elija una marca del aparato de aire acondicionado

Acceda a la búsqueda de la marca del aire acondicionado, o busque manualmente la marca correspondiente. Si no conoce el modelo, solo tiene que seleccionar la marca del aire acondicionado. A continuación, haga clic para acceder al siguiente paso.

3. Empareje el código de infrarrojos del aire acondicionado

Coloque el dispositivo delante del aparato de aire acondicionado lo más cerca posible (a menos de 7 metros). Si el aire acondicionado puede controlarse correctamente probando más de tres teclas en la interfaz de la APP, el emparejamiento se considerará correcto. Si no funciona, haga clic en "Siguiente" y repita la prueba hasta que se empareje correctamente.

#### 4. Descargue el código de infrarrojos

Después de emparejar correctamente el código de infrarrojos, haga clic en el botón "Sí, utilizarlo", entre en la interfaz de descarga, espere a que se complete la barra de progreso, haga clic en "Inicio" para finalizar y salga.

#### 5. Prueba de control local

Si el modo de funcionamiento local, el ventilador, el ajuste de la temperatura, etc. pueden controlar el aire acondicionado con normalidad, indica que el emparejamiento del código de infrarrojos se ha descargado correctamente y puede utilizarse.

**Nota:** Al actualizar el firmware, perderá el código que conecta el IR-2900 a su aire acondicionado. Recuerde su configuración y configure el código correcto después de la actualización.

#### Problemas que puede encontrarse

1. Algunas teclas no pueden controlar el aire acondicionado. Tal vez no se está eligiendo el código de infrarrojos más adecuado. Siga los pasos anteriores en la APP para elegir el conjunto más adecuado de código de infrarrojos.

2. Lo he probado todo pero no puedo controlar el aire acondicionado Haga una foto del modelo del mando a distancia y envíela al fabricante.

#### Manual de usuario

#### Descarga por lotes de la biblioteca de códigos de infrarrojos:

1. Si el dispositivo ha descargado el código de infrarrojos, restaure primero el dispositivo con los ajustes de fábrica.

2. Encienda varios dispositivos (IR2900-ZW) a menos de 5 metros del teléfono móvil (como el modo de emparejamiento Bluetooth saldrá automáticamente después de 30 minutos si el dispositivo está alimentado por batería, le sugerimos que no haya más de 280 dispositivos para descargar la biblioteca de códigos de infrarrojos por lotes a la vez cuando los dispositivos estén alimentados por batería, de lo contrario algunos dispositivos podrían no descargarse correctamente. Pero no hay límite si los dispositivos se alimentan por USB). Todos los dispositivos (IR2900-ZW) entran en el modo de emparejamiento Bluetooth y el número de identificación de Bluetooth se mostrará en las pantallas.

3. Abra la APP "Termostato IR", haga clic en Descarga por lotes, compruebe el código de infrarrojos que desea descargar y, a continuación, haga clic en Iniciar descarga por lotes. La APP móvil conectará automáticamente los dispositivos (IR2900-ZW) y descargará los códigos de infrarrojos uno a uno. Mantenga los dispositivos encendidos y no los accione manualmente hasta que se haya completado la descarga. Cuando los códigos de infrarrojos se hayan descargado por completo, el indicador de Bluetooth del dispositivo se apagará automáticamente. Si el dispositivo funciona con batería, entrará automáticamente en el modo de reposo. Si el dispositivo se alimenta por USB, irá automáticamente a la página de inicio y tras un periodo de tiempo pasará al modo de reposo.

#### Ajuste de la temperatura

- 1. La temperatura interior se muestra en la página de inicio.
- 2. La temperatura de ajuste del modo actual se muestra en la interfaz al pulsar  $\diamond$  o  $\diamond$ , el icono "SET" aparecerá en la parte superior derecha, el valor de la temperatura de ajuste es ajustable.

#### Indicación del nivel de batería

En la página de inicio, pulse prolongadamente 🔮 durante 3 segundos, "xx,x% (x indica un dígito)

". Aparecerá en la interfaz, es el valor porcentual de la capacidad restante de la batería. Después pulse cualquier tecla para salir.

#### Indicación del valor de humedad

En la página de inicio, pulse prolongadamente 🙆 durante 3 segundos, "xx.x% (x indica un dígito)

". Aparecerá en la interfaz, es el valor porcentual de la humedad actual. Después pulse cualquier tecla para salir.

#### Manual de usuario

#### Función de temporizador

Programe un temporizador para apagar el aire acondicionado con regularidad

1. En la página de inicio, pulse brevemente <sup>(G)</sup> para entrar en la interfaz de ajuste del temporizador.

El icono indicador del temporizador parpadeará constantemente.

2. Pulse brevemente <sup>●</sup> o <sup>●</sup> para ajustar el temporizador de apagado regular del aire acondicionado (el intervalo de ajuste es de 0,5-24 H). Una vez ajustado el temporizador, pulse brevemente <sup>●</sup> de nuevo para activar la función de apagado temporizado. El icono indicador del

temporizador estará siempre encendido.

Desactivar la función de temporizador

En la página de inicio, pulse brevemente @ dos veces para desactivar la función de temporizador. El icono indicador del temporizador desaparecerá.

#### Ajuste de la banda muerta de temperatura (cuando el dispositivo se controla por infrarrojos)

Pulse prolongadamente  $\ empty + \ empty + \$ 

pulse 🕲 para confirmar y salir.

#### Avisos:

1. Cuando la banda muerta es 0 (valor predeterminado), la lógica de control del dispositivo es la misma que la del mando a distancia del aire acondicionado, es decir, la temperatura de ajuste en el dispositivo es la misma que la del aire acondicionado.

2. Cuando la banda muerta se ajusta a 1-3, el dispositivo seguirá la lógica de control interno del termostato para controlar la temperatura de ajuste del aire acondicionado con el fin de que la temperatura interior alcance la temperatura de ajuste del dispositivo. Nota: En este modo, es normal que la temperatura de ajuste del dispositivo difiera de la del aire acondicionado. Si desea mantener el valor de la temperatura interior cerca de la temperatura de ajuste del dispositivo , ajuste la banda muerta en 1.

#### Restauración de los ajustes de fábrica

Pulse prolongadamente  $\diamond$  + O +  $\diamond$  de forma sincronizada durante 3 segundos. Aparece "333".

Después, pulse 4 veces. La pantalla cambiará de "333"->"222"->"111"->"000"->"OFF".

Entonces, la restauración de los ajustes de fábrica se realizará correctamente.

#### Inclusión y exclusión de la red Z-Wave

En la página de inicio, pulse prolongadamente 
 y 
 y 
 de forma sincronizada durante
 3 segundos para entrar en la interfaz de Z-Wave. El ID del producto se mostrará en la interfaz.

#### Manual de usuario

2. Si el ID del producto es 0, pulse 🙆 para incluir el dispositivo en la red Z-Wave: si la inclusión se realiza correctamente, no se mostrará 000 en la interfaz.

3. Si el ID del producto no es 0, pulse 🙆 para excluir el dispositivo de la red Z-Wave; si la exclusión se realiza correctamente, se mostrará 000 en la interfaz.

#### • Aplicación de escena del IR2900-ZW:

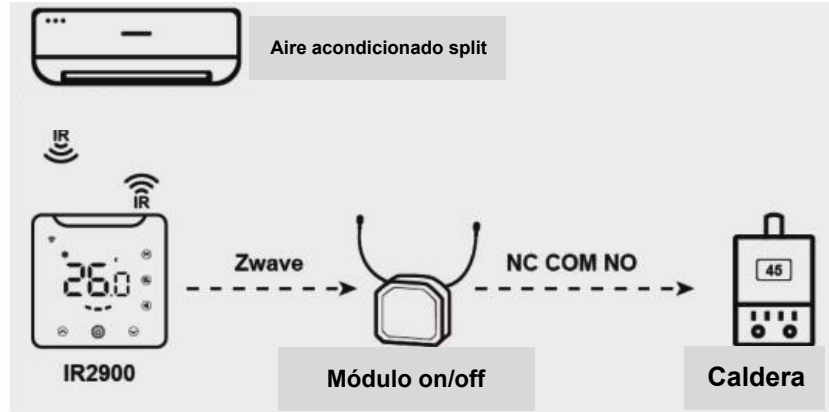

Existen cuatro aplicaciones de escena para el IR2900-ZW.

#### Aplicación de escena 1:

Calefacción y refrigeración con control IR (elija 1 para los parámetros Z-Wave n.º 4 y n.º 5). En esta aplicación, el IR2900-ZW es capaz de asociarse directamente con un módulo de encendido/apagado Z-Wave para controlar un equipo de calefacción como una caldera de pared o un aparato de aire acondicionado split IR para refrigeración.

(Nota: es capaz de asociarse con un máximo de 5 módulos de encendido/apagado Z-Wave. El equipo de calefacción puede ser sustituido por un equipo de refrigeración o un ventilador u otros equipos de encendido/apagado).

#### Aplicación de escena 2:

Calefacción y refrigeración con control de grupo de asociación (elija 0 para los parámetros Z-Wave n.º 4 y n.º 5). En esta aplicación, el comando IR tampoco se utiliza para refrigeración y calefacción. El IR2900-ZW funcionará como un termostato Z-Wave inalámbrico general.

#### Aplicación de escena 3:

Calefacción con control IR, refrigeración con control de grupo de asociación (elija 1 para el parámetro Z-Wave n.º 4 y elija 0 para el parámetro Z-Wave n.º 5). En esta aplicación, el comando IR se utiliza solo para calefacción.

#### Aplicación de escena 4:

Refrigeración con control IR, calefacción con control de grupo de asociación (elija 0 para el parámetro Z-Wave n.º 4 y elija 1 para el parámetro Z-Wave n.º 5). En esta aplicación, el comando IR se utiliza solo para refrigeración.

• Grupo de asociaciones

| Identifica<br>dor de AG | ID de<br>nodo<br>máxi<br>mo | Clase de comando                                                                                                    | Situación desencadenante                                                                                                    |
|-------------------------|-----------------------------|----------------------------------------------------------------------------------------------------|----------------------------------------------------------------------------------------------------|
| 1                       | 1                           | COMMAND_CLASS_SENSOR_MULTILEV<br>EL_V5,<br>SENSOR_MULTILEVEL_REPORT_V5                                                                                                    | <ol> <li>Cuando la unidad de<br/>temperatura es el grado</li> <li>Celsius, el parámetro 2 se<br/>ajusta en 1, la variación de<br/>la temperatura detectada es<br/>mayor que el valor de ajuste<br/>del parámetro 3.</li> <li>El parámetro 2 se ajusta<br/>en 2 cuando el informe es<br/>que el tiempo de intervalo<br/>es mayor que el valor de<br/>ajuste del parámetro 5.</li> <li>Cuando la unidad de<br/>temperatura es el grado</li> <li>Celsius, el parámetro 2 se<br/>ajusta en 3, la variación de<br/>la temperatura detectada es<br/>mayor que el valor de ajuste<br/>del parámetro 3 o el tiempo<br/>notificado es mayor que el<br/>valor de ajuste del<br/>parámetro 5.</li> </ol> |
|                         |                             | COMMAND_CLASS_THERMOSTAT_MOD<br>E_V2, THERMOSTAT_MODE_REPORT<br>COMMAND_CLASS_THERMOSTAT_OPER<br>ATING_STATE,<br>THERMOSTAT_OPERATING_STATE_REPO<br>PT                                        | Cambios de modo del<br>dispositivo<br>Cambios de estado del<br>dispositivo                                                                                                    |
|                         |                             | COMMAND_CLASS_THERMOSTAT_SETP<br>OINT_V2,<br>THERMOSTAT_SETPOINT_REPORT_V2<br>COMMAND_CLASS_THERMOSTAT_FAN_<br>MODE,<br>THERMOSTAT_FAN_MODE_REPORT<br>COMMAND_CLASS_THERMOSTAT_FAN_<br>STATE. | Cambios del valor del<br>punto de ajuste<br>Cambios de modo de<br>ventilador<br>Cambios de estado del<br>ventilador                                                                                                    |

|   |   | THERMOSTAT_FAN_STATE_REPORT      |                             |
|---|---|----------------------------------|-----------------------------|
|   |   |                                  | La variación de la          |
|   |   | COMMAND_CLASS_BATTERY,           | capacidad de la batería es  |
|   |   | BATTERY_REPORT                   | superior al 5 %             |
|   |   | COMMAND_CLASS_DEVICE_RESET_LOC   |                             |
|   |   | ALLY,                            |                             |
|   |   | DEVICE_RESET_LOCALLY_NOTIFICATIO | Restauración de los ajustes |
|   |   | Ν                                | de fábrica                  |
|   |   |                                  | Variación del estado de     |
| 2 | 5 | COMMAND CLASS DASIC DASIC SET    | funcionamiento del          |
| 2 |   | COMMAND_CERSS_DASIC, DASIC_SET   | dispositivo en el modo de   |
|   |   |                                  | calefacción                 |
|   |   |                                  | Variación del estado de     |
| 3 | 5 | COMMAND CLASS BASIC BASIC SET    | funcionamiento del          |
| 5 | 5 | COMMAND_CERSS_DASIC, DASIC_SET   | dispositivo en el modo de   |
|   |   |                                  | refrigeración               |

#### Manual de usuario

#### • Ajuste de parámetros Z-Wave:

|        |              |        |                           |         | Posibles |
|--------|--------------|--------|---------------------------|---------|----------|
| Número | Nombre       | Tamaño | Información               | Predet. | valores  |
|        |              |        | 0: Celsius 1: Fahrenheit  |         |          |
|        |              |        | Nota: El código de        |         |          |
|        |              |        | infrarrojos y el          |         |          |
|        |              |        | parámetro relacionado     |         |          |
|        |              |        | con la temperatura        |         |          |
|        |              |        | siguen enviando grados    |         |          |
|        |              |        | Celsius. La temperatura   |         |          |
|        |              |        | de ajuste de la puerta de |         |          |
|        |              |        | enlace está sujeta a un   |         |          |
|        |              |        | error de conversión, con  |         |          |
|        |              |        | un error máximo de 1      |         |          |
| 1      | Unidad temp. | 1      | grado Fahrenheit.         | 0       | 0-1      |
|        |              |        | Ejemplo: Cuando la        |         |          |
|        |              |        | puerta de enlace se       |         |          |
|        |              |        | establece en 80 grados    |         |          |
|        |              |        | Fahrenheit, se convierte  |         |          |
|        |              |        | a 26,6 grados Celsius, 4  |         |          |
|        |              |        | se redondea a 5, el       |         |          |
|        |              |        | valor real convertido a   |         |          |
|        |              |        | 27 grados Celsius, 27     |         |          |
|        |              |        | grados Celsius se         |         |          |
|        |              |        | convierte a 81 grados     |         |          |
|        |              |        | Fahrenheit, que se        |         |          |

|   |                                                      | Ivialiu |                                                                                                    |   |          |
|---|------------------------------------------------------|---------|----------------------------------------------------------------------------------------------------|---|----------|
|   |                                                      |         | transmite a la<br>temperatura de ajuste de<br>la puerta de enlace<br>como 81 grados                                                                                                   |   |          |
|   |                                                      |         | Fahrenheit, y en el<br>conjunto real de 80<br>grados Fahrenheit hay<br>un error de conversión                                                                                         |   |          |
| 2 | Informes de diferencia<br>de temp.                   | 2       | de 1 grado Fahrenheit.<br>Unidad: 0,1 °C<br>0: deshabilitado<br>3-255:n*0.1°C<br>comunica<br>automáticamente la<br>temp. a la puerta de<br>enlace cuando la<br>variación de temp. es  | 5 | 0, 3-255 |
| 3 | Informe de diferencia<br>de humedad                  | 1       | superior a este valor<br>0: deshabilitado<br>1-99: informa<br>automáticamente de la<br>humedad a la puerta de<br>enlace cuando la<br>variación de humedad<br>es superior a este valor | 6 | 0-99     |
| 4 | Función de comando<br>IR en modo de<br>calefacción   | 1       | Enviar o no la orden IR<br>cuando el dispositivo<br>está en modo de<br>calefacción 0:<br>Deshabilitado<br>1:Enviar                                                                    | 1 | 0-1      |
| 5 | Función de comando<br>IR en modo de<br>refrigeración | 1       | Enviar o no la orden IR<br>cuando el dispositivo<br>está en modo de<br>refrigeración 0:<br>Deshabilitado<br>1:Enviar                                                                  | 1 | 0-1      |
| 6 | Número de reenvío de<br>comandos en AG2              | 1       | Número de intentos de<br>reenvío de un comando<br>al dispositivo del grupo<br>asociado 2 0:<br>Deshabilitado 1-10:<br>El número de veces que<br>se debe reenviar                      | 1 | 0-10     |

Manual de usuario

| Manual | de         | usuario |
|--------|------------|---------|
| manaai | <u>u</u> c | asaano  |

| 7  | Número de reenvío de<br>comandos en AG3                 | 1 | Número de intentos de<br>reenvío de un comando<br>al dispositivo del grupo<br>asociado 3 0:<br>Deshabilitado 1-10:<br>El número de veces que<br>se debe reenviar                                                                                                    | 1 | 0-10        |
|----|---------------------------------------------------------|---|----------------------------------------------------------------------------------------------------|---|-------------|
| 10 | Bloqueo del panel                                       | 1 | 0: Todos los botones son<br>válidos.<br>1: Botones<br>"Subir"/"Bajar"<br>temperatura y "Modo" y<br>"hora" no válidos, otros<br>botones válidos.<br>2: Botón de encendido<br>válido, otros botones no<br>válidos.<br>3:<br>Ningún botón es válido.                                                                                                    | 0 | 0-3         |
| 11 | Conjunto de pitidos                                     | 1 | 0:OFF<br>1:ON                                                                                                    | 1 | 0-1         |
| 12 | Histéresis de temp.<br>utilizando IR para el<br>control | 1 | Histéresis de temp.<br>(Unidad °C ) 0: Modo de<br>control remoto: el punto<br>de ajuste en el<br>IR2900-ZW es el mismo<br>que el del aire<br>Acondicionado<br>1-3: Modo de control<br>del termostato: el punto<br>de ajuste del<br>IR2900-ZW NO es el<br>mismo que el del aire<br>acondicionado, hay<br>histéresis de temp. y el<br>rango de ajuste es<br>1-3 °C | 0 | 0-3         |
| 13 | Desfase de temp.                                        | 1 | Precisión 0,1 (n*0,1) °C                                                                                                    | 0 | (-100~+100) |
| 14 | Pantalla apagada                                        | 1 | <ul> <li>3-255: Después de n*1</li> <li>segundos la pantalla se</li> <li>apagará</li> <li>automáticamente.</li> <li>0-2: Después de</li> </ul>                                                                                                    | 1 | 0-255       |

|    |                                                                    |   | 8 segundos la pantalla<br>se apagará<br>automáticamente.                                                                                                    |    |      |
|----|--------------------------------------------------------------------|---|----------------------------------------------------------------------------------------------------|----|------|
| 15 | Brillo de la<br>retroiluminación                                   | 1 | 1-8: 8 niveles de brillo<br>de la retroiluminación, 1<br>es el más tenue, 8 es el<br>más brillante                                                                                                    | 8  | 1-8  |
| 16 | Histéresis de temp.<br>utilizando AG para el<br>control            | 1 | Histéresis de temp.<br>cuando se utiliza el<br>grupo de asociación<br>para controlar<br>n*0,1 °C(Unidad °C)                                                                                                    | 10 | 5-30 |
| 17 | Compatibilidad del<br>modo de refrigeración                        | 1 | 0: No compatible 1:<br>Compatible (si el aire<br>acondicionado no tiene<br>modo de refrigeración,<br>ajuste este parámetro<br>después de que el<br>dispositivo haya<br>descargado el código IR<br>de la biblioteca) | 1  | 0-1  |
| 18 | Compatibilidad del<br>modo de calefacción                          | 1 | 0: No compatible 1:<br>Compatible (si el aire<br>acondicionado no tiene<br>modo de calefacción,<br>ajuste este parámetro<br>después de que el<br>dispositivo haya<br>descargado el código IR<br>de la biblioteca)   | 1  | 0-1  |
| 19 | Ajuste de límite<br>superior de temp. en<br>modo de refrigeración  | 1 | 1-99, n*1°C(Configure<br>este parámetro después<br>de que el dispositivo<br>haya descargado el<br>código IR de la<br>biblioteca)                                                                                    | 37 | 1-99 |
| 20 | Ajuste del límite<br>inferior de temp. en<br>modo de refrigeración | 1 | 0-98, n*1°C(Configure<br>este parámetro después<br>de que el dispositivo<br>haya descargado el<br>código IR de la<br>biblioteca)                                                                                    | 5  | 0-98 |

Manual de usuario

|    |                                                                                 | Ivianu |                                                                                                    |    |      |
|----|---------------------------------------------------------------------------------|--------|----------------------------------------------------------------------------------------------------|----|------|
| 21 | Ajuste del límite<br>superior de temp. en<br>modo de calefacción                | 1      | 1-99, n*1°C(Configure<br>este parámetro después<br>de que el dispositivo<br>haya descargado el<br>código IR de la<br>biblioteca)                                                                    | 37 | 1-99 |
| 22 | Ajuste del límite<br>inferior de temp. en<br>modo de calefacción                | 1      | 0-98, n*1°C(Configure<br>este parámetro después<br>de que el dispositivo<br>haya descargado el<br>código IR de la<br>biblioteca)                                                                    | 5  | 0-98 |
| 23 | Paso de configuración<br>de temp. local<br>ajustado en modo de<br>refrigeración | 1      | 1: $0,5 ^{\circ}$ C 0: 1 $^{\circ}$ C<br>Nota: Si hay ID en AG3,<br>entonces este parámetro<br>se ajustará en 1<br>automáticamente; si no,<br>este parámetro se<br>ajustará en 0<br>automáticamente | 0  | 0-1  |
| 24 | Paso de configuración<br>de temp. local<br>ajustado en modo de<br>calefacción   | 1      | 1: 0,5 °C 0: 1 °C<br>Nota: Si hay ID en AG2,<br>entonces este parámetro<br>se ajustará en 1<br>automáticamente; si no,<br>este parámetro se<br>ajustará en 0<br>automáticamente                     | 0  | 0-1  |
| FF | Restauración de<br>fábrica                                                      | 1      | 1: Restauración de<br>ajustes de fábrica 0:<br>no válido                                                                                                    | 0  | 0-1  |

Manual de usuario

#### Handleiding

### Elektrische IR-thermostaat

#### IR2900-ZW

De IR2900-ZW is een thermostaat uit de Z-Wave 800-serie die compatibel is met de Z-Wave-naar-IR-brug om een airconditioner te bedienen door Z-Wave-commando's te ontvangen en deze om te zetten naar infrarood-commando's. De IR2900-ZW kan wereldwijd verschillende merken en modellen airconditioners bedienen in combinatie met de overal ingebouwde en in de Cloud opgeslagen IR-database. Met het duidelijke display kunt u intuïtief de kamertemperatuur aflezen met de instelknoppen om in alle rust de slimme bediening van uw huis te ervaren.

#### Specificatie

- Stroomvoorziening: oplaadbare batterij/ 5V USB Type-C
- Z-Wave 800-serie
- Ondersteuning S2-versleuteling
- Temperatuurbereik:  $0 \sim 55^{\circ}C$  (32-131F)
- Luchtvochtigheidsbereik: 0%~90%RV
  - Bedrijfsomgeving: -10~+55°C <90%RV (niet condenserend)
- Afmetingen: 105\*105\*15,6mm
- Z-Wave-frequentie: 868,4 MHz, 916,0 MHz of andere Z-Wave-frequentie beschikbaar
- Maximaal zendvermogen: +3dBm
  - Behuizing: PC+ABS
  - Afstand: 60,3 mm tussne de gaten
  - Installatie: wandmontage / bevestiging met dubbelzijdig plakband of plaatsing op tafel

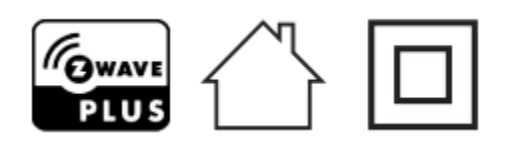

• Conformiteitsverklaring

# RISCO Group bevestigt dat dit product in lijn is met de essentiële verplichtingen en andere belangrijke voorzieningen van de 2014/53/EU richtlijnen. Voor de conformiteitsverklaring zie onze website: <u>www.riscogroup.com</u>

• Compliantie met AEEA-richtlijn

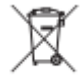

Een apparaat gemarkeerd met dit symbool mag niet worden weggegooid bij het huishoudelijk afval. Het is de verantwoordelijkheid van de gebruiker om het gebruikte apparaat af te leveren bij een aangewezen recyclingpunt.

Z-Wave compliantie

#### Handleiding

• Z-Wave compliantie

**BUDS** De thermostaat is een volledig compatibel Z-Wave Plus V2-apparaat.

#### Belangrijke veiligheidsinstructies

Lees de instructies voordat u het apparaat in gebruik neemt!

Dit product is geen speelgoed. Buiten bereik van kinderen en dieren houden!

Stel het apparaat niet bloot aan vocht, water of andere vloeistoffen. Plaats geen vloeistoffen in de buurt van of op het apparaat!

Probeer het apparaat niet zelf te demonteren, repareren of aan te passen!

Dit product is uitsluitend voor gebruik binnenshuis. Gebruik het niet buitenshuis!

WAARSCHUWINGEN!

Uitsluitend inbouwen in een UL/ETL/CE-gecertificeerde kunststof aansluitdoos. De minimale grootte is 65\*65\*45mm, het minimale volume is 190cm<sup>3</sup>. Gebruik uitsluitend koperen geleiders.

#### Handleiding

#### Installatie

#### Voorbereiding

**LET OP:** Zet vóór de installatie de stroom uit met een zekeringsautomaat of zekering om brand, schokken of de dood te voorkomen!

#### Installatie

Stap 1: Haal het apparaat in twee delen uit elkaar: het voorpaneel en de montageplaat.

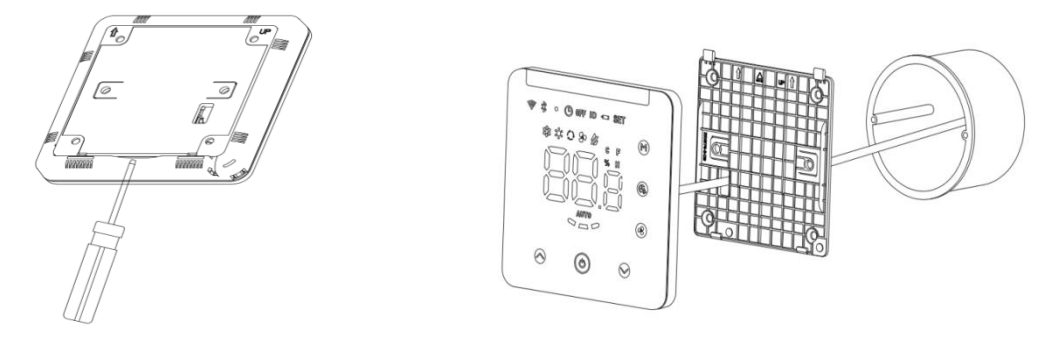

**Stap 2:** Plaats de 5V-adapter in de aansluitdoos en steek de draad in de 5V-aansluiting volgens het onderstaande bedradingsschema.

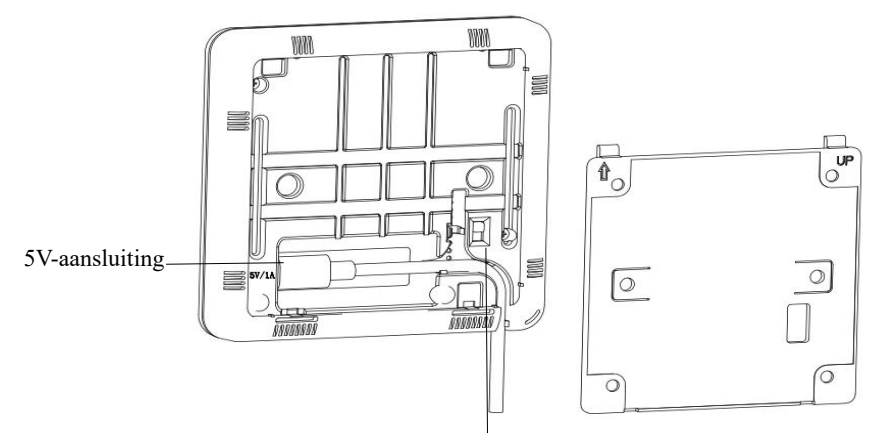

Aan-/uitknop voor de laadmodus van de batterij

**Stap 3:** Bevestig het onderste deel met schroeven op een aansluitdoos en monteer vervolgens het voorpaneel terug.

**Stap 4:** Controleer of het apparaat goed gemonteerd is, schakel het in en het is klaar voor gebruik. **Bevestiging met dubbelzijdig plakband**: positie voor de dubbelzijdig plakband.

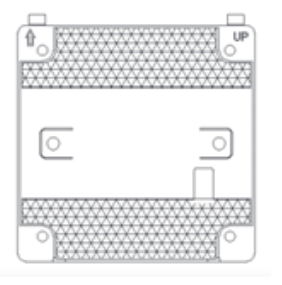

#### Handleiding

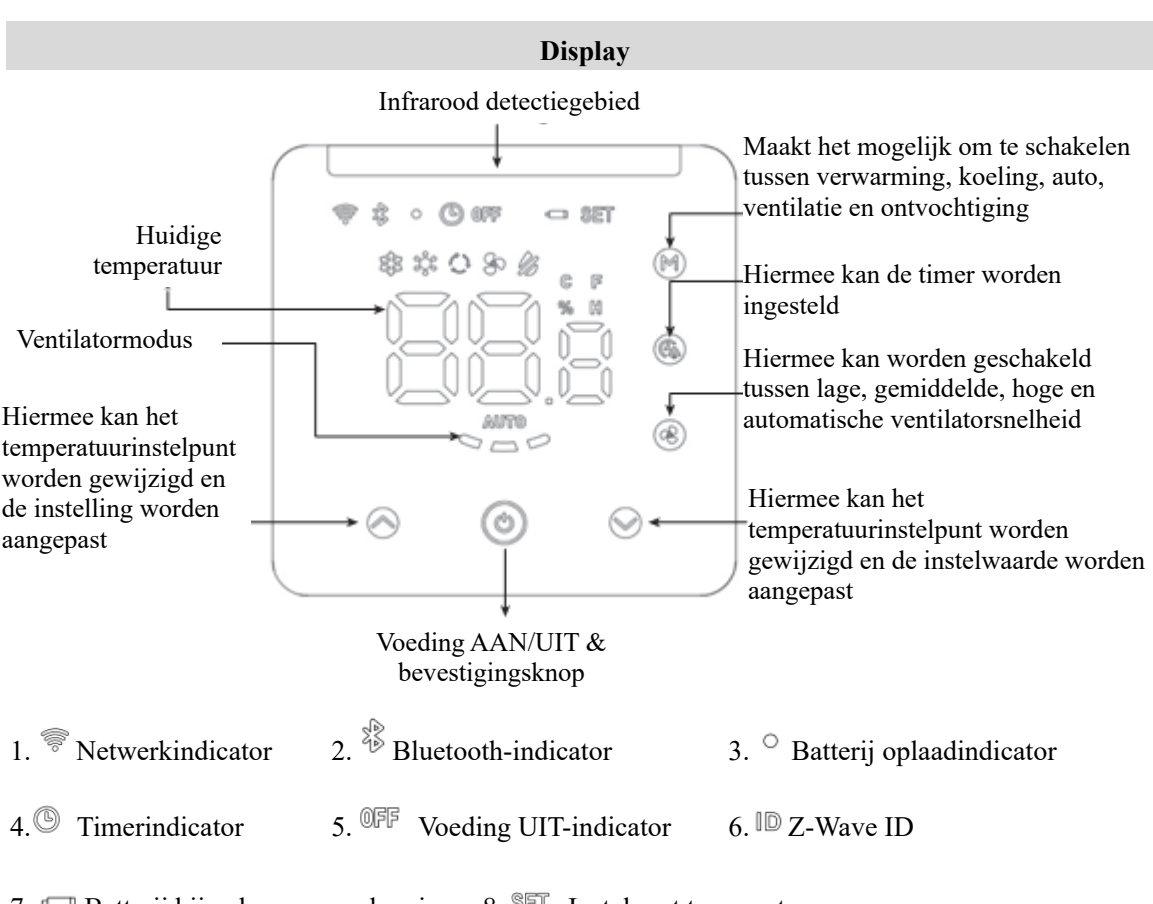

7. 📼 Batterij bijna leeg waarschuwing 8. SET Instelpunt temperatuur

#### Werking

#### Aan-/Uit-instelling

In de batterijoplaadmodus: verwijder de montageplaat aan de achterkant, zet de aan-/uitknop op AAN en het apparaat wordt ingeschakeld. Opmerking: Als de oplaadbare batterij leeg is, laad het apparaat dan op via een 5V USB Type-C adapter.

In de 5V USB Type-C-oplaadmodus: verwijder de montageplaat aan de achterkant, steek de oplaadkabel in de 5V USB Type-C-oplaadpoort, als u de aan-/uitknop op AAN zet, dan wordt de oplaadbare batterij ondertussen opgeladen, als u de aan/uit-knop op UIT zet, dan wordt alleen het apparaat opgeladen en wordt de oplaadbare batterij niet opgeladen.

#### De infraroodcode van de airconditioner matchen via Bluetooth

#### 1. De IR2900-ZW verbinden met Bluetooth

Wanneer het apparaat geen infraroodcodebibliotheek heeft (het apparaat heeft de infraroodcode niet gedownload of het apparaat heeft de fabrieksinstellingen hersteld), dan gaat het apparaat automatisch over op de Bluetooth-koppelmodus wanneer het gevoed wordt via USB, de Bluetooth-indicator knippert, het ID-nummer van Bluetooth wordt weergegeven op de startpagina, tik op een willekeurige toets om de Bluetooth-koppelmodus te verlaten. Wanneer het apparaat gevoed wordt door de batterij, dan tikt u op een willekeurige toets om de Bluetooth-koppelmodus te verlaten of anders verlaat het apparaat automatisch de Bluetooth-koppelmodus na 30 minuten.

#### Handleiding

Als de infraroodcode moet worden gewijzigd, druk dan 3sec lang synchroon op de O + O toets van het apparaat totdat het Bluetooth-pictogram in de linkerbovenhoek knippert. De laatste 3 cijfers van de Bluetooth-ID worden weergegeven op het scherm (b.v. 123). Klik op "Volgende" van de APP, de APP gaat het Bluetooth-apparaat scannen en "IR2900-ZW\_X123" zal op de APP verschijnen. Klik vervolgens om de verbinding te voltooien. Het Bluetooth-pictogram van de IR2900-ZW licht op na een succesvolle verbinding. Hier vindt u informatie over het downloaden van de App:

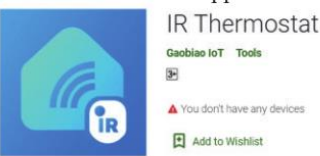

Scan onderstaande QR-code om de APP te downloaden of klik op de link om de APP te downloaden met uw mobiele telefoon.

Android: https://play.google.com/store/apps/details?id=com.mcohome.codingctrl

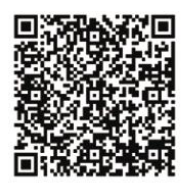

ios: https://apps.apple.com/us/app/ir-thermostat/id1582146430

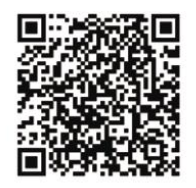

#### 2. Kies een merk airconditioner

Voer het zoeken naar het merk van de airconditioner in of zoek handmatig het bijbehorende merk, als het model niet bekend is dan selecteert u dan gewoon het merk van de airconditioner. Druk vervolgens op de toets om naar de volgende stap te gaan.

#### 3. De infraroodcode van de airconditioner koppelen

Plaats het apparaat zo dicht mogelijk (binnen 7 meter) voor de airconditioner. Als de airconditioner correct kan worden bediend door meer dan drie toetsen op de APP-interface te testen, dan wordt het koppelen als geslaagd beschouwd. Als dit niet werkt, klik dan op "Volgende" en herhaal de test tot de koppeling gelukt is.

#### 4. Download de infraroodcode

Nadat de infraroodcode met succes is gekoppeld klikt u op de knop "Ja, gebruik deze", opent u de downloadinterface, wacht u tot de voortgangsbalk is voltooid, klikt u op "Start" om te voltooien en af te sluiten.

#### 5. Plaatselijke bedieningstest

Als de plaatselijke bedieningsmodus, de ventilator, de temperatuurinstelling enz. de airconditioner normaal kunnen bedienen, dan geeft dit aan dat de koppeling van de infraroodcode met succes is gedownload en normaal kan worden gebruikt.

Let op: Wanneer u de firmware bijwerkt, verliest u de code die de IR-2900 verbindt met uw airconditioner. Onthoud uw instellingen en stel de juiste code in na de update.

#### Problemen die u kunt tegenkomen

- 1. Sommige toetsen kunnen de airconditioner niet bedienen. Misschien wordt niet de meest geschikte infraroodcode gekozen, volg de bovenstaande stappen op de APP om de best afgestemde infraroodcode te kiezen.
- 2. U heeft meerdere dingen geprobeerd maar kan de airconditioner niet bedienen

Maak een foto van het model van de afstandsbediening en stuur deze terug naar de fabrikant.

#### Batch-download de infraroodcodebibliotheek:

- 1. Als het apparaat de infraroodcode heeft gedownload, zet het apparaat dan eerst terug naar de fabrieksinstellingen.
- 2. Zet meerdere apparaten (IR2900-ZW) aan binnen 5 meter van de mobiele telefoon (aangezien de Bluetooth-koppelingsmodus automatisch wordt afgesloten na 30 minuten als het apparaat gevoed wordt door een batterij, raden we aan dat er niet meer dan 280 apparaten tegelijk de infraroodcodebibliotheek batch-downloaden wanneer de apparaten gevoed worden door een batterij, anders worden sommige apparaten mogelijk niet succesvol gedownload. Maar er is geen beperking als de apparaten gevoed worden via USB). Alle apparaten (IR2900-ZW) gaan naar de Bluetooth-koppelingsmodus en het ID-nummer van Bluetooth wordt weergegeven op de schermen.
- 3. Open de APP "IR-thermostaat", klik op de Batch-download, controleer de te downloaden infraroodcode en klik vervolgens op Start Batch-download. De mobiele APP zal automatisch verbinding maken met de apparaten (IR2900-ZW) en de infraroodcodes één voor één downloaden. Laat de apparaten ingeschakeld en bedien ze niet handmatig tot het downloaden is voltooid. Nadat de infraroodcodes volledig zijn gedownload, wordt de Bluetooth-indicator van het apparaat automatisch uitgeschakeld. Als het apparaat gevoed wordt door een batterij, zal het automatisch in de slaapmodus gaan. Als het apparaat wordt gevoed via USB, dam gaat het automatisch naar de Startpagina en na een bepaalde tijd naar de slaapmodus.

#### Temperatuurinstellingen

- 1. De binnentemperatuur wordt weergegeven op de startpagina.
- De temperatuurinstelling van de huidige modus wordt weergegeven op het scherm wanneer u op Sof Sdrukt, het pictogram "INSTELLEN" wordt rechtsboven weergegeven en de waarde van de temperatuurinstelling is instelbaar.

#### Batterijniveaudisplay

Druk op de startpagina lang op  $\mathfrak{O}$  gedurende 3 sec, "xx,x% (x geeft cijfer aan)" wordt weergegeven op de interface, dit is de procentuele waarde van de resterende capaciteit van de batterij, druk vervolgens op een toets om af te sluiten.

#### Handleiding

#### Luchtvochtigheidswaardedisplay

Druk op de startpagina lang op 🙆 gedurende 3 sec, "xx,x% (x geeft cijfer aan)" wordt weergegeven op de interface, dit is de procentuele waarde van de huidige luchtvochtigheid, druk vervolgens op een toets om af te sluiten.

#### Timerfunctie

Timer instellen om de airconditioner regelmatig uit te schakelen

- 1. Druk op de startpagina kort op <sup>6</sup> om het scherm voor het instellen van de timer te openen, het timerindicatorpictogram knippert constant.
- Druk kort op  $\bigotimes$  of  $\bigotimes$  om de timer in te stellen voor het regelmatig uitschakelen van de 2. airconditioner (instelbereik is 0,5-24u), druk nadat de timer is ingesteld nogmaals kort op 🙆 om de timeruitschakelfunctie in te schakelen, dan staat het timerindicatorpictogram altijd aan.

Timerfunctie uitschakelen

Druk op de startpagina kort tweemaal op 🙆 om de timerfunctie uit te schakelen, het timerindicatorpictogram verdwijnt.

#### Temperatuur-deadband instelling (wanneer het apparaat wordt bestuurd door IR)

Druk tegelijk lang op  $\Theta + \Theta$  gedurende 3 sec om de huidige dead-bandwaarde weer te geven,

druk kort op  $\diamond$  of  $\diamond$  on de waarde aan te passen en druk dan op O om te bevestigen en af te sluiten.

- Opmerking:
- 1. Wanneer de dead band op 0 staat (standaardwaarde), dan is de besturingslogica van het apparaat hetzelfde als die van de afstandsbediening van de AC, wat betekent dat de temperatuurinstelling op het apparaat hetzelfde is als die van de AC.
- 2. Als de dead band is ingesteld op 1-3, dan volgt het apparaat de interne besturingslogica van de thermostaat om de temperatuurinstelling van de AC te regelen, zodat de binnentemperatuur de temperatuurinstelling van het apparaat bereikt. Opmerking: In deze modus is het normaal dat de temperatuurinstelling van het apparaat verschilt van die van de airconditioner, als u de waarde van de binnentemperatuur dicht bij de temperatuurinstelling van het apparaat wilt houden, dan stelt u deadband in op 1.)

#### Fabrieksinstellingen herstellen

Druk tegelijk lang op  $\diamond + \odot + \diamond$  gedurende 3 sec, "333" wordt weergegeven, druk vervolgens 4

keer op ♥, het display verandert van "333"->"222"->"111"->"000"->"UIT", waarna de fabrieksinstelling wordt hersteld.

#### Handleiding

#### Aanleren & verwijderen op het Z-Wave-netwerk

- 2. Druk als Product-ID 0 is op ( om het apparaat aan te leren in het Z-Wave-netwerk. Als het aanleren succesvol is, dan wordt er geen 000 meer weergegeven op het scherm.
- Druk als Product-ID niet 0 is op 
   om het apparaat te verwijderen uit het Z-Wave-netwerk. Als de verwijdering successvol is, dan wordt er 000 weergegeven op het scherm.

#### • Scenario-toepassing van IR2900-ZW:

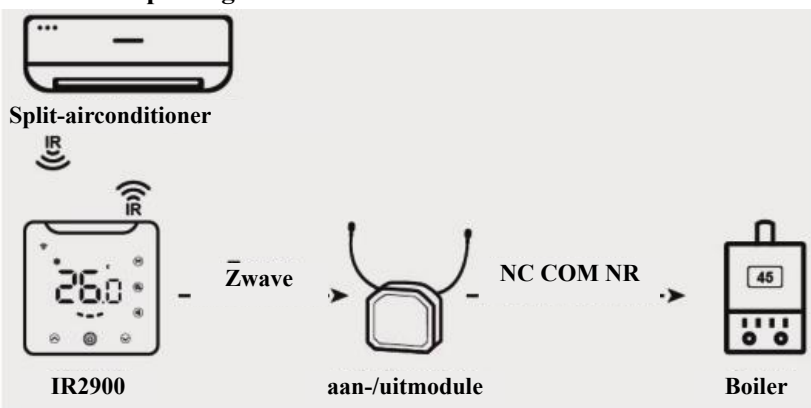

Er zijn vier scenario-toepassingen voor IR2900-ZW.

#### Scenario -toepassing 1:

Verwarmen en koelen met IR-bediening (kies 1 voor Z-Wave-parameter Nr.4&Nr.5), in deze toepassing kan de IR2900-ZW direct worden gekoppeld aan een Z-Wave aan-/uitmodule om verwarmingsapparatuur te bedienen, zoals een aan de wand gemonteerde boiler, en om een IR-split-airconditioner te bedienen om te koelen.

(**Opmerking**: hij kan met maximaal 5 Z-Wave aan-/uitmodules worden gecombineerd, de verwarmingsapparatuur kan worden vervangen door koelapparatuur of een ventilator of andere aan-/uitapparatuur).

#### Scenario -toepassing 2:

Verwarmen en koelen met gecombineerde groepsbediening (kies 0 voor Z-Wave-parameter Nr.4 & Nr.5), bij deze toepassing wordt het IR-commando niet gebruikt voor koelen en verwarmen. De IR2900-ZW werkt als een algemene draadloze Z-Wave-thermostaat.

#### Scenario -toepassing 3:

Verwarming met IR-bediening, koeling met gecombineerde groepsbediening (kies 1 voor Z-Wave-parameter Nr.4 en kies 0 voor Z-Wave-parameter Nr.5) onder deze toepassing wordt IR-commando alleen gebruikt voor verwarming.

#### Handleiding

#### Scenario -toepassing 4:

Koeling met IR-bediening, verwarming met gecombineerde groepsbediening (kies 0 voor Z-Wave-parameter Nr.4 en kies 1 voor Z-Wave-parameter Nr.5) onder deze toepassing wordt IR-commando alleen gebruikt voor koeling.

#### • Gecombineerde groep

| AG-<br>identificatie | Max<br>knooppunt-<br>ID | Commandoklasse                                                                                    | Activeringssituatie                                                                                                    |
|----------------------|-------------------------|---------------------------------------------------------------------------------------------------|----------------------------------------------------------------------------------------------------|
|                      |                         | COMMANDO_KLASSE_SE<br>NSOR_MULTINIVEAU_V5,<br>SENSOR_MULTINIVEAU_R<br>APPORT_V5                   | <ol> <li>Wanneer de temperatuureenheid Celsius<br/>is, parameter 2 ingesteld op 1, variatie van<br/>gedetecteerde temperatuur groter is dan de<br/>instellingswaarde van parameter 3.</li> <li>De parameter 2 wordt ingesteld op 2<br/>wanneer het rapport aangeeft dat de<br/>intervaltijd groter is dan de<br/>instellingswaarde van parameter 5.</li> <li>Wanneer de temperatuureenheid Celsius<br/>is, parameter 2 ingesteld op 3, de variatie<br/>van de gedetecteerde temperatuur is groter<br/>dan de instellingswaarde van parameter 3<br/>of de gerapporteerde tijd is groter dan de<br/>instellingswaarde van parameter 5.</li> </ol> |
| 1                    | 1                       | COMMANDO_KLASSE_TH<br>ERMOSTAAT_MODUS_V2,<br>THERMOSTAAT_MODUS_<br>RAPPORT                        | Apparaatmodusveranderingen                                                                                                    |
|                      |                         | COMMANDO_KLASSE_TH<br>ERMOSTAAT_BEDRIJFS_S<br>TATUS,<br>THERMOSTAAT_BEDRIJFS<br>_STATUS_RAPPORT   | Apparaatstatusveranderingen                                                                                                    |
|                      |                         | COMMANDO_KLASSE_TH<br>ERMOSTAAT_SETPUNT_V<br>2,<br>THERMOSTAAT_SETPUNT<br>_RAPPORT_V2             | Setpuntwaardeveranderingen                                                                                                    |
|                      |                         | COMMANDO_KLASSE_TH<br>ERMOSTAAT_VENTILATO<br>R_MODUS,<br>THERMOSTAAT_VENTILA<br>TOR_MODUS_RAPPORT | Ventilatormodusveranderingen                                                                                                    |

|   | Handleiding |                                                                                               |                                                                           |  |  |  |
|---|-------------|-----------------------------------------------------------------------------------------------|---------------------------------------------------------------------------|--|--|--|
|   |             | COMMANDO_KLASSE_TH<br>ERMOSTAAT VENTILATO                                                     |                                                                           |  |  |  |
|   |             | R_STATUS,<br>THERMOSTAAT_VENTILA<br>TOR STATUS RAPPORT                                        | Ventilatorstatusveranderingen                                             |  |  |  |
|   |             | COMMANDO_KLASSE_BA<br>TTERIJ,<br>BATTERIJ_RAPPORT                                             | Variatie in batterijvermogen is groter dan 5%                             |  |  |  |
|   |             | COMMANDO_KLASSE_AP<br>PARAAT_RESET_PLAATSE<br>LIJK,<br>APPARAAT_RESET_PLAAT<br>SELIJK_MELDING | Fabrieksinstellingen herstellen                                           |  |  |  |
| 2 | 5           | COMMANDO_KLASSE_BA<br>SIS, BASIS_INGESTELD                                                    | Variatie van de bedrijfsstatus van het<br>apparaat in de verwarmingsmodus |  |  |  |
| 3 | 5           | COMMANDO_KLASSE_BA<br>SIS, BASIS_INGESTELD                                                    | Variatie van de bedrijfsstatus van het<br>apparaat in de koelingsmodus    |  |  |  |

#### • Z-Wave-parameterinstellingen:

| Num<br>mer | Naam       | Afme<br>ting | Gegevens                                                                                                    | Stand<br>aard | Mogelij<br>ke<br>waarde<br>n |
|------------|------------|--------------|----------------------------------------------------------------------------------------------------|---------------|------------------------------|
| 1          | Temp. Unit | 1            | 0: Celsius 1:<br>Fahrenheit<br>Opmerking: De<br>infraroodcode en de<br>parameter met<br>betrekking tot de<br>temperatuur<br>verzenden nog<br>steeds graden<br>Celsius. De<br>gateway<br>temperatuurinstellin<br>g is onderhevig aan<br>een conversiefout,<br>met een maximale<br>fout van 1 graad<br>Fahrenheit.<br>Voorbeeld:<br>Wanneer de<br>gateway is | 0             | 0-1                          |

#### Handleiding

|   |                                                |   | ingesteld op 80<br>graden Fahrenheit,<br>dan wordt dit<br>omgezet naar 26,6<br>graden Celsius, 4<br>afgerond 5, de<br>werkelijke<br>omzetting naar 27<br>graden Celsius, 27<br>graden Celsius, 27<br>graden Celsius<br>wordt omgezet naar<br>81 graden<br>Fahrenheit, wat<br>gerapporteerd<br>wordt aan de<br>gateway ingestelde<br>temperatuur van 81<br>graden Fahrenheit,<br>en de werkelijke<br>ingestelde<br>temperatuur van 80<br>graden Fahrenheit<br>heeft een |   |          |
|---|------------------------------------------------|---|----------------------------------------------------------------------------------------------------|---|----------|
| 2 | Temp. Verschil rapportage                      | 2 | graad Fahrenheit.<br>Unit: 0,1°C<br>0: Uitgeschakeld<br>3-255:n*0.1°C<br>meldt de temp.<br>automatisch aan de<br>gateway wanneer<br>de temp. variatie<br>groter is dan deze<br>waarde                                                                                                    | 5 | 0, 3-255 |
| 3 | Lucht-<br>Vochtigheids-<br>verschil Rapportage | 1 | 0: Uitgeschakeld<br>1-99: Meldt<br>automatisch de<br>vochtigheid aan de<br>gateway wanneer<br>de<br>luchtvochtigheidsva<br>riatie groter is dan<br>deze waarde                                                                                                    | 6 | 0-99     |

#### Handleiding Of IR-commando wel of niet moet worden verzonden IR wanneer het commando functie in 0-1 4 1 apparaat in de 1 verwarmingsmodus verwarmingsmodus 0 staat: Uitgeschakeld 1: Verzenden Of IR-commando wel of niet moet worden verzonden wanneer het IR 0-1 5 1 1 commando functie in koelingsmodus apparaat in de koelingsmodus 0 staat: Uitgeschakeld 1: Verzenden Aantal herhalingspogingen om een commando naar het apparaat in gecombineerde Aantal commando's opnieuw verzenden 6 1 groep 2 te 1 0-10 in AG2 verzenden 0: Uitgeschakeld 1-10: Het aantal keren opnieuw verzenden Aantal herhalingspogingen om een commando naar het apparaat in gecombineerde Aantal commando's opnieuw verzenden 7 0-10 1 groep 3 te 1 in AG3 verzenden 0: Uitgeschakeld 1-10: Het aantal keren opnieuw verzenden 0: Alle knoppen zijn actief. Paneel-10 1: Temp. De 0 0-3 1 vergrendeling knoppen "Omhoog" en

|    | Handleiding                           |   |                                                                                                    |   |                 |  |  |
|----|---------------------------------------|---|----------------------------------------------------------------------------------------------------|---|-----------------|--|--|
|    |                                       |   | "Omlaag" en<br>"Modus" en "tijd"<br>zijn geblokkeerd,<br>de andere knoppen<br>zijn actief.<br>2: Aan-/uitknop<br>actief, andere<br>knoppen<br>geblokkeerd.<br>3: Alle knoppen<br>zijn geblokkeerd.                                                                                                    |   |                 |  |  |
| 11 | Pieptoon ingesteld                    | 1 | 0:UIT<br>1:AAN                                                                                                    | 1 | 0-1             |  |  |
| 12 | Temp. Hysterese met IR voor bediening | 1 | Temp. hysterese<br>(Eenheid °C)<br>0:<br>Afstandsbedienings<br>modus: het setpunt<br>op de IR2900-ZW<br>is hetzelfde als dat<br>van de<br>airconditioner<br>1-3:<br>Thermostaatbedieni<br>ngsmodus: het<br>setpunt op de<br>IR2900-ZW is<br>NIET hetzelfde als<br>dat van de<br>airconditioner, er is<br>temp. hysterese en<br>het instelbereik is<br>1-3°C | 0 | 0-3             |  |  |
| 13 | Temp. Compensatie                     | 1 | Nauwkeurigheid<br>0,1(n*0,1)°C                                                                                                    | 0 | (-100~+<br>100) |  |  |
| 14 | Scherm UIT                            | 1 | 3-255: Na n*1sec<br>wordt het scherm<br>automatisch<br>uitgeschakeld.<br>0-2: Na 8sec wordt<br>het scherm<br>automatisch<br>uitgeschakeld.                                                                                                    | 1 | 0-255           |  |  |

| 15 | Achtergrond<br>Verlichtings-<br>helderheid          | 1 | 1-8: 8 niveau<br>achtergrondverlicht<br>ings-<br>helderheid, 1 is het<br>zwakste, 8 is het<br>helderste                                                                                                    | 8  | 1-8  |
|----|-----------------------------------------------------|---|----------------------------------------------------------------------------------------------------|----|------|
| 16 | Temp. Hysterese met AG voor<br>bediening            | 1 | Temp. hysterese bij<br>gebruik van<br>gecombineerde<br>groep voor<br>bediening n*0,1°C<br>(Eenheid °C)                                                                                                    | 10 | 5-30 |
| 17 | Super-<br>koelstand                                 | 1 | 0: Niet ondersteund<br>1: Ondersteuning<br>(als de<br>airconditioner geen<br>koelstand heeft, dan<br>stelt u deze<br>parameter in nadat<br>het apparaat de<br>IR-code uit de<br>bibliotheek heeft<br>gedownload)        | 1  | 0-1  |
| 18 | Super-<br>Verwarmings-stand                         | 1 | 0: Niet ondersteund<br>1: Ondersteuning<br>(als de<br>airconditioner geen<br>verwarmingsstand<br>heeft, dan stelt u<br>deze parameter in<br>nadat het apparaat<br>de IR-code uit de<br>bibliotheek heeft<br>gedownload) | 1  | 0-1  |
| 19 | Temp. Instelling bovengrens-<br>waarde in koelstand | 1 | 1-99, n*1°C (Stel<br>deze parameter in<br>nadat het apparaat<br>de IR-code uit de<br>bibliotheek heeft<br>gedownload)                                                                                                   | 37 | 1-99 |
| 20 | Temp. Instelling ondergrens-<br>waarde in koelstand | 1 | 0-98, n*1°C (Stel<br>deze parameter in<br>nadat het apparaat<br>de IR-code uit de                                                                                                    | 5  | 0-98 |

#### Handleiding

|    |                                                                  |   | bibliotheek heeft<br>gedownload)                                                                                                    |    |      |
|----|------------------------------------------------------------------|---|----------------------------------------------------------------------------------------------------|----|------|
| 21 | Temp. Instelling bovengrens-<br>waarde in verwarmings-stand      | 1 | 1-99, n*1°C (Stel<br>deze parameter in<br>nadat het apparaat<br>de IR-code uit de<br>bibliotheek heeft<br>gedownload)                                                                               | 37 | 1-99 |
| 22 | Temp. Instelling ondergrens-<br>waarde in verwarmings-stand      | 1 | 0-98, n*1°C (Stel<br>deze parameter in<br>nadat het apparaat<br>de IR-code uit de<br>bibliotheek heeft<br>gedownload)                                                                               | 5  | 0-98 |
| 23 | Plaatselijke temp. Setpuntstap ingesteld<br>in koelstand         | 1 | 1: 0,5°C 0: 1°C<br>Opmerking: Als er<br>een ID is in AG3,<br>dan wordt deze<br>parameter<br>automatisch<br>ingesteld op 1. Zo<br>niet, dan wordt<br>deze parameter<br>automatisch<br>ingesteld op 0 | 0  | 0-1  |
| 24 | Plaatselijke temp. Setpuntstap ingesteld<br>in verwarmings-stand | 1 | 1: 0,5°C 0: 1°C<br>Opmerking: Als er<br>een ID is in AG2,<br>dan wordt deze<br>parameter<br>automatisch<br>ingesteld op 1. Zo<br>niet, dan wordt<br>deze parameter<br>automatisch<br>ingesteld op 0 | 0  | 0-1  |
| FF | Terugzetten naar fabrieks-<br>instellingen                       | 1 | 1:<br>Fabrieksinstellinge<br>n herstellen<br>0: ongeldig                                                                                                    | 0  | 0-1  |

#### מדריך למשתמש

#### תרמוסטט IR חשמלי IR2900-ZW

IR-b Z-Wave גישור 2-Wave לפי גישור Z-Wave לפי גישור IR2900- IR2900-ZW במזגן אוויר על ידי קבלת פקודת Pare אוויר על ידי קבלת פקודת אינפרה-אדום. Z-Wave מסוגל לשלות במזגן אוויר על ידי קבלת פקודת של מזגני אוויר בכל העולם עם מסד נתוני אינפרה-אדום כולל מובנה בשילוב של מספר מותגים ודגמים של מזגני אוויר בכל העולם עם מסד נתוני אינפרה אדום כולל מובנה השילוב של מספר מותגים ודגמים של מזגני בבית עם שקט בצורה אינטואיטיבית את טמפרטורת החדר יחד עם הגדרת כפתורים כדי לקבל חווית שליטה האדרת כפתורים כדי לקבל חווית שליטה הכמה בבית עם שקט בראש.

#### מפרט

- USB-C הספקת חשמל: סוללה נטענת/ 5 וולט
  - Z-Wave 800 סדרת •

Æ

- € תומכת בהצפנת S2
- סווח טמפרטורות: 0 עד 55 מעלות •
- טווה לחות: %0 עד 99% לחות יחסית
- סביבת עבודה: -10 עד 55 מעלות בלחות יחסית נמוכה מ-90% (ללא עיבוי)
  - מידות: 105 על 105 על 15.6 מ"מ
  - תדירות MHz 916.0, MHz 868.4 :Z-Wave או תדר MHz 916.0
    - ספק שידור מרבי: +3dBm
      - PC+ABS מארז:
      - מיקום החור: 60.3 מ"מ
    - התקנה: על הקיר/ התקנת סרט דו-כיווני או הצבה על שולחן 🔹 🔹

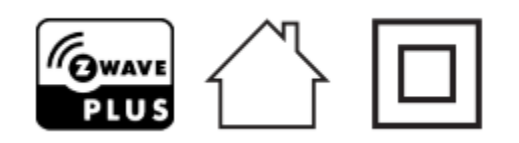

#### הצהרת תאימות

#### EU/53/2014 ריסקו מצהירה שמוצר זה תואם לדרישות ולתנאים המחייבים על פי הנחייה EU/53/2014. לפרטים נוספים ניתן להכנס לאתר האינטרנט שלנו בכתובת www.riscogroup.com

#### WEEE תאימות לדירקטיבה

אין להשליך מכשיר המסומן בסמל זה לפח אשפה ביתית. העברת המכשיר המשומש למרכז מחזור ייעודי תהיה באחריות המשתמש.

Z-Wave תאימות

1500

Z-Wave תאימות ●

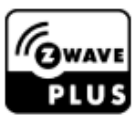

.Z-Wave Plus V2 התרמוסטט תואם בצורה מלאה למכשיר

הנחית בטיחות חשובה

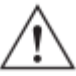

יש לקרוא את ההנחיות לפני הפעלת היחידה! 🗸

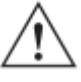

ובעלי חיים! המוצר אינו צעצוע. יש להרחיקו מילדים ובעלי חיים!

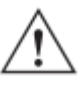

אין לחשוף את המכשיר ללחות, למים או לנוזלים אחרים. אין להציב נוזלים בקרבת המכשיר!

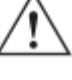

אין לנסות לפרק, לתקן או לשנות את המכשיר בעצמד!

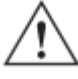

המוצר מיועד לשימוש פנימי בלבד. אין להשתמש בו מחוץ למבנה!

### אזהרות!

התקנה שטוחה תתבצע רק על גבי קופסת הסתעפות פלסטית מאושרת UL/ ETL/ CE. הגודל המזערי צריך להיות 65 על 65 על 45 מ"מ והנפח המזערי יהיה 190 מ"מק. יש להשתמש במוליכי נחושת בלבד.

#### התקנה

#### הכנה

אזהרה: יש לנתק את הספקת החשמל בממסר הפחת או בנתיך לפני ביצוע התקנה כדי למנוע דליקה, התחשמלות או מוות!

ההתקנה תבוצע על ידי חשמלאי מוסמך עם הבנה של תרשימי חיווט וידע בבטיחות בחשמל 🔹 🔹

#### התקנה

צעד מס' 1: יש להפריד את המכשיר לשני חלקים: הלוח הקדמי ולוח ההתקנה.
מדריך למשתמש

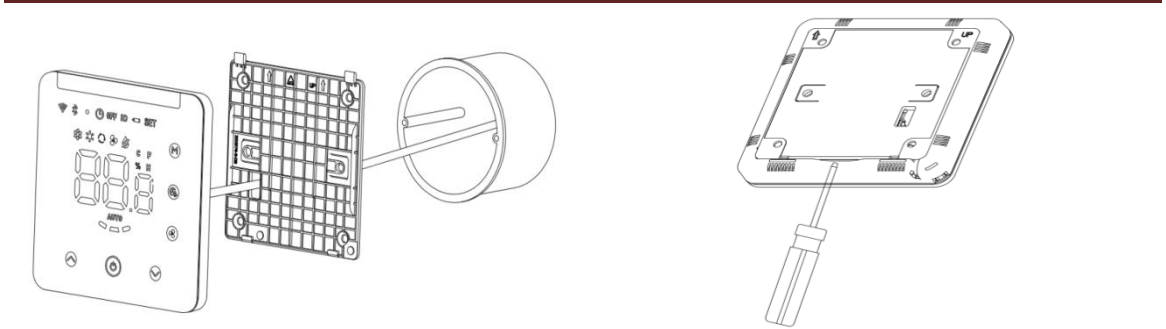

צעד מס' 2: יש להכניס ממיר 5 וולט בקופסת ההסתעפות, להכניס את החוט לתוך נקודת חיבור 5 וולט לפי תרשים החיווט להלן.

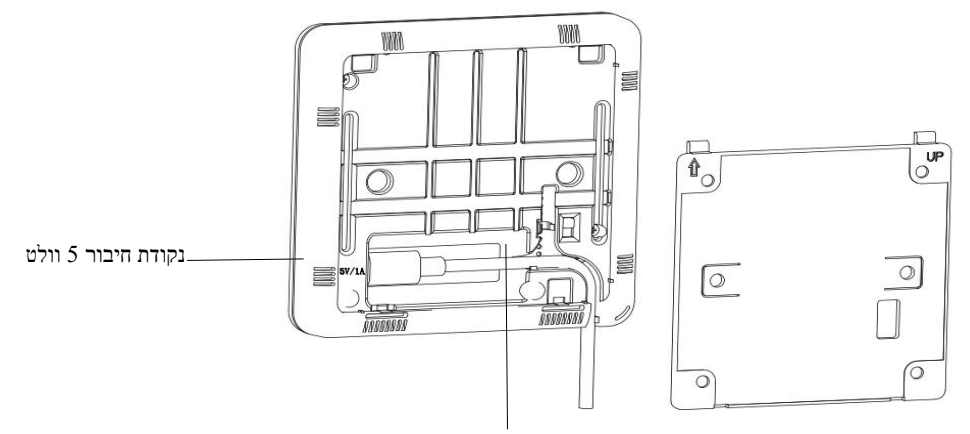

כפתור הפעלה/ כיבוי למצב טעינת סוללה

**צעד מס' 3:** יש לקבוע את החלק התחתון לתוך קופסת ההסתעפות עם ברגים ולאחר מכן להתקין בחזרה את הלוח הקדמי.

צעד מס' 4: יש לוודא שהמכשיר מותקן כהלכה, החשמל מחובר והוא מוכן לפעולה. התקנה עם סרט דביק דו-צדדי: מיקום לסרט דביק דו-צדדי

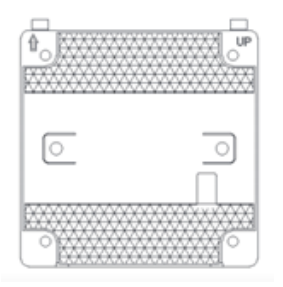

מדריך למשתמש

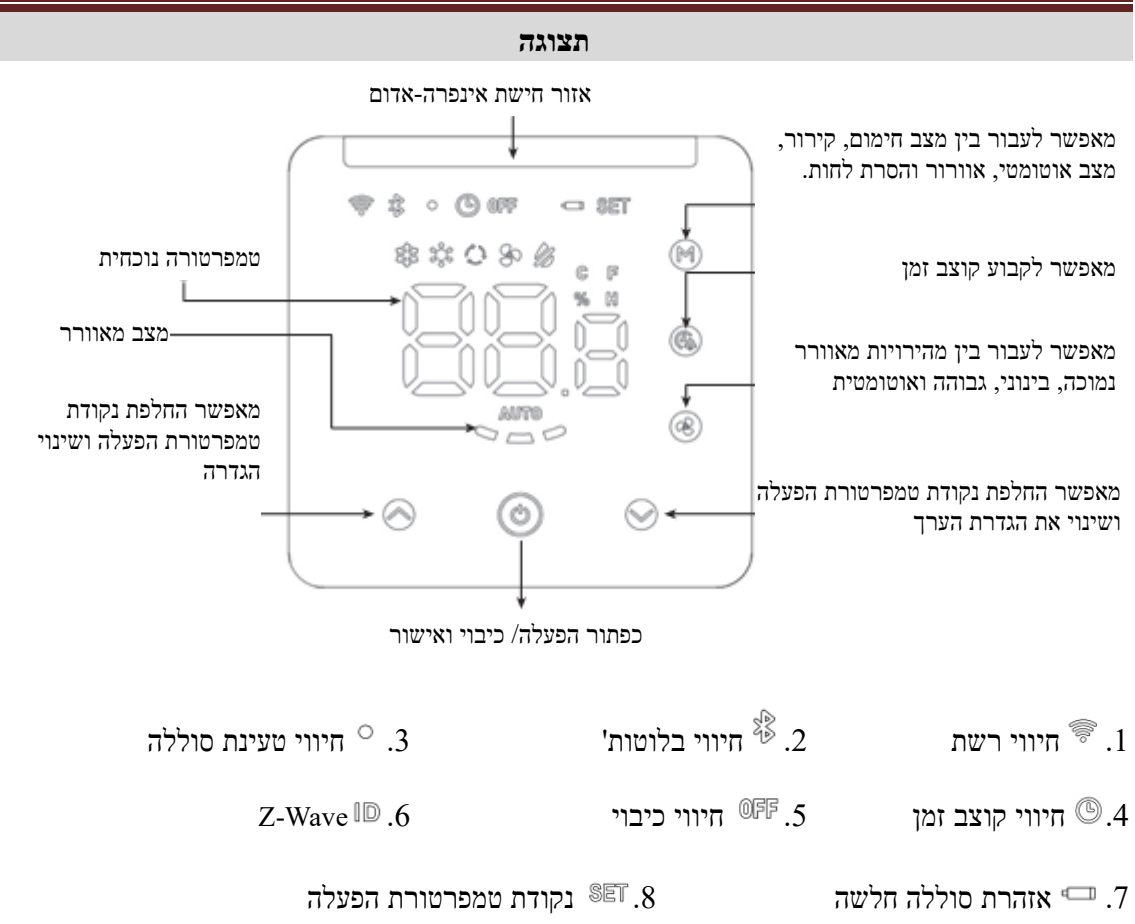

הפעלה

### הגדרות הדלקה/ כיבוי

במצב טעינת סוללה: יש להסיר את לוח ההתקנה בגב המכשיר, להעביר את המתג למצב פעיל (ON), דבר שיעביר אתה מכשיר למצב פעיל. הערה: אם הסוללה הנטענת התרוקנה, יש לטעון את המכשיר באמצעות שיעביר אתה מכשי USB-C מתח 5 וולט עם ממשק

במצב טעינה 5 וולט עם ממשק USB-C: יש להסיר את לוח ההתקנה בגב המכשיר, להכניס את כבל הטעינה לכניסת טעינה 5 וולט עם ממשק USB-C ; אם המתג במצב פעיל (ON), הסוללה הנטענת תיטען בינתיים; אם המתג במצב כבוי (OFF), רק המכשיר נטען והסוללה הנטענת לא תיטען.

### 'התאמת קוד האינפרה-אדום של מזגן האוויר באמצעות בלוטות

### IR2900-ZW חיבור בלוטות' למכשיר. 6

כאשר אין במכשיר ספריית קודי אינפרה-אדום (המכשיר לא הוריד את קוד האינפרה-אדום או שהמכשיר חזר להגדרות יצרן), המכשיר ייכנס באופן אוטומטי למצב חיבור בלוטות' כאשר מקור המתח הוא USB, חיווי הבלוטות' יהבהב, מספר זיהוי הבלוטות' מוצג בדף הבית, יש להקליק על מפתח כלשהו כדי לצאת ממצב חיבור בלוטות'. כאשר המכשיר מוזן על ידי סוללה, יש להקליק על מפתח כלשהו או שהוא יצא ממצב חיבור בלוטות'. באופן אוטומטי לאחר 30 דקות.

כאשר יש צורך לשנות את קוד האינפרה-אדום, יש ללחוץ לחיצה ארוכה על מקש ה-♥+♥ של המכשיר

בצורה מסונכרנת במשך 3 שניות עד שצלמית הבלוטות' בפינה השמאלית העליונה תתחיל להבהב. 3 הספרות הצורה מסונכרנת במשך א שניות על המסך (למשל, 123). יש להקליק "הבא" ביישום, היישום יסרוק

#### מדריך למשתמש

אחרי מכשיר בלוטות' ויציג ביישום "IR2900-ZW\_X123". לאחר מכן יש להקליק כדי להשלים את החיבור. צלמית הבלוטות' של IR2900-ZW תידלק לאחר חיבור מוצלח. להלן מידע הורדה של היישום:

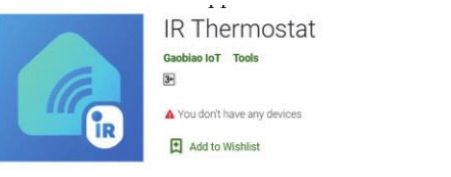

יש לסרוק את קוד ה-QR הבא כדי להוריד את היישום או להקליק על הקישור כדי להוריד את היישום לטלפון הנייד שלך.

Android: https://play.google.com/store/apps/details?id=com.mcohome.codingctrl

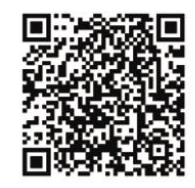

ios: https://apps.apple.com/us/app/ir-ther-

mostat/id1582146430

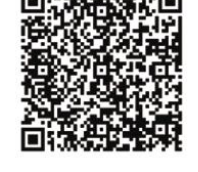

7. יש לבחור את מותג המזגן

יש להיכנס לחיפוש מותגי מזגני אוויר או למצוא באופן ידני את המותג המתאים; אם הדגם לא ידוע, יש לבחור את מותג מזגן האוויר. לאחר מכן יש להקליק כדי להיכנס לצעד הבא.

#### .8 התאמת קוד האינפרה-אדום של מזגן האוויר

יש להציב את המכשיר לפני מזגן האוויר קרוב ככל שניתן (בטווח של 7 מטרים). אם ניתן לשלוט בצורה נכונה במזגן האוויר על ידי בדיקה של למעלה משלושה מקשים בממשק היישום, החיבור ייחשב מוצלח. אם הדבר אינו עובד, יש להקליק "הבא" ולחזור על הבדיקה עד לחיבור מוצלח.

#### .9 הורדת קוד אינפרה-אדום

לאחר חיבור מוצלח של קוד האינפרה-אדום, יש להקליק על כפתור "כן, השתמש בזה", להזין את ממשק ההורדה, להמתין לפס ההתקדמות שישלים את מהלכו ולהקליק על "הביתה" כדי להשלים ולצאת.

10. בדיקת שליטה מקומית

אם ניתן לשלוט מקומית על מצב הפעולה, המאוורר, הגדרת הטמפרטורה וכד' במזגן האוויר בצורה נורמלית, הדבר מציין שחיבור קוד האינפרה-אדום הורד בהצלחה וניתן להשתמש בו בצורה רגילה.

הערה: בעת עדכון הקושחה, תאבד את הקוד המחבר את ה-IR-2900 למזגן. אנא זכור את ההגדרות שלך והגדר את הקוד הנכון לאחר העדכון.

#### בעיות שעלולות להתעורר

. מספר מקשים לא מצליחים לשלוט במזגן האוויר. יתכן שמדובר על בחירה בקוד האינפרה-אדום שאינו המתאים ביותר; נבקשך לפעול לפי הצעדים הבאים ביישום לבחירה של קוד האינפרה-אדום המתאים ביותר.

הכול נוסה אך אין הצלחה בשליטה במזגן האוויר.
 נבקשך לצלם את הדגם של השלט הרחוק ולשלוח ליצרן.

מדריך למשתמש

#### ספריה של קודי אינפרה-אדום להורדה מקובצת:

- .1. אם המכשיר הוריד את קוד האינפרה-אדום, יש לשחזר את בהגדרות היצרן של המכשיר תחילה.
- יש להפעיל את המכשיר (IR2900-ZW) במרחק של 5 מטרים מהטלפון הנייד (מכיוון שאם המכשיר מוזן על ידי סוללה, הוא יצא מצב חיבור הבלוטות' תוך 30 דקות, אנו ממליצים שלא יהיו למעלה מ-280 יחידות של המכשירים לשם הורדה של ספרית קוד האינפרה-אדום בצורה מקובצת בזמן בו המכשירים יחידות של המכשירים לשם הורדה של ספרית קוד האינפרה-אדום בצורה מקובצת בזמן בו המכשירים יחידות של המכשירים לשם הורדה של ספרית קוד האינפרה-אדום בצורה מקובצת בזמן בו המכשירים יחידות של המכשירים לשם הורדה של ספרית קוד האינפרה-אדום בצורה מקובצת בזמן בו המכשירים יחידות של המכשירים לשם הורדה של ספרית קוד האינפרה-אדום בצורה מקובצת בזמן בו המכשירים יחידות של המכשירים לוחים שלא להיות מורדים בהצלחה. אך אין מגבלה למספר מוזנים מסוללה, אחרת כמה מהמכשירים עלולים שלא להיות מורדים בהצלחה. אך אין מגבלה למספר מוזנים מסוללה, יודגו על המסכים.
- 3. יש לפתוח את היישום "וR thermostat", להקליק על הורדה מקובצת, לבדוק את קוד האינפרה-אדום ולאחר מכן להקליק על התחל הורדה מקובצת. היישום הנייד יתחבר אוטומטית למכשירים להורדה ולאחר מכן להקליק על התחל הורדה מקובצת. היישום הנייד יתחבר אוטומטית למכשירים (IR2900-ZW) ויוריד את קוד האינפרה-אדום אחד-אחד. יש להשאיר את המכשירים במצב פעיל ולא לבצע בהם פעולות ידניות עד להשלמת ההורדה. לאחר שכל קודי האינפרה-אדום הורדו, מחוון הבלוטות' לבצע בהם פעולות ידניות עד להשלמת ההורדה. לאחר שכל קודי האינפרה-אדום הורדו, מחוון הבלוטות' אם המכשיר ייכבה באופן אוטומטי. אם המכשיר מוזן מסוללה, הוא ייכנס למצב שינה באופן אוטומטי. אם המכשיר מוזן מסוללה, הוא ייכנס למצב שינה באופן אוטומטי.

#### הגדרת טמפרטורה

- .1 טמפרטורת החדר תוצג בדף הבית.
- גדר" תוצג. הטמפרטורה של המצב הנוכחי מוצגת על הממשק כאשר לוחצים על ∕יאו על. צלמית "הגדר" תוצג. בפינה הימנית העליונה; ניתן לשנות את הטמפרטורה הקבועה.

#### תצוגת רמת סוללה

בדף הבית, לחיצה ארוכה של 3 שניות על 🕑 תביא להצגת "xx.x%" (כאשר X מייצג ספרה) בממשק; זהו הערך באחוזים של הקיבולת הנותרת של הסוללה; לחיצה על כל מקש תצא מתצוגה זו.

#### תצוגת ערך לחות

בדף הבית, לחיצה ארוכה של 3 שניות על 👁 תביא להצגת "xx.x%" (כאשר X מייצג ספרה) בממשק; זהו הערך באחוזים של הלחות הנוכחית; לחיצה על כל מקש תצא מתצוגה זו.

#### פונקציית קוצב זמן

קביעת קוצב זמן לכיבוי רגיל של מזגן האוויר.

- 1. בדף הבית, לחיצה קצרה על <sup>®</sup> תביא לכניסה לממשק הגדרת קוצב הזמן; צלמית חיווי קוצב הזמן תהבהב באופן קבוע.
- 2. לחיצה קצרה על <sup>●</sup> או על <sup>●</sup> לשם קביעת קוצב הזמן לשם כיבוי מזגן האוויר בצורה רגילה (טווח הגדרה בין 0.5 ל-24 שעות); לאחר שקוצב הזמן נקבע, לחיצה קצרה נוספת על <sup>●</sup> תאפשר את פונקציית קוצב הזמן לכיבוי ולאחר מכן צלמית חיווי קוצב הזמן יופיע באופן קבוע.

פונקציית נטרול קוצב הזמן

בדף הבית, לחיצה קצרה כפולה על 🙆 תביא לנטרול פונקציית קוצב הזמן; צלמית חיווי קוצב הזמן תיעלם.

#### הגדרת התחום המת של טמפרטורות (כאשר המכשיר נשלט על ידי אינפרה-אדום)

לחיצה ארוכה במשך 3 שניות על 🕲+☺+☺+↔ בו זמנית תציג את הערך הנוכחי של התחום המת; לחיצה

קצרה על 👁 או על 🛇 תכוון את הערך ולאחר מכן לחיצה על 🕲 תאשר ותצא.

הודעה:

- 1. כאשר התחום המת הוא 0 (ערך ברירת מחדל), הלוגיקה בשליטה של המכשיר זהה לזו של שלט רחוק של מזגן, כלומר שטמפרטורת ההגדרה במכשיר זהה לזו שבמזגן האוויר.
- כאשר התחום המת מכוון ל-1 עד 3, המכשיר יפעל לפי הלוגיקה הפנימית בשליטה של המכשיר לשליטה בהגדרת הטמפרטורה של המכשיר.
   בהגדרת הטמפרטורה של המזגן כדי שהטמפרטורה הפנימית תגיע להגדרת הטמפרטורה של המכשיר.
   הערה: במצב זה, יהיה זה נורמלי שטמפרטורת הקביעה של המכשיר תהיה שונה משל מזגן האוויר; אם הערה: ברצונך לשמור על ערך הטמפרטורה הפנימית קרוב לטמפרטורת הקביעה של המכשיר, יש לקבוע את התחום המת ל-1.

#### שחזור הגדרות יצרן

4 ♥ לחוץ על ♥ 4 + ↓ לחוץ על זמנית תציג "333"; לאחר מכן יש ללחוץ על ♥ 4 פעמים; התצוגה תשתנה מ-"333" ל-"222" ל-"111" ל-"000" ולאחר מכן ל"כבוי"; לאחר מכן השחזור להגדרות יצרן תצליח.

#### הכללה ברשת Z-Wave והחרגה ממנה

- זיהוי המוצר Z-Wave בזע, לחיצה ארוכה במשך 3 שניות על ◙ ועל ◙ בו זמנית תיכנס לממשק. יופיע על הממשק.
- 2. אם זיהוי המוצר הוא 0, יש ללחוץ על <sup>™</sup> כדי לכלול את המכשיר ברשת Z-Wave; אם ההכללה הצליחה, הממשק יציג עתה 000.
- אם ההחרגה (Z-Wave אינו 0, יש ללחוץ על <sup>™</sup> כדי להחריג את המכשיר מרשת Z-Wave; אם ההחרגה המרשיר מרשת המצליחה, הממשק יציג עתה 000.
  - וישום סצנה של IR2900-ZW•

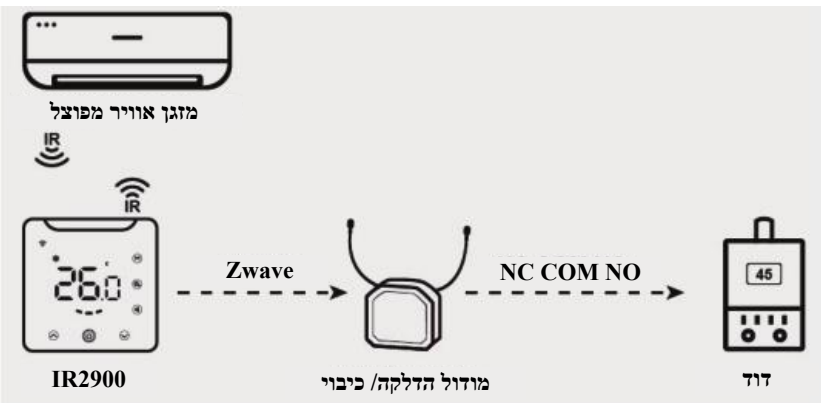

.IR2900-ZW ישומי סצנה עבור יישומי

SCO

#### יישום סצנה מס' 1:

חימום וקירור עם שליטת אינפרה-אדום (יש לבחור 1 עבור פרמטר Z-Wave מס' 4 ו-5); תחת יישום זה, IR2900-ZW מסוגל להתקשר ישירות עם מודול כיבוי/הדלקה של Z-Wave לשליטה בציוד חימום כגון דוד מים מותקן קיר כמו גם שליטה על מזגן אוויר מפוצל באמצעות אינפרה-אדום לשם קירור. (הערה: ניתן לקשר עם עד 5 יחידות מודולי כיבוי/הדלקה של Z-Wave; ניתן להחליף את ציוד החימום בציוד קירור או מאוורר או כל ציוד כיבוי/ הדלקה אחר).

#### יישום סצנה מס' 2:

חימום וקירור עם שליטה על קבוצת התחברות (יש לבחור 0 עבור פרמטר Z-Wave מס' 4 ו-5); תחת יישום זה, פקודת אינפרה-אדום אינה משמשת לקירור או לחימום. IR2900-ZW יפעל כתרמוסטט Z-Wave אלחוטי כללי.

#### יישום סצנה מס' 3:

חימום עם שליטה באינפרה-אדום, קירור עם שליטה על קבוצת התחברות (יש לבחור 1 עבור פרמטר D מימום עם שליטה באינפרה-אדום משמשת רק Z-Wave מס' 4 ולבחור 0 עבור פרמטר Z-Wave מס' 5); תחת יישום זה, פקודת אינפרה-אדום משמשת רק לחימום.

#### יישום סצנה מס' 4:

קירור עם שליטה באינפרה-אדום, חימום עם שליטה על קבוצת התחברות (יש לבחור 0 עבור פרמטר Z-Wave מס' 4 ולבחור 1 עבור פרמטר מטמשת רק לקירור.

| מצב המתג                                                                                                    | קבוצת פקודות                                                               | מספר מרבי של<br>יחידות קצה<br>מזוהות | מזהה<br>קבוצת<br>שיוך |
|----------------------------------------------------------------------------------------------------|----------------------------------------------------------------------------|--------------------------------------|-----------------------|
| <ol> <li>כאשר יחידות הטמפרטורה הן<br/>מעלות צלזיוס, יש לקבוע את פרמטר<br/>מס' 2 לערך 1; כאשר שונות<br/>הטמפרטורה המזוהה גדולה מהערך<br/>שנקבע של פרמטר מס' 3.</li> <li>פרמטר מס' 2 נקבע לערך 2,</li> <li>כאשר הדו"ח נעשה במרווח זמן גדול<br/>כאשר הדו"ח נעשה במרווח זמן גדול<br/>יותר מהערך שנקבע של פרמטר מס'<br/>3.</li> <li>כאשר יחידות הטמפרטורה הן<br/>מס' 2 לערך 3; כאשר שונות<br/>הטמפרטורה המזוהה גדולה מהערך<br/>שנקבע של פרמטר מס' 3 או שהדו"ח<br/>שנקבע של פרמטר מס' 5.</li> </ol> | COMMAND_CLASS_SENSO<br>R_MULTILEVEL_V5,<br>SENSOR_MULTILEVEL_RE<br>PORT_V5 | 1                                    | 1                     |

#### קבוצת התחברות-שיוך

| נוווין זמשונמש |
|----------------|
|----------------|

|                                      | •                    |   |   |
|--------------------------------------|----------------------|---|---|
|                                      | COMMAND_CLASS_THER   |   |   |
|                                      | MOSTAT_MODE_V2,      |   |   |
| שינוי במצב זומכשיו                   | THERMOSTAT_MODE_REP  |   |   |
|                                      | ORT                  |   |   |
|                                      | COMMAND_CLASS_THER   |   |   |
|                                      | MOSTAT_OPERATING_STA |   |   |
| שינוי בסטטוס המכשיר                  | TE,                  |   |   |
|                                      | THERMOSTAT_OPERATING |   |   |
|                                      | _STATE_REPORT        |   |   |
|                                      | COMMAND_CLASS_THER   |   |   |
|                                      | MOSTAT_SETPOINT_V2,  |   |   |
| שינוי בנקודת ההפעלה הקבועה           | THERMOSTAT_SETPOINT_ |   |   |
|                                      | REPORT_V2            |   |   |
|                                      | COMMAND_CLASS_THER   |   |   |
|                                      | MOSTAT_FAN_MODE,     |   |   |
| שינוי במצב המאוורר                   | THERMOSTAT_FAN_MODE  |   |   |
|                                      | _REPORT              |   |   |
|                                      | COMMAND_CLASS_THER   |   |   |
|                                      | MOSTAT_FAN_STATE,    |   |   |
| שינוי בטטטוס המאווו ו                | THERMOSTAT_FAN_STATE |   |   |
|                                      | _REPORT              |   |   |
| L., _L., _L., _L.,                   | COMMAND_CLASS_BATTE  |   |   |
| שונות של קיבולת סוללה עולה על<br>סעם | RY,                  |   |   |
| %0 <b>3</b>                          | BATTERY_REPORT       |   |   |
|                                      | COMMAND_CLASS_DEVIC  |   |   |
|                                      | E_RESET_LOCALLY,     |   |   |
| שחזור הגדרות יצרן                    | DEVICE_RESET_LOCALLY |   |   |
|                                      | _NOTIFICATION        |   |   |
| שונות בסטטוס העבודה של המכשיר        | COMMAND_CLASS BASIC  | - | 2 |
| במצב חימום                           | , BASIC_SET          | 5 | 2 |
| שוווה רחממוה העכודה של המכשיר        | COMMAND CLASS BASIC  |   |   |
| במצב קירור                           | BASIC SET            | 5 | 3 |
|                                      | , 21.210_001         |   |   |

### :Z-Wave הגדרת פרמטרים של

| ערכים<br>אפשריים | ברירת<br>מחדל | מידע                                                                                                    | גודל | שם         | מספר |
|------------------|---------------|----------------------------------------------------------------------------------------------------|------|------------|------|
| 1-0              | 0             | <ol> <li>צלסיוס 1: פרנהייט הערה: קוד<br/>האינפרה-אדום והפרמטר שקשור<br/>לטמפרטורה עדיין שולח מעלות<br/>בצלזיוס. הגדרת טמפרטורת השער<br/>תלויה בשגיאת המרה עם שגיאה<br/>מרבית של מעלה אחת פרנהייט.</li> <li>דוגמה: כאשר השער הוגדר ל-80</li> </ol> | 1    | טמפ' יחידה | 1    |

|          |   | מווין למשתמש                                                                                                    |   |                                             |   |
|----------|---|----------------------------------------------------------------------------------------------------|---|---------------------------------------------|---|
|          |   | מעלות פרנהייט, ערך זה מומר<br>ל-26.6 מעלות צלזיוס, 4 מעוגל<br>ל-5, ההמרה בפועל היא ל-27<br>מעלות צלזיוס; 27 מעלות צלזיוס<br>מומר ל-81 מעלות פרנהייט,<br>שמדווח לשער לקבוע טמפרטורה<br>של 81 מעלות פרנהייט, כך שיש<br>של 81 מעלות פרנהייט, כך שיש<br>פרנהייט שגיאת המרה של מעלה<br>אחת פרנהייט. |   |                                             |   |
| 255-3, 0 | 5 | 0.1°C יחידה: 0.1°C<br>0: מנוטרל<br>1.255-3 n*0.1°C ביווח אוטומטי<br>של הטמפ' לשער כאשר הפרש<br>הטמפ' גדול מערך זה.                                                                                                    | 2 | טמפ' דיווח<br>שונות                         | 2 |
| 99-0     | 6 | 0: מנוטרל<br>99-1: מדווח אוטומטית את הלחות<br>לשער כאשר שונות הלחות גדולה<br>מערך זה                                                                                                    | 1 | דיווח שונות<br>לחות                         | 3 |
| 1-0      | 1 | אם לשלוח פקודת אינפרה-אדום או<br>לא כאשר המכשיר במצב חימום<br>0: מנוטרל1: לשלוח                                                                                                    | 1 | מאפיין פקודת<br>אינפרה-אדום<br>במצב חימום   | 4 |
| 1-0      | 1 | אם לשלוח פקודת אינפרה-אדום או<br>לא כאשר המכשיר במצב קירור<br>0: מנוטרל1: לשלוח                                                                                                    | 1 | מאפיין פקודת<br>אינפרה-אדום<br>במצב קירור   | 5 |
| 10-0     | 1 | מספר ניסיונות חוזרים למשלוח<br>מחדש של פקודה למכשיר בקבוצת<br>התחברות 2<br>0: מנוטרל1 עד 10: מספר הפעמים<br>לשלוח מחדש                                                                                                    | 1 | מספר שליחות<br>חוזרות של<br>פקודה<br>ב-ק״ה2 | 6 |
| 10-0     | 1 | מספר ניסיונות חוזרים למשלוח<br>מחדש של פקודה למכשיר בקבוצת<br>התחברות 3<br>0: מנוטרל1 עד 10: מספר הפעמים<br>לשלוח מחדש                                                                                                    | 1 | מספר שליחות<br>חוזרות של<br>פקודה<br>ב-ק״ה3 | 7 |

|             |    | מדריך למשתמש                                                                                                    |   |                                             |    |
|-------------|----|----------------------------------------------------------------------------------------------------|---|---------------------------------------------|----|
| 3-0         | 0  | <ul> <li>0: כל הכפתורים תקפים.</li> <li>1: טמפ' כפתור "למעלה", "למטה"</li> <li>ו-"מצב" ו-"זמן" לא תקפים,</li> <li>כפתורים אחרים תקפים.</li> <li>2: כפתור ההפעלה תקף;</li> <li>הכפתורים האחרים לא תקפים.</li> <li>3: כל הכפתורים לא תקפים.</li> </ul> | 1 | נעילת לוח<br>בקרה                           | 10 |
| 1-0         | 1  | 0: כבוי<br>1: פעיל                                                                                                    | 1 | סדרת<br>צפצופים                             | 11 |
| 3-0         | 0  | חשל טמפ' (יחידה מעלה צלזיוס)<br>0: מצב שלט רחוק: נקודת ההפעלה<br>ב-IR2900-ZW זהה למזגן האוויר<br>3-1: מצב שלט רחוק: נקודת<br>ההפעלה ב-IR2900-ZW אינה זהה<br>למזגן האוויר ישנה טמפ', שיהוי<br>וטווח ההגדרה הוא 1 עד 3 מעלות<br>צלזיוס.                | 1 | טמפ' חשל<br>שימוש<br>באינפרה-אדום<br>לשליטה | 12 |
| (100+~100-) | 0  | דיוק 0.1 (n*0.1) מעלה צלזיוס                                                                                                    | 1 | טמפ' היסט                                   | 13 |
| 255-0       | 1  | 255-3: לאחר n*1 שניות, המסך<br>ייכבה אוטומטית.<br>2-0: לאחר 8 שניות, המסך ייכבה<br>אוטומטית.                                                                                                    | 1 | מסך כבוי                                    | 14 |
| 8-1         | 8  | 8-1: בהירות רקע בת 8 רמות: 1<br>העמומה ביותר, 8 הבהירה ביותר                                                                                                    | 1 | בהירות<br>תאורת הרקע                        | 15 |
| 30-5        | 10 | חשל טמפרטורה בעת שימוש<br>בקבוצת התחברות לשליטה על<br>n*0.1 מעלות צלזיוס                                                                                                    | 1 | טמפ' חשל תוך<br>שימוש בק״ה<br>לשם שליטה     | 16 |
| 1-0         | 1  | 0: אין תמיכה<br>1: תומך (כאשר אין למזגן האוויר<br>מצב קירור, יש לקבוע פרמטר זה<br>לאחר שהמכשיר הוריד את קוד<br>האינפרה-אדום מהספרייה)                                                                                                    | 1 | תומך במצב<br>קירור                          | 17 |
| 1-0         | 1  | 0: אין תמיכה<br>1: תומך (כאשר אין למזגן האוויר<br>מצב חימום, יש לקבוע פרמטר זה<br>לאחר שהמכשיר הוריד את קוד<br>האינפרה-אדום מהספרייה)                                                                                                    | 1 | תומך במצב<br>חימום                          | 18 |
| 99-1        | 37 | 1 עד 99, n*1°C (יש לקבוע<br>פרמטר זה לאחר שהמכשיר הוריד<br>את קוד האינפרה-אדום מהספרייה)                                                                                                    | 1 | טמפ' הגדרת<br>הגבול העליון<br>במצב קירור    | 19 |

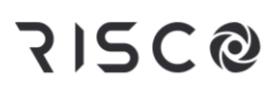

|      |    | מדריך למשתמש                  |   |              |    |
|------|----|-------------------------------|---|--------------|----|
|      |    | עד 98, n*1°C (יש לקבוע 0      |   | טמפ' הגדרת   |    |
| 98-0 | 5  | פרמטר זה לאחר שהמכשיר הוריד   | 1 | הגבול התחתון | 20 |
|      |    | את קוד האינפרה-אדום מהספרייה) |   | במצב קירור   |    |
|      |    | עד 99, n*1°C (יש לקבוע 1      |   | טמפ' הגדרת   |    |
| 99-1 | 37 | פרמטר זה לאחר שהמכשיר הוריד   | 1 | הגבול העליון | 21 |
|      |    | את קוד האינפרה-אדום מהספרייה) |   | במצב חימום   |    |
|      |    | עד 98, n*1°C (יש לקבוע 0      |   | טמפ' הגדרת   |    |
| 98-0 | 5  | פרמטר זה לאחר שהמכשיר הוריד   | 1 | הגבול התחתון | 22 |
|      |    | את קוד האינפרה-אדום מהספרייה) |   | במצב חימום   |    |

## Standard Limited Product Warranty ("Limited Warranty")

RISCO Ltd. ("**RISCO**") guarantee RISCO's hardware products ("**Products**") to be free from defects in materials and workmanship when used and stored under normal conditions and in accordance with the instructions for use supplied by RISCO, for a period of (i) 24 months from the date of delivery of the Product (the "**Warranty Period**"). This Limited Warranty covers the Product only within the country where the Product was originally purchased and only covers Products purchased as new.

**Contact with customers only.** This Limited Warranty is solely for the benefit of customers who purchased the Products directly from RISCO or from an authorized distributor of RISCO. RISCO does not warrant the Product to consumers and nothing in this Warranty obligates RISCO to accept Product returns directly from end users who purchased the Products for their own use from RISCO's customer or from any installer of RISCO, or otherwise provide warranty or other services to any such end user directly. RISCO's authorized distributor or installer shall handle all interactions with its end users in connection with this Limited Warranty. RISCO's authorized distributor or installer shall make no warranties, representations, guarantees or statements to its end users or other third parties that suggest that RISCO has any warranty or service obligation to, or any contractual privy with, any recipient of a Product.

**Remedies**. In the event that a material defect in a Product is discovered and reported to RISCO during the Warranty Period, RISCO shall accept return of the defective Product in accordance with the below RMA procedure and, at its option, either (i) repair or have repaired the defective Product, or (ii) provide a replacement product to the customer.

**Return Material Authorization**. In the event that you need to return your Product for repair or replacement, RISCO will provide you with a Return Merchandise Authorization Number (RMA#) as well as return instructions. Do not return your Product without prior approval from RISCO. Any Product returned without a valid, unique RMA# will be refused and returned to the sender at the sender's expense. The returned Product must be accompanied with a detailed description of the defect discovered ("**Defect Description**") and must otherwise follow RISCO's then-current RMA procedure published in RISCO's website at <u>www.riscogroup.com</u> in connection with any such return. If RISCO determines in its reasonable discretion that any Product returned by customer conforms to the applicable warranty ("**Non-Defective Product**"), RISCO will notify the customer of such determination and will return the applicable Product to customer at customer's expense. In addition, RISCO may propose and assess customer a charge for testing and examination of Non-Defective Product.

Entire Liability. The repair or replacement of Products in accordance with this Limited Warranty shall be RISCO's entire liability and customer's sole and exclusive remedy in case a material defect in a Product is discovered and reported as required herein. RISCO's obligation and this Limited Warranty are contingent upon the full payment by customer for such Product and upon a proven weekly testing and examination of the Product functionality.

Limitations. This Limited Warranty is the only warranty made by RISCO with respect to the Products. The warranty is not transferable to any third party. To the maximum extent permitted by applicable law, this Limited Warranty shall not apply and will be void if: (i) the conditions set forth above are not met (including, but not limited to, full payment by customer for the Product and a proven weekly testing and examination of the Product functionality); (ii) if the Products or any part or component thereof: (a) have been subjected to improper operation or installation; (b) have been subject to neglect, abuse, willful damage, abnormal working conditions, failure to follow RISCO's instructions (whether oral or in writing); (c) have been misused, altered, modified or repaired without RISCO's written approval or combined with, or installed on products, or equipment of the customer or of any third party; (d) have been damaged by any factor beyond RISCO's reasonable control such as, but not limited to, power failure, electric power surges, or unsuitable third party components and the interaction of software therewith or (e) any failure or delay in the performance of the Product attributable to any means of communication provided by any third party EXCLUDED FROM THE WARRANTY AND RISCO SHALL NOT BE HELD RESPONSIBLE OR LIABLE IN RELATION THERETO, AND THE ONLY WARRANTY APPLICABLE THERETO, IF ANY, IS THE BATTERY MANUFACTURER'S WARRANTY. RISCO does not install or integrate the Product in the end user's security system and is therefore not responsible for and cannot guarantee the performance of the end user's security system and is therefore not responsible for and cannot guarantee the performance of the end user's security system which uses the Product is a component of.

This Limited Warranty applies only to Products manufactured by or for RISCO. Further, this Limited Warranty does not apply to any software (including operating system) added to or provided with the Products or any third-party software, even if packaged or sold with the RISCO Product. Manufacturers, suppliers, or third parties other than RISCO may provide their own warranties, but RISCO, to the extent permitted by law and except as otherwise specifically set forth herein, provides its Products "AS IS". Software and applications distributed or made available by RISCO in conjunction with the Product (with or without the RISCO brand), including, but not limited to system software, as well as P2P services or any other service made available by RISCO in relation to the Product, are not covered under this Limited Warranty. Refer to the Terms of Service at: www.riscogroup.com/warranty for details of your rights and obligations with respect to the use of such applications, software or any service. RISCO does not represent that the Product may not be compromised or circumvented; that the Product will prevent any personal injury or property loss by burglary, robbery, fire or otherwise, or that the Product will in all cases provide adequate warning or protection. A properly installed and maintained alarm may only reduce the risk of a burglary, robbery or fire without warning, but it is not insurance or a guarantee that such will not occur or will not cause or lead to personal injury or property loss. CONSEQUENTLY, RISCO SHALL HAVE NO LIABILITY FOR ANY PERSONAL INJURY, PROPERTY DAMAGE OR OTHER LOSS BASED ON ANY CLAIM AT ALL INCLUDING A CLAIM THAT THE PRODUCT FAILED TO GIVE WARNING.

EXCEPT FOR THE WARRANTIES SET FORTH HEREIN, RISCO AND ITS LICENSORS HEREBY DISCLAIM ALL EXPRESS, IMPLIED OR STATUTORY, REPRESENTATIONS, WARRANTIES, GUARANTEES, AND CONDITIONS WITH REGARD TO THE PRODUCTS, INCLUDING BUT NOT LIMITED TO ANY REPRESENTATIONS, WARRANTIES, GUARANTEES, AND CONDITIONS OF MERCHANTABILITY, FITNESS FOR A PARTICULAR PURPOSE, TITLE AND WARRANTIES AGAINST HIDDEN OR LATENT DEFECTS, TO THE EXTENT PERMITTED BY LAW. WITHOUT LIMITING THE GENERALITY OF THE FOREGOING, RISCO AND ITS LICENSORS DO NOT REPRESENT OR WARRANT THAT: (I) THE OPERATION OR USE OF THE PRODUCT WILL BE TIMELY, SECURE, UNINTERRUPTED OR ERROR-FREE; (ii) THAT ANY FILES, CONTENT OR INFORMATION OF ANY KIND THAT MAY BE ACCESSED THROUGH THE PRODUCT SHALL REMAIN SECURED OR NON DAMAGED. CUSTOMER ACKNOWLEDGES THAT NEITHER RISCO NOR ITS LICENSORS CONTROL THE TRANSFER OF DATA OVER COMMUNICATIONS FACILITIES, INCLUDING THE INTERNET, GSM OR OTHER MEANS OF COMMUNICATIONS AND THAT RISCO'S PRODUCTS, MAY BE SUBJECT TO LIMITATIONS, DELAYS, AND OTHER PROBLEMS INHERENT IN THE USE OF SUCH MEANS OF COMMUNICATIONS, RISCO IS NOT RESPONSIBLE FOR ANY DELAYS, DELIVERY FAILURES, OR OTHER DAMAGE RESULTING FROM SUCH PROBLEMS. RISCO WARRANTS THAT ITS PRODUCTS DO NOT, TO THE BEST OF ITS KNOWLEDGE, INFRINGE UPON ANY PATENT, COPYRIGHT, TRADEMARK, TRADE SECRET OR OTHER INTELLECTUAL PROPERTY RIGHT IN ANY EVENT RISCO SHALL NOT BE LIABLE FOR ANY AMOUNTS REPRESENTING LOST REVENUES OR PROFITS, PUNITIVE DAMAGES, OR FOR ANY OTHER INDIRECT, SPECIAL, INCIDENTAL, OR CONSEQUENTIAL DAMAGES, EVEN IF THEY WERE FORESEEABLE OR RISCO HAS BEEN INFORMED OF THEIR POTENTIAL.

## **Contacting RISCO Group**

RISCO Group is committed to customer service and product support. You can contact us through our website (www.riscogroup.com) or at the following RISCO branches:

**Belgium (Benelux)** Tel: +32-2522-7622 support-be@riscogroup.com support@riscogroup.com

Israel Tel: +972-3-963-7777 **United Kingdom** Tel: +44-(0)-161-655-5500 support-uk@riscogroup.com

China (Shanghai) Italy Tel: +86-21-52-39-0066 Tel: +39-02-66590054 support-cn@riscogroup.com support-it@riscogroup.com

France Spain Tel: +33-164-73-28-50 Tel: +34-91-490-2133 support-fr@riscogroup.com support-es@riscogroup.com

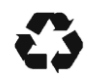

5IN3097 D 05/2025